## Setup - Operation

# HFR<sup>™</sup> for NVH Foam - Cart

Hydraulic, Plural-Component, Fixed-Ratio Proportioner. For dispensing NVH foam.

For professional use only. Not approved for use in explosive atmospheres or hazardous locations.

**Important Safety Instructions** Read all warnings and instructions in this manual. Save these instructions.

See page 4 for model information and maximum working pressure.

Patents Pending

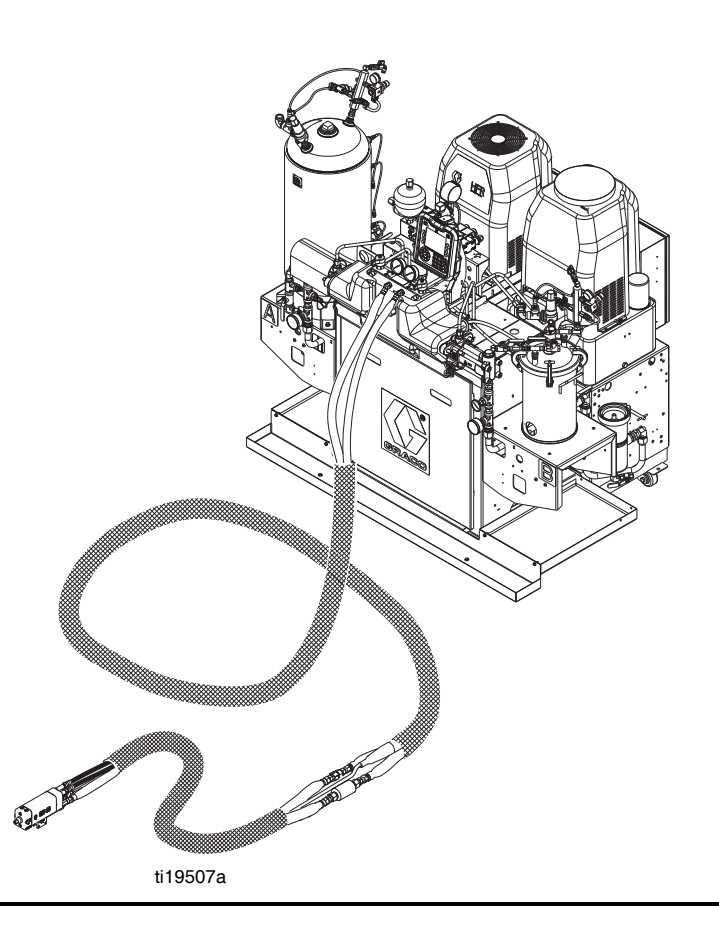

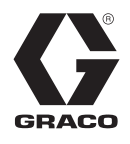

3A2797U

## Contents

| Related Manuals                                   | . 3     |
|---------------------------------------------------|---------|
| Models                                            | . 4     |
| Accessories                                       | . 6     |
| Applicator                                        | . 6     |
| GX-16 Orifices                                    | . 6     |
| B (Blue) and A (Red) Feed Tanks                   | . 6     |
| AC Power Pack                                     | . 6     |
| Refill Kits                                       | . 6     |
| GX-16 Shutoff Valve Kit                           | . 6     |
| Additional Accessories                            | . 7     |
| Communications Gateway Module (CGM)               | . 7     |
| Bag Filter Kits                                   | . 7     |
| GX-16 Fitting Kits                                | . 7     |
| Warnings                                          | . 8     |
| Important Two-Component Material Information      | 11      |
| Isocyanate Conditions                             | 11      |
| Material Self-ignition                            | 11      |
| Keep Components A (Red) and B (Blue) Separa<br>11 | ate     |
| Moisture Sensitivity of Isocyanates               | 11      |
| Foam Resins with 245 fa Blowing Agents            | 11      |
| Changing Materials                                | 12      |
| A (Red) and B (Blue) Components                   | 12      |
| Typical Installation                              | 13      |
| Component Identification                          | 14      |
| HFR Hydraulic Power Pack                          | 17      |
| Motor Control Module (MCM)                        | 18      |
| Advanced Display Module (ADM)                     | 20      |
| Fluid Control Module (FCM)                        | 23      |
| Temperature Control Module                        | 24      |
| Setup                                             | 28      |
| Startup                                           | 42      |
| Shutdown                                          | 43      |
| Pressure Relief Procedure                         | 43      |
| Flushing                                          | 44      |
|                                                   | 45      |
|                                                   | 46      |
| Troubleshooting                                   | 47      |
| Light Tower (Optional)                            | 47      |
| Appendix A - ADM Icons Overview                   | 49      |
| Setup Screen Icons                                | 49      |
|                                                   | 50      |
| Appendix B - ADM Setup Screens Overview           | 51      |
| Appendix C - ADM Run Screens Overview             | ٥/<br>ح |
| Appendix D - ADM Error Codes                      | 13      |

| Appendix E - System Events            |
|---------------------------------------|
| Appendix F - USB Operation87          |
| Overview                              |
| USB Options87                         |
| Download Log Files                    |
| Log Files, Folder Structure           |
| Transfer System Settings              |
| Update Custom Language                |
| Technical Data93                      |
| Motor Control Module Technical Data94 |
| Dimensions                            |
| Graco Standard Warranty96             |
| Graco Information96                   |

## **Related Manuals**

Manuals are available at www.graco.com. Component manuals below are in English:

| System Manuals |                                                           |  |  |  |
|----------------|-----------------------------------------------------------|--|--|--|
| 313998         | HFR Repair-Parts                                          |  |  |  |
| Power Distribu | tion Box Manual                                           |  |  |  |
| 3A0239         | Power Distribution Boxes Instruc-<br>tions-Parts          |  |  |  |
| Pumpline Manu  | Jals                                                      |  |  |  |
| 3A0019         | Z-Series Chemical Pumps Instruc-<br>tions-Parts           |  |  |  |
| 3A0020         | HFR Hydraulic Actuator Instruc-<br>tions-Parts            |  |  |  |
| Feed System N  | lanuals                                                   |  |  |  |
| 3A0238         | AC Hydraulic Power Pack Instruc-<br>tions-Parts           |  |  |  |
| 3A0235         | Feed Supply Kits<br>Instructions-Parts                    |  |  |  |
| 3A0395         | Stainless Steel Tank Feed Sys-<br>tems Instructions-Parts |  |  |  |
| 3A1299         | Carbon Steel Tank Feed Systems<br>Instructions-Parts      |  |  |  |
| 3A0237         | Heated Hoses and Applicator Kits,<br>Instructions-Parts   |  |  |  |
| 308495         | Viscon <sup>®</sup> Heater Kit Manual                     |  |  |  |
| Dispense Valve | e Manuals                                                 |  |  |  |
| 313536         | GX-16, Operation                                          |  |  |  |
| Accessory Mar  | nuals                                                     |  |  |  |
| 3A1149         | HFR Discrete Gateway Module<br>Kits Manual                |  |  |  |
| 312864         | HFR Communications Gateway<br>Module Instructions-Parts   |  |  |  |
| 3A1936         | Agitator Kit<br>Instructions-Parts                        |  |  |  |
| 3A1962         | Agitator Kit with Heat Blanket<br>Instructions-Parts      |  |  |  |
| 3A1657         | HFR Flow Meter Kits<br>Instructions-Parts                 |  |  |  |
| 332544         | HFR for NVH Prepoly Refresh Kit<br>Instructions-Parts     |  |  |  |

## Models

| System            | Full Load<br>Peak Amps<br>Per Phase* | Voltage<br>(phase) | Primary<br>Heater<br>Watts<br>A (Red) | Primary<br>Heater<br>Watts<br>B (Blue) | Max Flow<br>Rate✦<br>Ib/min<br>(kg/min) | Approximate<br>Output per<br>Cycle (A+B)<br>gal. (liter) | Hydraulic<br>Pressure<br>Ratio | Maximum<br>Fluid Working<br>Pressure ‡<br>psi (MPa, bar) |
|-------------------|--------------------------------------|--------------------|---------------------------------------|----------------------------------------|-----------------------------------------|----------------------------------------------------------|--------------------------------|----------------------------------------------------------|
| 24N569            | 90                                   | 230V (3)           |                                       |                                        | 10 (0 0)                                | 0.022 (0.125)                                            | 1 0.1                          |                                                          |
| 24N570 ★¥         | 68                                   | 400V (3)           |                                       | 4,000 -                                | 10 (0.2)                                | 0.033 (0.125)                                            | 1.9.1                          |                                                          |
| 24N571            | 90                                   | 230V (3)           |                                       |                                        | 04 (11)                                 | 0.045 (0.170)                                            | 1 4.1                          |                                                          |
| 24N572 ★¥         | 68                                   | 400V (3)           | 6 000                                 |                                        | 24 (11)                                 | 0.045 (0.170)                                            | 1.4.1                          | 2000                                                     |
| 24N573            | 90                                   | 230V (3)           | 6,000                                 | 6.000                                  | 17 (7 7)                                | 0.022 (0.121)                                            | 0.7.1                          | (14, 138)                                                |
| 24N574 ★¥         | 68                                   | 400V (3)           |                                       | 0,000                                  | 17 (7.7)                                | 0.032 (0.121)                                            | 3.7.1                          |                                                          |
| 24N575            | 90                                   | 230V (3)           |                                       | 4 000                                  | 10 (0.0)                                | 0.022 (0.125)                                            | 1 0.1                          |                                                          |
| 24N576 ★ <b>≭</b> | 68                                   | 400V (3)           |                                       | 4,000                                  | 10 (8.2)                                | 0.033 (0.125)                                            | 1.9:1                          |                                                          |

| System   | Material<br>Ratio<br>(A:B) | A (Red)<br>Pump<br>Size | B (Blue)<br>Pump<br>Size | A (Red)<br>Orifice | B (Blue)<br>Orifice | 25' (7.6 m)<br>Chemical<br>Hose Bundle | 10' (3 m)<br>Chemical<br>Hose Bundle |
|----------|----------------------------|-------------------------|--------------------------|--------------------|---------------------|----------------------------------------|--------------------------------------|
| 24N569   | 04:1                       | 100                     | F                        | 061                | 011                 |                                        |                                      |
| 24N570 ★ | 24.1                       | 120                     | 5                        | .001               | .011                | 041000                                 | 04 1016                              |
| 24N571   | 16.1                       | 160                     | 10                       | 057                | 014                 | 24J290                                 | 24J310                               |
| 24N572 ★ | 10.1                       | 160                     | 10                       | .057               | .014                |                                        |                                      |
| 24N573   | 1.1                        | 60                      | 60                       | 020                | 020                 | 04N007                                 | 04N080                               |
| 24N574 ★ | 1.1                        | 60                      | 60                       | .039               | .039                | 2411207                                | 2411209                              |
| 24N575   | 24.1                       | 120                     | 5                        | 085                | 013                 | 24K                                    | 681                                  |
| 24N576 ★ | 27.1                       | 120                     | 5                        | .005               | .015                | 241                                    | 001                                  |

| System   | 27.5' (8.4 m)<br>Hydraulic<br>Hose Bundle | 10' (3 m)<br>Hydraulic<br>Hose Bundle |
|----------|-------------------------------------------|---------------------------------------|
| 24N569   |                                           |                                       |
| 24N570 ★ |                                           |                                       |
| 24N571   |                                           |                                       |
| 24N572 ★ | 24\/197                                   | 24,1177                               |
| 24N573   | 240107                                    | 240177                                |
| 24N574 ★ |                                           |                                       |
| 24N575   |                                           |                                       |
| 24N576 ★ |                                           |                                       |

- \* Full load amps with all devices operating at maximum capabilities. Fuse requirements at various flow rates and mix chamber sizes may be less.
- Flow rate is independent of frequency 50/60 Hz.

### \* **CE** approved.

- **‡** The maximum fluid working pressure for the base machine without hoses is 3000 psi (20.7 MPa, 207 bar). If hoses rated at less than 3000 psi are installed, the system maximum fluid working pressure becomes the rating of the hoses. If 2000 psi hoses were purchased and installed by Graco, the working pressure for the machine is already setup for the lower 2000 psi (13.8 MPa, 138 bar) working pressure by Graco. If the machine was purchased without hoses and aftermarket hoses rated at or above 3000 psi are to be installed, see instruction manual 313998 for the procedure to setup the machine for higher rated hoses. The change in working pressure is made by changing a rotary switch setting in the Motor Control Module. The minimum pressure rating for hoses is 2000 psi. Do not install hoses with a pressure rating lower than 2000 psi.
- **X** See 400 V Power Requirements.

### **400 V Power Requirements**

- 400 V systems are intended for International voltage requirements. Not for voltage requirements in North America.
- If a 400 volt configuration is operated in North America, a special transformer rated for 400 V ("Y" configuration (4 wire)) may be required.
- North America mostly employs a 3 wire or Delta configuration. The two configurations are not interchangeable.

## Accessories

## Applicator

| Part   | Description                                |
|--------|--------------------------------------------|
| 24J187 | GX-16, 24:1, Straight, Machine Mount       |
| 24K233 | GX-16, 24:1, Left, Machine Mount           |
| 24K234 | GX-16, No Orifice, Left, Machine Mount     |
| 24E876 | GX-16, No Orifice, Straight, Machine Mount |
| 24E877 | GX-16, 24:1, Right, Machine Mount          |
| 24E878 | GX-16, No Orifice, Right, Machine Mount    |

## **GX-16 Orifices**

| 257701         0.011 in. Orifice           257702         0.013 in. Orifice           24N158         0.014 in. Orifice           257703         0.016 in. Orifice           257704         0.018 in. Orifice           257705         0.020 in. Orifice           257706         0.022 in. Orifice           257707         0.023 in. Orifice           257708         0.024 in. Orifice           257710         0.025 in. Orifice           257710         0.026 in. Orifice           257711         0.028 in. Orifice           257712         0.029 in. Orifice           257713         0.032 in. Orifice           257714         0.035 in. Orifice           257715         0.036 in. Orifice           257716         0.038 in. Orifice           257717         0.039 in. Orifice           257718         0.040 in. Orifice           257719         0.042 in. Orifice           257720         0.043 in. Orifice           257721         0.044 in. Orifice           257723         0.052 in. Orifice           257724         0.057 in. Orifice           257724         0.057 in. Orifice           257724         0.061 in. Orifice | Part   | Description       |
|----------------------------------------------------------------------------------------------------|--------|-------------------|
| 257702       0.013 in. Orifice         24N158       0.014 in. Orifice         257703       0.016 in. Orifice         257704       0.018 in. Orifice         257705       0.020 in. Orifice         257706       0.022 in. Orifice         257707       0.023 in. Orifice         257708       0.024 in. Orifice         257709       0.026 in. Orifice         257710       0.026 in. Orifice         257711       0.028 in. Orifice         257712       0.029 in. Orifice         257713       0.032 in. Orifice         257714       0.029 in. Orifice         257715       0.036 in. Orifice         257716       0.038 in. Orifice         257717       0.039 in. Orifice         257718       0.040 in. Orifice         257720       0.042 in. Orifice         257721       0.042 in. Orifice         257721       0.041 in. Orifice         257723       0.052 in. Orifice         257724       0.052 in. Orifice         257723       0.052 in. Orifice         257724       0.051 in. Orifice         257724       0.061 in. Orifice                                                                                                    | 257701 | 0.011 in. Orifice |
| 24N158         0.014 in. Orifice           257703         0.016 in. Orifice           257704         0.018 in. Orifice           257705         0.020 in. Orifice           257706         0.022 in. Orifice           257707         0.023 in. Orifice           257708         0.024 in. Orifice           257709         0.025 in. Orifice           257710         0.026 in. Orifice           257711         0.028 in. Orifice           257712         0.029 in. Orifice           257713         0.032 in. Orifice           257714         0.032 in. Orifice           257715         0.036 in. Orifice           257716         0.038 in. Orifice           257717         0.039 in. Orifice           257718         0.040 in. Orifice           257720         0.042 in. Orifice           257721         0.042 in. Orifice           257721         0.044 in. Orifice           257723         0.052 in. Orifice           257724         0.057 in. Orifice           257724         0.061 in. Orifice           257724         0.061 in. Orifice                                                                                       | 257702 | 0.013 in. Orifice |
| 257703       0.016 in. Orifice         257704       0.018 in. Orifice         257705       0.020 in. Orifice         257706       0.022 in. Orifice         257707       0.023 in. Orifice         257708       0.024 in. Orifice         257709       0.025 in. Orifice         257710       0.026 in. Orifice         257711       0.028 in. Orifice         257712       0.029 in. Orifice         257713       0.032 in. Orifice         257714       0.029 in. Orifice         257715       0.036 in. Orifice         257716       0.038 in. Orifice         257717       0.039 in. Orifice         257718       0.040 in. Orifice         257720       0.042 in. Orifice         257721       0.042 in. Orifice         257721       0.043 in. Orifice         257721       0.044 in. Orifice         257723       0.052 in. Orifice         257724       0.057 in. Orifice         257724       0.061 in. Orifice         257724       0.085 in. Orifice                                                                                                    | 24N158 | 0.014 in. Orifice |
| 257704         0.018 in. Orifice           257705         0.020 in. Orifice           257706         0.022 in. Orifice           257707         0.023 in. Orifice           257708         0.024 in. Orifice           257709         0.025 in. Orifice           257709         0.025 in. Orifice           257710         0.026 in. Orifice           257711         0.028 in. Orifice           257712         0.029 in. Orifice           257713         0.032 in. Orifice           257714         0.035 in. Orifice           257715         0.036 in. Orifice           257716         0.038 in. Orifice           257717         0.039 in. Orifice           257718         0.040 in. Orifice           257720         0.042 in. Orifice           257721         0.043 in. Orifice           257721         0.044 in. Orifice           257723         0.052 in. Orifice           257724         0.057 in. Orifice           257724         0.061 in. Orifice           257724         0.085 in. Orifice                                                                                                    | 257703 | 0.016 in. Orifice |
| 257705         0.020 in. Orifice           257706         0.022 in. Orifice           257707         0.023 in. Orifice           257708         0.024 in. Orifice           257709         0.025 in. Orifice           257710         0.026 in. Orifice           257710         0.026 in. Orifice           257711         0.028 in. Orifice           257712         0.029 in. Orifice           257713         0.032 in. Orifice           257714         0.035 in. Orifice           257715         0.036 in. Orifice           257716         0.038 in. Orifice           257717         0.039 in. Orifice           257718         0.040 in. Orifice           257720         0.042 in. Orifice           257721         0.042 in. Orifice           257721         0.044 in. Orifice           257723         0.052 in. Orifice           257724         0.057 in. Orifice           257724         0.061 in. Orifice           257724         0.085 in. Orifice                                                                                                    | 257704 | 0.018 in. Orifice |
| 257706         0.022 in. Orifice           257707         0.023 in. Orifice           257708         0.024 in. Orifice           257709         0.025 in. Orifice           257710         0.026 in. Orifice           257711         0.028 in. Orifice           257712         0.029 in. Orifice           257713         0.029 in. Orifice           257714         0.032 in. Orifice           257715         0.036 in. Orifice           257716         0.038 in. Orifice           257717         0.039 in. Orifice           257718         0.040 in. Orifice           257720         0.042 in. Orifice           257721         0.042 in. Orifice           257720         0.043 in. Orifice           257721         0.044 in. Orifice           257723         0.052 in. Orifice           257724         0.052 in. Orifice           24N159         0.057 in. Orifice           24K682         0.085 in. Orifice                                                                                                    | 257705 | 0.020 in. Orifice |
| 257707       0.023 in. Orifice         257708       0.024 in. Orifice         257709       0.025 in. Orifice         257710       0.026 in. Orifice         257711       0.028 in. Orifice         257712       0.029 in. Orifice         257713       0.032 in. Orifice         257714       0.032 in. Orifice         257715       0.036 in. Orifice         257716       0.038 in. Orifice         257717       0.039 in. Orifice         257718       0.040 in. Orifice         257720       0.042 in. Orifice         257721       0.042 in. Orifice         257721       0.044 in. Orifice         257723       0.052 in. Orifice         257724       0.057 in. Orifice         24N159       0.057 in. Orifice         257724       0.085 in. Orifice                                                                                                    | 257706 | 0.022 in. Orifice |
| 257708         0.024 in. Orifice           257709         0.025 in. Orifice           257710         0.026 in. Orifice           257711         0.028 in. Orifice           257712         0.029 in. Orifice           257713         0.029 in. Orifice           257714         0.032 in. Orifice           257715         0.036 in. Orifice           257716         0.038 in. Orifice           257717         0.039 in. Orifice           257718         0.040 in. Orifice           257720         0.042 in. Orifice           257721         0.042 in. Orifice           257720         0.043 in. Orifice           257721         0.044 in. Orifice           257723         0.052 in. Orifice           257724         0.052 in. Orifice           24N159         0.057 in. Orifice           24K682         0.085 in. Orifice                                                                                                    | 257707 | 0.023 in. Orifice |
| 257709         0.025 in. Orifice           257710         0.026 in. Orifice           257711         0.028 in. Orifice           257712         0.029 in. Orifice           257713         0.032 in. Orifice           257714         0.035 in. Orifice           257715         0.036 in. Orifice           257716         0.038 in. Orifice           257717         0.039 in. Orifice           257718         0.040 in. Orifice           257719         0.042 in. Orifice           257720         0.043 in. Orifice           257721         0.044 in. Orifice           257723         0.052 in. Orifice           257724         0.057 in. Orifice           257724         0.061 in. Orifice                                                                                                    | 257708 | 0.024 in. Orifice |
| 257710         0.026 in. Orifice           257711         0.028 in. Orifice           257712         0.029 in. Orifice           257713         0.032 in. Orifice           257714         0.035 in. Orifice           257715         0.036 in. Orifice           257716         0.038 in. Orifice           257717         0.039 in. Orifice           257718         0.040 in. Orifice           257720         0.042 in. Orifice           257721         0.043 in. Orifice           257722         0.044 in. Orifice           257723         0.052 in. Orifice           257724         0.057 in. Orifice           257724         0.061 in. Orifice                                                                                                    | 257709 | 0.025 in. Orifice |
| 257711         0.028 in. Orifice           257712         0.029 in. Orifice           257713         0.032 in. Orifice           257714         0.035 in. Orifice           257715         0.036 in. Orifice           257716         0.038 in. Orifice           257717         0.039 in. Orifice           257718         0.040 in. Orifice           257719         0.042 in. Orifice           257720         0.043 in. Orifice           257721         0.044 in. Orifice           257723         0.052 in. Orifice           257724         0.057 in. Orifice           257724         0.061 in. Orifice                                                                                                    | 257710 | 0.026 in. Orifice |
| 257712         0.029 in. Orifice           257713         0.032 in. Orifice           257714         0.035 in. Orifice           257715         0.036 in. Orifice           257716         0.038 in. Orifice           257717         0.039 in. Orifice           257718         0.040 in. Orifice           257720         0.042 in. Orifice           257721         0.042 in. Orifice           257721         0.044 in. Orifice           257722         0.049 in. Orifice           257723         0.052 in. Orifice           257724         0.057 in. Orifice           24K682         0.085 in. Orifice                                                                                                    | 257711 | 0.028 in. Orifice |
| 257713         0.032 in. Orifice           257714         0.035 in. Orifice           257715         0.036 in. Orifice           257716         0.038 in. Orifice           257717         0.039 in. Orifice           257718         0.040 in. Orifice           257719         0.042 in. Orifice           257720         0.043 in. Orifice           257721         0.044 in. Orifice           257723         0.052 in. Orifice           257724         0.057 in. Orifice           257724         0.061 in. Orifice                                                                                                    | 257712 | 0.029 in. Orifice |
| 257714         0.035 in. Orifice           257715         0.036 in. Orifice           257716         0.038 in. Orifice           257717         0.039 in. Orifice           257718         0.040 in. Orifice           257719         0.042 in. Orifice           257720         0.043 in. Orifice           257721         0.044 in. Orifice           257723         0.052 in. Orifice           257724         0.057 in. Orifice           257724         0.061 in. Orifice                                                                                                    | 257713 | 0.032 in. Orifice |
| 257715         0.036 in. Orifice           257716         0.038 in. Orifice           257717         0.039 in. Orifice           257718         0.040 in. Orifice           257719         0.042 in. Orifice           257720         0.043 in. Orifice           257721         0.044 in. Orifice           257722         0.044 in. Orifice           257723         0.052 in. Orifice           257724         0.057 in. Orifice           257724         0.061 in. Orifice                                                                                                    | 257714 | 0.035 in. Orifice |
| 257716         0.038 in. Orifice           257717         0.039 in. Orifice           257718         0.040 in. Orifice           257719         0.042 in. Orifice           257720         0.043 in. Orifice           257721         0.044 in. Orifice           257722         0.044 in. Orifice           257723         0.052 in. Orifice           257724         0.057 in. Orifice           257724         0.061 in. Orifice                                                                                                    | 257715 | 0.036 in. Orifice |
| 257717         0.039 in. Orifice           257718         0.040 in. Orifice           257719         0.042 in. Orifice           257720         0.043 in. Orifice           257721         0.044 in. Orifice           257722         0.049 in. Orifice           257723         0.052 in. Orifice           257724         0.057 in. Orifice           257724         0.061 in. Orifice                                                                                                    | 257716 | 0.038 in. Orifice |
| 257718         0.040 in. Orifice           257719         0.042 in. Orifice           257720         0.043 in. Orifice           257721         0.044 in. Orifice           257722         0.049 in. Orifice           257723         0.052 in. Orifice           24N159         0.057 in. Orifice           257724         0.061 in. Orifice                                                                                                    | 257717 | 0.039 in. Orifice |
| 257719         0.042 in. Orifice           257720         0.043 in. Orifice           257721         0.044 in. Orifice           257722         0.049 in. Orifice           257723         0.052 in. Orifice           24N159         0.057 in. Orifice           257724         0.061 in. Orifice                                                                                                    | 257718 | 0.040 in. Orifice |
| 257720         0.043 in. Orifice           257721         0.044 in. Orifice           257722         0.049 in. Orifice           257723         0.052 in. Orifice           24N159         0.057 in. Orifice           257724         0.061 in. Orifice           24K682         0.085 in. Orifice                                                                                                    | 257719 | 0.042 in. Orifice |
| 257721         0.044 in. Orifice           257722         0.049 in. Orifice           257723         0.052 in. Orifice           24N159         0.057 in. Orifice           257724         0.061 in. Orifice           24K682         0.085 in. Orifice                                                                                                    | 257720 | 0.043 in. Orifice |
| 257722         0.049 in. Orifice           257723         0.052 in. Orifice           24N159         0.057 in. Orifice           257724         0.061 in. Orifice           24K682         0.085 in. Orifice                                                                                                    | 257721 | 0.044 in. Orifice |
| 257723         0.052 in. Orifice           24N159         0.057 in. Orifice           257724         0.061 in. Orifice           24K682         0.085 in. Orifice                                                                                                    | 257722 | 0.049 in. Orifice |
| 24N159         0.057 in. Orifice           257724         0.061 in. Orifice           24K682         0.085 in. Orifice                                                                                                    | 257723 | 0.052 in. Orifice |
| 257724         0.061 in. Orifice           24K682         0.085 in. Orifice                                                                                                    | 24N159 | 0.057 in. Orifice |
| 24K682 0.085 in. Orifice                                                                                                    | 257724 | 0.061 in. Orifice |
|                                                                                                    | 24K682 | 0.085 in. Orifice |

## B (Blue) and A (Red) Feed Tanks

| Part   | Description                                                                               |
|--------|-------------------------------------------------------------------------------------------|
| 24N594 | 20 gal. (75 l) Stainless Steel Tank, No Agitation,<br>Insulation, 3 Level Sensors, A-Side |
| 24N595 | 20 gal. (75 l) Stainless Steel Tank, No Agitation,<br>Insulation, 3 Level Sensors, B-Side |
| 24N578 | 20 gal. (75 l) Carbon Steel Tank, No Agitation, 3<br>Level Sensors, A-Side                |
| 24N597 | 20 gal. (75 l) Carbon Steel Tank, No Agitation, 3<br>Level Sensors, B-Side                |
| 24N579 | 2 gal. (8 l) Stainless Steel Tank, No Agitation, 1<br>Level Sensor, B-Side                |

## **AC Power Pack**

| Part   | Description                             |
|--------|-----------------------------------------|
| 24J912 | 230V, AC Power Pack                     |
| 24J913 | 400V, AC Power Pack                     |
| 24E347 | Hydraulic Power Pack Level Sensor Kit   |
| 24C872 | Hydraulic Power Pack Pressure Gauge Kit |
| 24E348 | Hydraulic Power Pack Temperature Sensor |
| 124217 | Power Pack Accumulator Charging Kit     |

## **Refill Kits**

| Part   | Description                      |
|--------|----------------------------------|
| 24M418 | Low Volume, 2 gal. (7.6 l) tank  |
| 24M419 | High Volume, 20 gal. (76 l) tank |

## **GX-16 Shutoff Valve Kit**

| Part   | Description                                                                                |
|--------|--------------------------------------------------------------------------------------------|
| 24M596 | GX-16 Shutoff Valve Kit<br>For use with: 24N569, 24N570, 24N571, 24N572,<br>24N573, 24N574 |
| 24M368 | GX-16 Shutoff Valve Kit<br>For use with: 24N575, 24N576                                    |

## **GX-16 Proximity Kit**

| Part   | Description         |  |
|--------|---------------------|--|
| 24K659 | GX-16 Proximity Kit |  |

## **Additional Accessories**

| Part    | Description                                                            |  |
|---------|------------------------------------------------------------------------|--|
| 24C871  | Hydraulic Power Pack Hydraulic Tank Fluid Level<br>Sensor              |  |
| 24C873  | Hydraulic Power Pack Manifold Oil Temperature<br>Sensor                |  |
| 121728  | Extension Cable for Advanced Display Module, 4 meter,                  |  |
| 255468  | Light Tower                                                            |  |
| 255244  | Foot Switch with Guard and 4 meter Cable                               |  |
| 24G389  | Pneumatic Agitator for 20 gal. (75 l) Carbon Steel<br>Tank, No Heat    |  |
| 24K344  | Pneumatic Agitator for 20 gal. (75 l) Carbon Steel<br>Tank, Heat       |  |
| 24K348  | Pneumatic Agitator for 20 gal. (75 l) Stainless<br>Steel Tank, No Heat |  |
| 24K346  | Pneumatic Agitator for 20 gal. (75 I) Stainless<br>Steel Tank, Heat    |  |
| 24K223  | Isolated Pistol Grip Adapter                                           |  |
| 123694  | Straight Gun Cover                                                     |  |
| 123226  | 90° Gun Cover                                                          |  |
| 123695  | 12 ft (3.7 m) Hose Cover                                               |  |
| 125236  | Z-Series Pump Cover                                                    |  |
| 125113  | Gun Cover Handle Hole Cover                                            |  |
| 248280  | 3 oz. Quik Shot Grease Tube (10 Pack)                                  |  |
| 117792  | 3 oz. Grease Gun                                                       |  |
| 0553-6  | 14 oz. Synthetic Grease Tube                                           |  |
| 255468  | Light Tower Kit                                                        |  |
| 24T182* | Flow Meter Kit, NVH Cart, 24:1 and 16:1                                |  |
| 24T183* | Flow Meter Kit, NVH Cart, 1:1                                          |  |
| 24T180  | PrePoly Refresh Kit, NVH Cart, with Autofill                           |  |
| 24T181  | PrePoly Refresh Kit, NVH Cart, without Autofill                        |  |

\* Flow meter electronics kit, 24J318, is required for flow meter kit installation.

## **Communications Gateway Module (CGM)**

| Part   | Description                                         |  |
|--------|-----------------------------------------------------|--|
| 24J415 | CGM Mounting Kit<br>(Required for all applications) |  |
| CGMDN0 | GCA Gateway Module, DeviceNet Fieldbus              |  |
| CGMEP0 | GCA Gateway Module, EtherNet/IP Fieldbus            |  |
| CGMPB0 | GCA Gateway Module, PROFIBUS Fieldbus               |  |
| CGMPN0 | NO GCA Gateway Module, PROFINET Fieldbus            |  |

## **Bag Filter Kits**

| Part           | Description                      |
|----------------|----------------------------------|
| 24J312         | High Volume Filter Kit (40 Mesh) |
| 24P095         | Low Volume Filter Kit (100 Mesh) |
| 125147         | 40 Mesh Filter Replacement       |
| 125148         | 100 Mesh Filter Replacement      |
| 0135-4.30x.313 | TEV O-Ring for Lid Seal          |
| 0131-4.30x.313 | EP O-Ring for Lid Seal           |

## **GX-16 Fitting Kits**

The following kit is for Models 24N575 and 24N576 only.

| Part   | Description     |
|--------|-----------------|
| 24N435 | Gun Fitting Kit |

The following kits are for all other Models.

| Part   | Description                                |
|--------|--------------------------------------------|
| 24K672 | Right Orientation, 90° Fitting Adapter Kit |
| 24K674 | Left Orientation, 90° Fitting Adapter Kit  |

## Warnings

The following warnings are for the setup, use, grounding, maintenance, and repair of this equipment. The exclamation point symbol alerts you to a general warning and the hazard symbol refers to procedure-specific risk. Refer back to these warnings. Additional, product-specific warnings may be found throughout the body of this manual where applicable.

| <u>À</u> | <ul> <li>ELECTRIC SHOCK HAZARD</li> <li>This equipment must be grounded. Improper grounding, setup, or usage of the system can cause electric shock.</li> <li>Turn off and disconnect power at main switch before disconnecting any cables and before servicing equipment.</li> <li>Connect only to grounded power source.</li> <li>All electrical wiring must be done by a qualified electrician and comply with all local codes and regulations.</li> </ul>                                                                                                    |
|----------|----------------------------------------------------------------------------------------------------|
|          | <ul> <li>TOXIC FLUID OR FUMES HAZARD         Toxic fluids or fumes can cause serious injury or death if splashed in the eyes or on skin, inhaled, or swallowed.         Read MSDSs to know the specific hazards of the fluids you are using.         Store hazardous fluid in approved containers, and dispose of it according to applicable guidelines.         Always wear chemically impermeable gloves when spraying, dispensing, or cleaning equipment.     </li> <li>PERSONAL PROTECTIVE EQUIPMENT         You must wear appropriate protective equipment when operating, servicing, or when in the operating area of the equipment to help protect you from serious injury, including eye injury, hearing loss, inhalation of toxic fumes, and burns. This equipment includes but is not limited to:         Protective eyewear, and hearing protection.         Respirators, protective clothing, and gloves as recommended by the fluid and solvent manufacturer.     </li> </ul> |
|          | <ul> <li>SKIN INJECTION HAZARD</li> <li>High-pressure fluid from dispensing device, hose leaks, or ruptured components will pierce skin. This may look like just a cut, but it is a serious injury that can result in amputation. Get immediate surgical treatment.</li> <li>Do not point dispensing device at anyone or at any part of the body.</li> <li>Do not put your hand over the fluid outlet.</li> <li>Do not stop or deflect leaks with your hand, body, glove, or rag.</li> <li>Follow the Pressure Relief Procedure when you stop dispensing and before cleaning, checking, or servicing equipment.</li> <li>Tighten all fluid connections before operating the equipment.</li> <li>Check hoses and couplings daily. Replace worn or damaged parts immediately.</li> </ul>                                                                                                    |

|              | <b>WARNING</b>                                                                                                    |
|--------------|----------------------------------------------------------------------------------------------------|
|              | <ul> <li>FIRE AND EXPLOSION HAZARD</li> <li>Flammable fumes, such as solvent and paint fumes, in work area can ignite or explode. To help prevent fire and explosion: <ul> <li>Use equipment only in well ventilated area.</li> <li>Eliminate all ignition sources; such as pilot lights, cigarettes, portable electric lamps, and plastic drop cloths (potential static arc).</li> <li>Keep work area free of debris, including solvent, rags and gasoline.</li> <li>Do not plug or unplug power cords, or turn power or light switches on or off when flammable fumes are present.</li> <li>Ground all equipment in the work area. See Grounding instructions.</li> <li>Use only grounded hoses.</li> <li>Hold gun firmly to side of grounded pail when triggering into pail.</li> <li>If there is static sparking or you feel a shock, stop operation immediately. Do not use equipment until you identify and correct the problem.</li> </ul> </li> <li>Keep a working fire extinguisher in the work area.</li> </ul> |
|              | <ul> <li>PRESSURIZED ALUMINUM PARTS HAZARD</li> <li>Use of fluids that are incompatible with aluminum in pressurized equipment can cause serious chemical reaction and equipment rupture. Failure to follow this warning can result in death, serious injury, or property damage.</li> <li>Do not use 1,1,1-trichloroethane, methylene chloride, other halogenated hydrocarbon solvents or fluids containing such solvents.</li> <li>Many other fluids may contain chemicals that can react with aluminum. Contact your material supplier for compatibility.</li> </ul>                                                                                                    |
| MPa bar (PST | <ul> <li>PRESSURIZED EQUIPMENT HAZARD</li> <li>Fluid from the gun/dispense valve, leaks, or ruptured components can splash in the eyes or on skin and cause serious injury.</li> <li>Follow the Pressure Relief Procedure when you stop spraying and before cleaning, checking, or servicing equipment.</li> <li>Tighten all fluid connections before operating the equipment.</li> <li>Check hoses, tubes, and couplings daily. Replace worn or damaged parts immediately.</li> </ul>                                                                                                    |

|             | <ul> <li>EQUIPMENT MISUSE HAZARD</li> <li>Misuse can cause death or serious injury.</li> <li>Do not operate the unit when fatigued or under the influence of drugs or alcohol.</li> <li>Do not exceed the maximum working pressure or temperature rating of the lowest rated system component. See Technical Data in all equipment manuals.</li> <li>Use fluids and solvents that are compatible with equipment wetted parts. See Technical Data in all equipment manuals. For complete information about your material, request MSDS from distributor or retailer.</li> <li>Do not leave the work area while equipment is energized or under pressure. Turn off all equipment and follow the Pressure Relief Procedure when equipment is not in use.</li> <li>Check equipment daily. Repair or replace worn or damaged parts immediately with genuine manufacturer's replacement parts only.</li> <li>Do not alter or modify equipment.</li> <li>Use equipment only for its intended purpose. Call your distributor for information.</li> <li>Route hoses and cables away from traffic areas, sharp edges, moving parts, and hot surfaces.</li> <li>Do not kink or over bend hoses or use hoses to pull equipment.</li> <li>Keep children and animals away from work area.</li> <li>Comply with all applicable safety regulations.</li> </ul> |
|-------------|----------------------------------------------------------------------------------------------------|
| MPaber 1751 | <ul> <li>MOVING PARTS HAZARD</li> <li>Moving parts can pinch, cut or amputate fingers and other body parts.</li> <li>Keep clear of moving parts.</li> <li>Do not operate equipment with protective guards or covers removed.</li> <li>Pressurized equipment can start without warning. Before checking, moving, or servicing equipment, follow the Pressure Relief Procedure and disconnect all power sources.</li> </ul>                                                                                                    |
| atine.      | <ul> <li>BURN HAZARD</li> <li>Equipment surfaces and fluid that's heated can become very hot during operation. To avoid severe burns:</li> <li>Do not touch hot fluid or equipment.</li> </ul>                                                                                                    |

## **Important Two-Component Material Information**

## **Isocyanate Conditions**

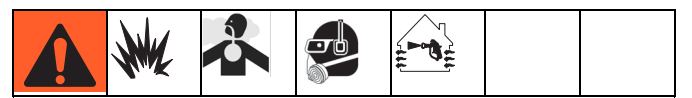

Spraying or dispensing materials containing isocyanates creates potentially harmful mists, vapors, and atomized particulates.

Read material manufacturer's warnings and material MSDS to know specific hazards and precautions related to isocyanates.

Prevent inhalation of isocyanate mists, vapors, and atomized particulates by providing sufficient ventilation in the work area. If sufficient ventilation is not available, a supplied-air respirator is required for everyone in the work area.

To prevent contact with isocyanates, appropriate personal protective equipment, including chemically impermeable gloves, boots, aprons, and goggles, is also required for everyone in the work area.

## **Material Self-ignition**

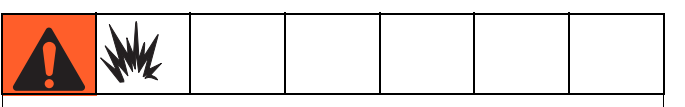

Some materials may become self-igniting if applied too thickly. Read material manufacturer's warnings and material MSDS.

# Keep Components A (Red) and B (Blue) Separate

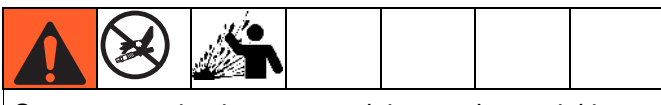

Cross-contamination can result in cured material in fluid lines which could cause serious injury or damage equipment. To prevent cross-contamination of the equipment's wetted parts, **never** interchange component A (Red) and component B (Blue) parts.

## Moisture Sensitivity of Isocyanates

Isocyanates (ISO) are catalysts used in two component foam and polyurea coatings. ISO will react with moisture (such as humidity) to form small, hard, abrasive crystals, which become suspended in the fluid. Eventually a film will form on the surface and the ISO will begin to gel, increasing in viscosity. If used, this partially cured ISO will reduce performance and the life of all wetted parts.

**NOTE:** The amount of film formation and rate of crystallization varies depending on the blend of ISO, the humidity, and the temperature.

To prevent exposing ISO to moisture:

- Always use a sealed container with a desiccant dryer in the vent, or a nitrogen atmosphere. **Never** store ISO in an open container.
- Use moisture-proof hoses specifically designed for ISO, such as those supplied with your system.
- Never use reclaimed solvents, which may contain moisture. Always keep solvent containers closed when not in use.
- Never use solvent on one side if it has been contaminated from the other side.
- Always lubricate threaded parts with ISO pump oil or grease when reassembling.

## Foam Resins with 245 fa Blowing Agents

Some foam blowing agents will froth at temperatures above 90°F (33°C) when not under pressure, especially if agitated. To reduce frothing, minimize preheating in a circulation system.

## **Changing Materials**

- When changing materials, flush the equipment multiple times to ensure it is thoroughly clean.
- Always clean the fluid inlet strainers after flushing.
- Check with your material manufacturer for chemical compatibility.
- Most materials use ISO on the A (Red) side, but some use ISO on the B (Blue) side. See the following section.

## A (Red) and B (Blue) Components

### **IMPORTANT!**

Material suppliers can vary in how they refer to plural component materials.

Be aware that when standing in front of the manifold on proportioner:

- Component A (Red) is on the left side.
- Component B (Blue) is on the right side.

For all machines:

- The A (Red) side is intended for ISO, hardeners, and catalysts.
- If one of the materials being used is moisture-sensitive, that material should always be in the A (Red) side.
- The B (Blue) side is intended for polyols, resins, and bases.

## **Typical Installation**

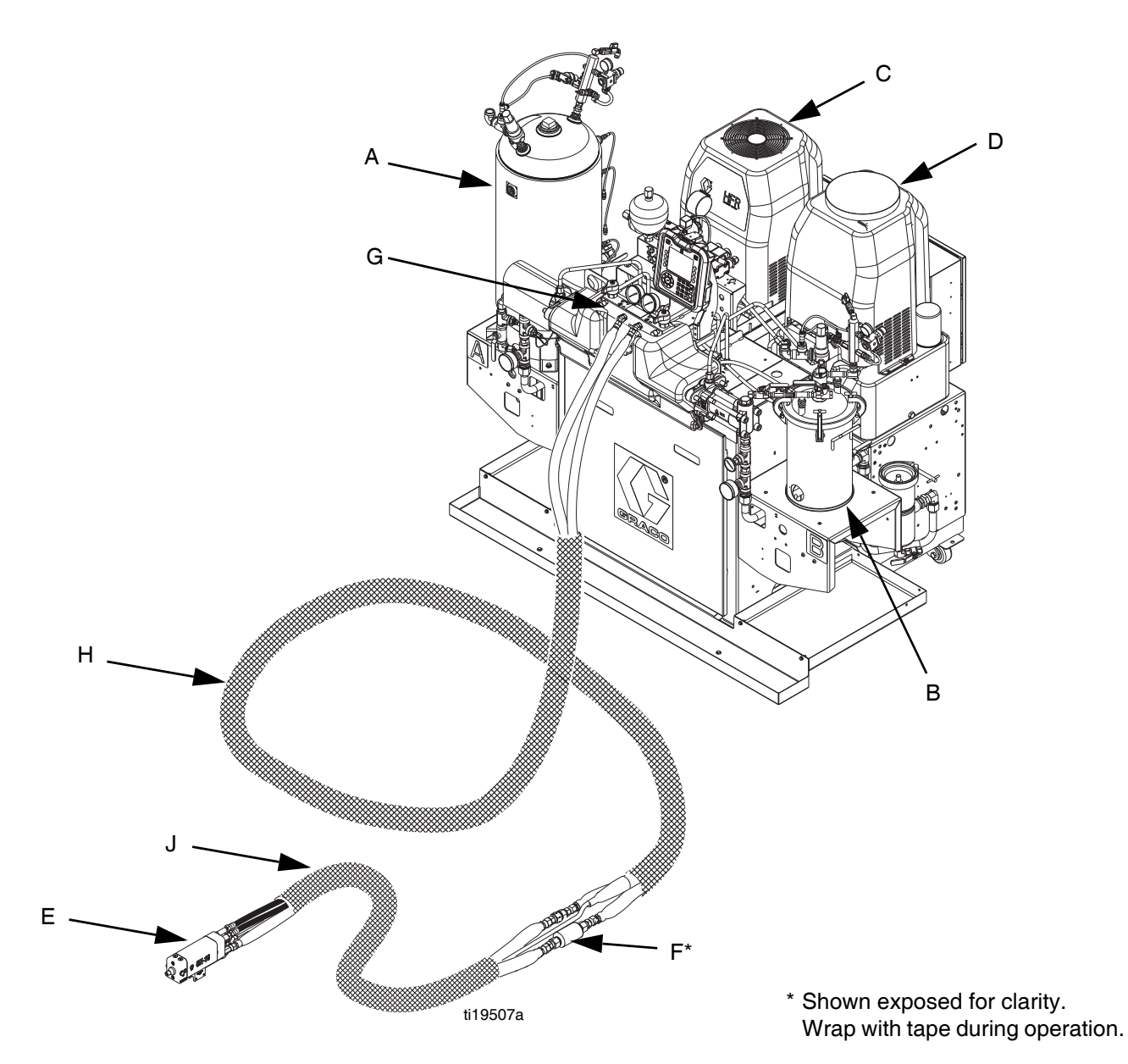

### FIG. 1: Typical Installation

### Key:

- A Tank Stand A (Red)
- B Tank Stand B (Blue)
- C AC Power Pack
- D HFR Power Pack
- E Dispense Gun
- F Fluid Temperature Sensor (FTS)
- G Manifold
- H Main Hose Bundle
- J Whip Hose Bundle

## **Component Identification**

### Key for Fig. 2 and Fig. 3.

- AA Advanced Display Module (see page 20)
- BA Component A (Red) Pressure Relief Outlet
- BB Component B (Blue) Pressure Relief Outlet
- FA Component A (Red) Fluid Manifold Inlet (on left side of manifold block)
- FB Component B (Blue) Fluid Manifold Inlet
- FM HFR Fluid Manifold
- FP Feed Inlet Pressure Gauge
- FT Feed Inlet Temperature Gauge
- GA Component A (Red) Outlet Pressure Gauge
- GB Component B (Blue) Outlet Pressure Gauge
- HA Component A (Red) Hose Connection (from feed to gun or mix head)
- HB Component B (Blue) Hose Connection (from feed to gun or mix head)
- HP Hydraulic Power Pack Assembly
- HT Hydraulic Tank
- LS Pumpline Linear Sensor

- MA Motor Control Module, see page 18
- MP Main Power Switch
- PA Component A (Red) Pump
- PB Component B (Blue) Pump
- PD Power Distribution Box
- PHB Primary Heater B Side
- PHA Primary Heater A Side
- PI Primary Heater Fluid Inlet
- PO Primary Heater Fluid Outlet
- PR Primary Heater RTD
- PS Primary Heater Overtemperature Switch
- SA Component A (Red) PRESSURE RELIEF/DISPENSE Valve
- SB Component B (Blue) PRESSURE RELIEF/DISPENSE Valve
- TA Component A (Red) Pressure Transducer
- TB Component B (Blue) Pressure Transducer
- TC High Power Temperature Control Module (not shown, see page 24)

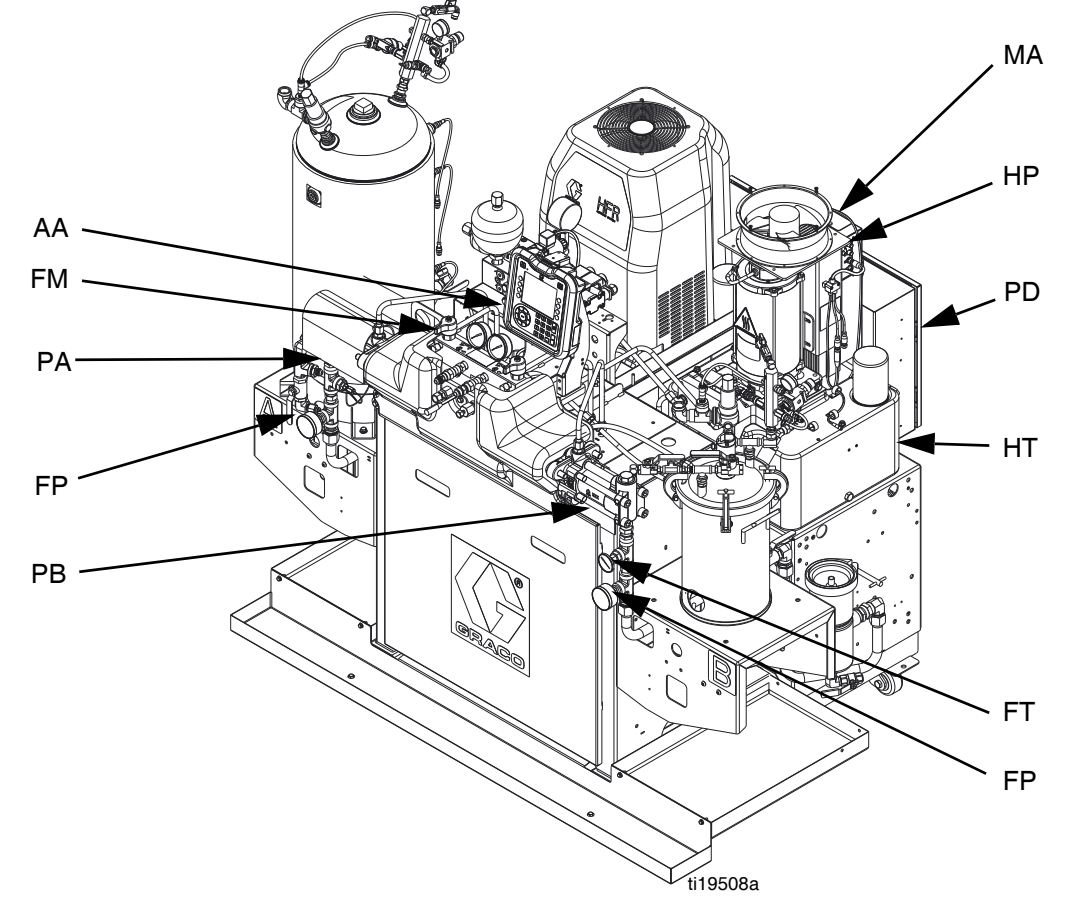

FIG. 2: Component Identification, Heated Model shown with shrouds removed

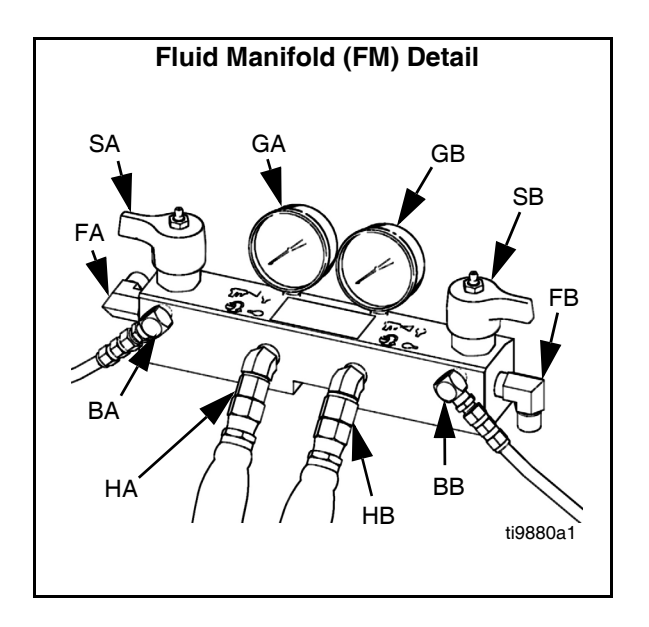

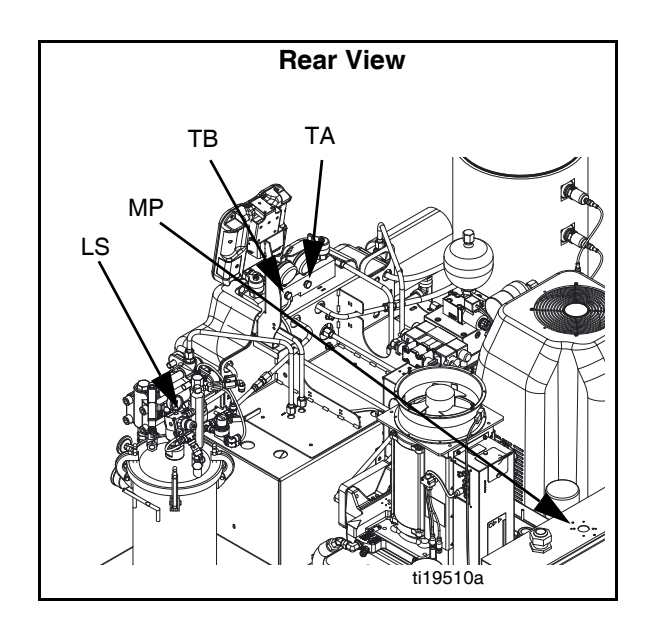

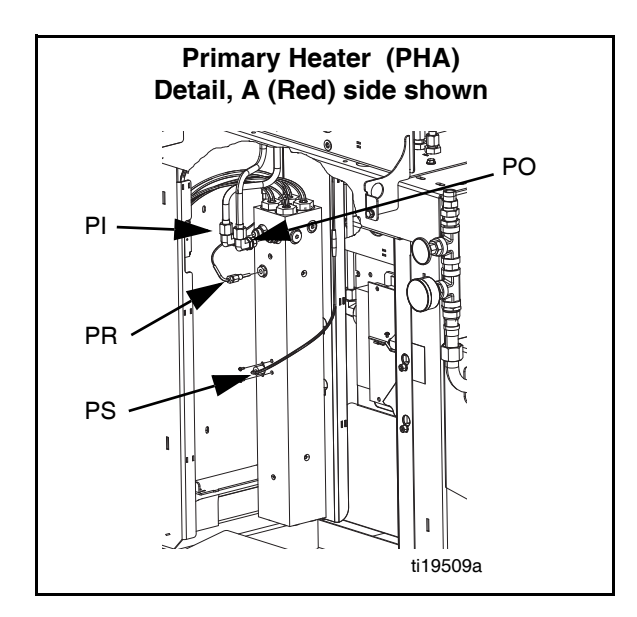

### FIG. 3: Component Identification, Continued

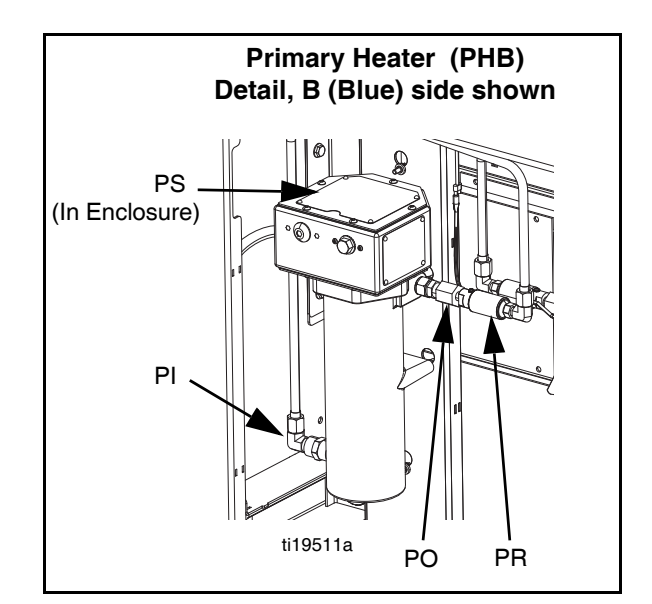

### **Main Power Switch**

Located on top of the power distribution box, see page 14. The main power switch turns power

. The main power switch

ON and OFF . The ma

### **Circuit Breakers**

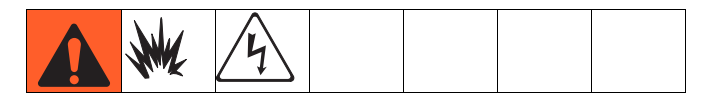

Most circuit breakers are located inside the power distribution box. The main block of circuit breakers in the power distribution box is shown below, with detailed information in the following table. For more information about items in the power distribution box, see power distribution box manual.

400V/ 3 phase

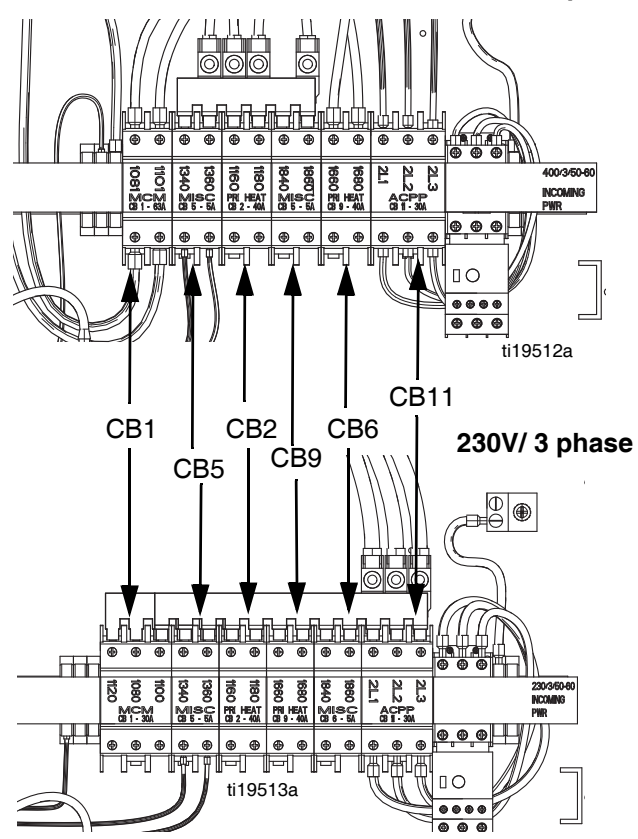

|      | Size             |                  |                      |
|------|------------------|------------------|----------------------|
| Ref. | 400V/<br>3 phase | 230V/<br>3 phase | Component            |
| CB1  | 63A              | 30A              | Motor Control Module |
| CB2  | 40A              | 40A              | Primary Heater A     |
| CB5  | 5A               | 5A               | Miscellaneous        |
| CB6  | 5A               | 5A               | Miscellaneous        |
| CB9  | 40A              | 40A              | Primary Heater B     |
| CB11 | 30A              | 30A              | AC Power Pack        |

## **HFR Hydraulic Power Pack**

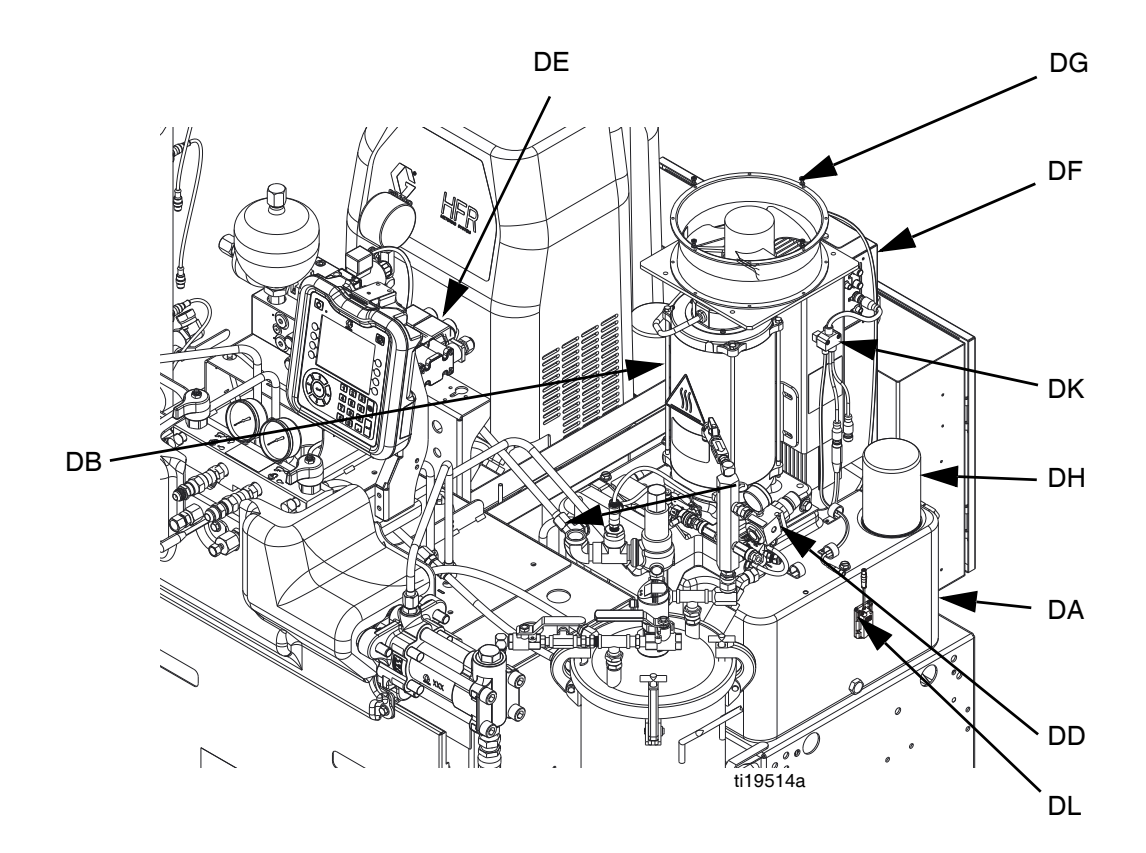

### FIG. 4: HFR Hydraulic Power Pack

### Key:

- DA 9 Gallon Hydraulic Oil Reservoir (see **Technical Data** on page 93 for specifications)
- DB Electric Motor
- DD Hydraulic Housing
- DE Directional Valve
- DF Motor Control Module (see page 18)

DG Fan

- DH Oil Filter
- DJ Shroud (not shown, removed for clarity)
- DK 3 Way Splitter
- DL Oil Level Sensor (Optional)

## Motor Control Module (MCM)

### NOTICE

If the Motor Control Module is replaced, the selector switch must be set prior to initial startup of the Motor Control Module or damage may occur. See HFR Repair manual for details, see **Related Manuals** on page 3. For MCM location, see reference MA in FIG. 2 on page 14. When installed, the end of the MCM with the power input connection (12) faces down and the end with the access cover (A) faces up.

The Motor Control Module uses an 8-position selector switch to set the system maximum working pressure.

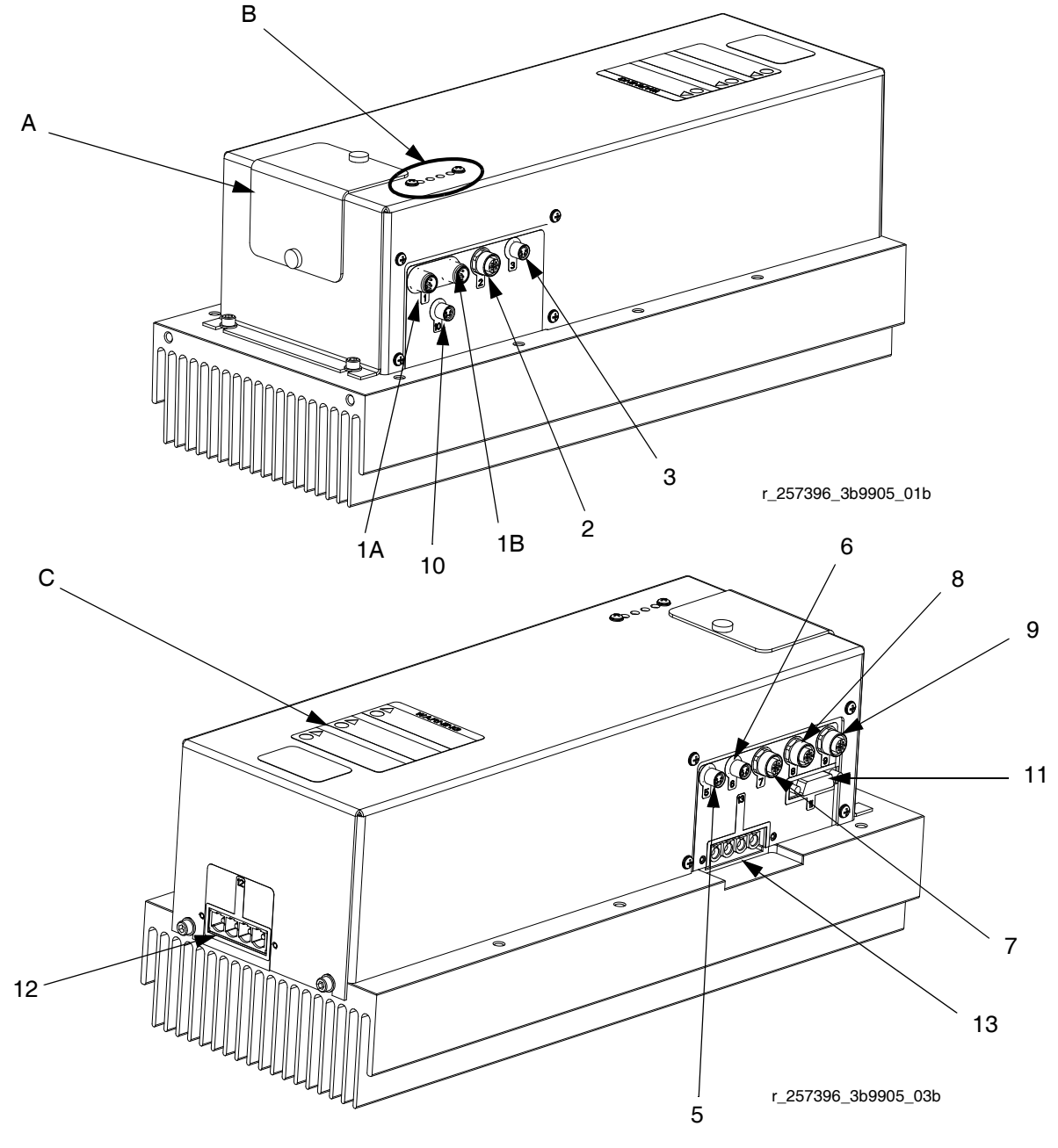

FIG. 5: MCM Component Identification

| Ref    | Description                                                                                |  |
|--------|--------------------------------------------------------------------------------------------|--|
| А      | Access Cover                                                                               |  |
| В      | LEDs                                                                                       |  |
| С      | Warning Label                                                                              |  |
| 1A, 1B | CAN Connections                                                                            |  |
| 2      | Three-way Splitter to: Oil Low Level<br>Sensor, Dispense Valve Solenoid, and<br>Footswitch |  |
| 3      | Oil Temperature Sensor                                                                     |  |
| 5      | Electric Motor Temperature Sensor                                                          |  |
| 6      | LVDT (Position Sensor)                                                                     |  |
| 7      | Three-way Splitter to:<br>Hydraulic Directional Valve,<br>Oil Overtemperature Switch       |  |
| 8      | Pressure Transducer B (Blue) side                                                          |  |
| 9      | Pressure Transducer A (Red) side                                                           |  |
| 10     | Not used                                                                                   |  |
| 11     | Motor Position Sensor                                                                      |  |
| 12     | MCM Power Input Connection                                                                 |  |
| 13     | Motor Power Connection                                                                     |  |

### **Diagnostic Information**

### Table 1: LED (Ref B) Status Signal

| Module Status LED Signal | Description                                                |
|--------------------------|------------------------------------------------------------|
| Green on                 | System is powered up.                                      |
| Yellow on                | Internal communication in progress.                        |
| Red solid                | MCM hardware failure. Replace MCM.                         |
| Red flashing fast        | Uploading software.                                        |
| Red flashing slow        | Token error. Remove token and upload software token again. |

## Advanced Display Module (ADM)

### **User Interface**

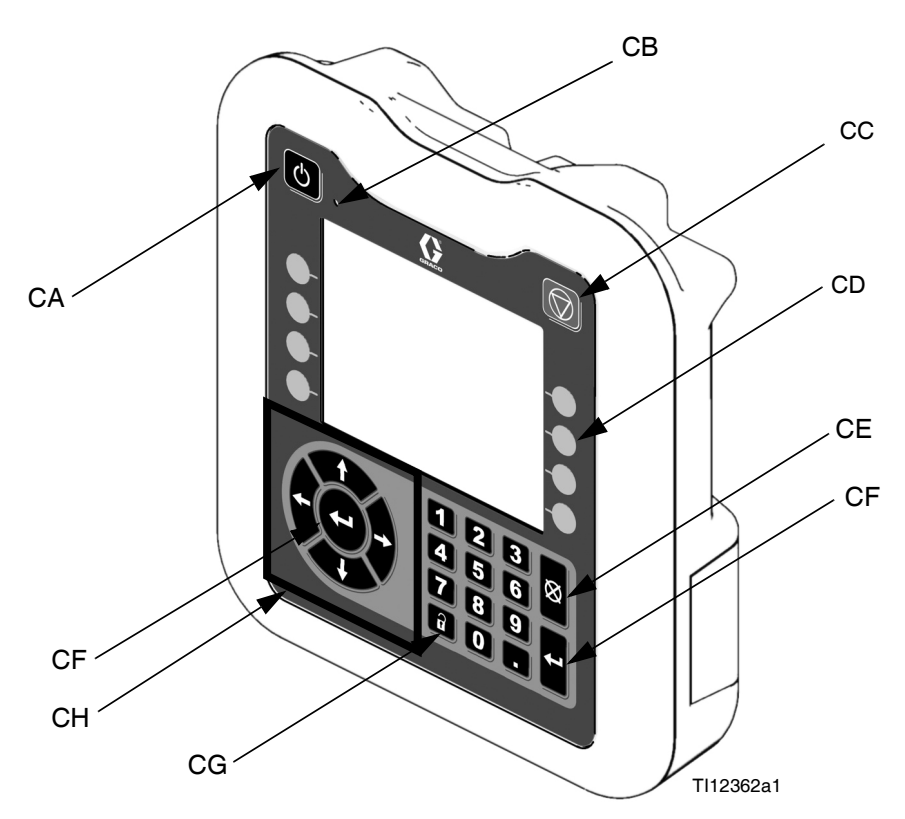

| FIG. 6: ADM Component Identification - FI | ont |
|-------------------------------------------|-----|
|-------------------------------------------|-----|

### **Buttons**

| Ref. | Button                                 | Function                                                                                                    |
|------|----------------------------------------|----------------------------------------------------------------------------------------------------|
| CA   | System<br>enable/<br>disable           | Enables/disables system. When sys-<br>tem is disabled, temperature control<br>and dispense operation are disabled. |
| СВ   | System<br>Status<br>Indicator<br>Light | Displays system status. See <b>System</b><br><b>Status Indicator (CB) Conditions</b> on<br>page 20 for details.    |
| CC   | Stop                                   | Stop all system processes.                                                                                         |

| Ref. | Button          | Function                                                                                                  |
|------|-----------------|----------------------------------------------------------------------------------------------------|
| CD   | Soft<br>Keys    | Defined by application using ADM.                                                                         |
| CE   | Cancel          | Cancel a selection or number entry<br>while in the process of entering a<br>number or making a selection. |
| CF   | Enter           | Acknowledge changing a value or making a selection.                                                       |
| CG   | Setup           | Toggle between run and setup<br>screens or password screen if setup<br>screens are password protected.    |
| СН   | Naviga-<br>tion | Navigate within a screen or to a new screen.                                                              |

### System Status Indicator (CB) Conditions

Green Solid - Run Mode, System On Green Flashing - Setup Mode, System On Yellow Solid - Run Mode, System Off

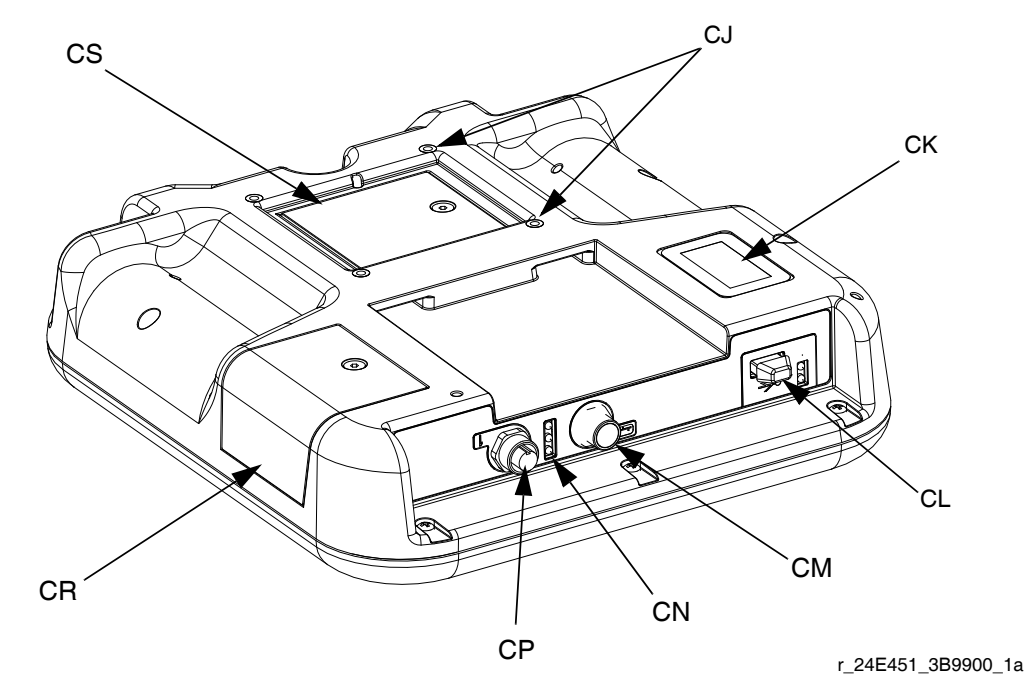

### FIG. 7: ADM Component Identification - Rear

- Key: CJ Flat Panel Mount
- CK Model Number
- CL USB Module Interface
- CM CAN Cable Connections

- CN Module Status LEDs
- CP Accessory Cable Connections
- CR Token Access Cover
- CS Battery Access Cover

### ADM Module Status LEDs (CN) Conditions

| Module Status LED Signal | Description                                                |
|--------------------------|------------------------------------------------------------|
| Green on                 | System is powered up.                                      |
| Yellow on                | Communication in progress.                                 |
| Red solid                | ADM hardware failure.                                      |
| Red flashing fast        | Uploading software.                                        |
| Red flashing slow        | Token error. Remove token and upload software token again. |

### **USB Module Status LEDs (CL) Conditions**

| Module Status LED Signal | Description                                                       |
|--------------------------|-------------------------------------------------------------------|
| Green flashing           | System is powered up.                                             |
| Yellow on                | Downloading information to USB                                    |
| Green/Yellow Flashing    | ADM is busy, USB cannot transfer<br>information when in this mode |

### **Main Display Components**

The following figure calls out the navigational, status, and general informational components of each screen. For details regarding the user interface display see **Shutdown**, page 43.

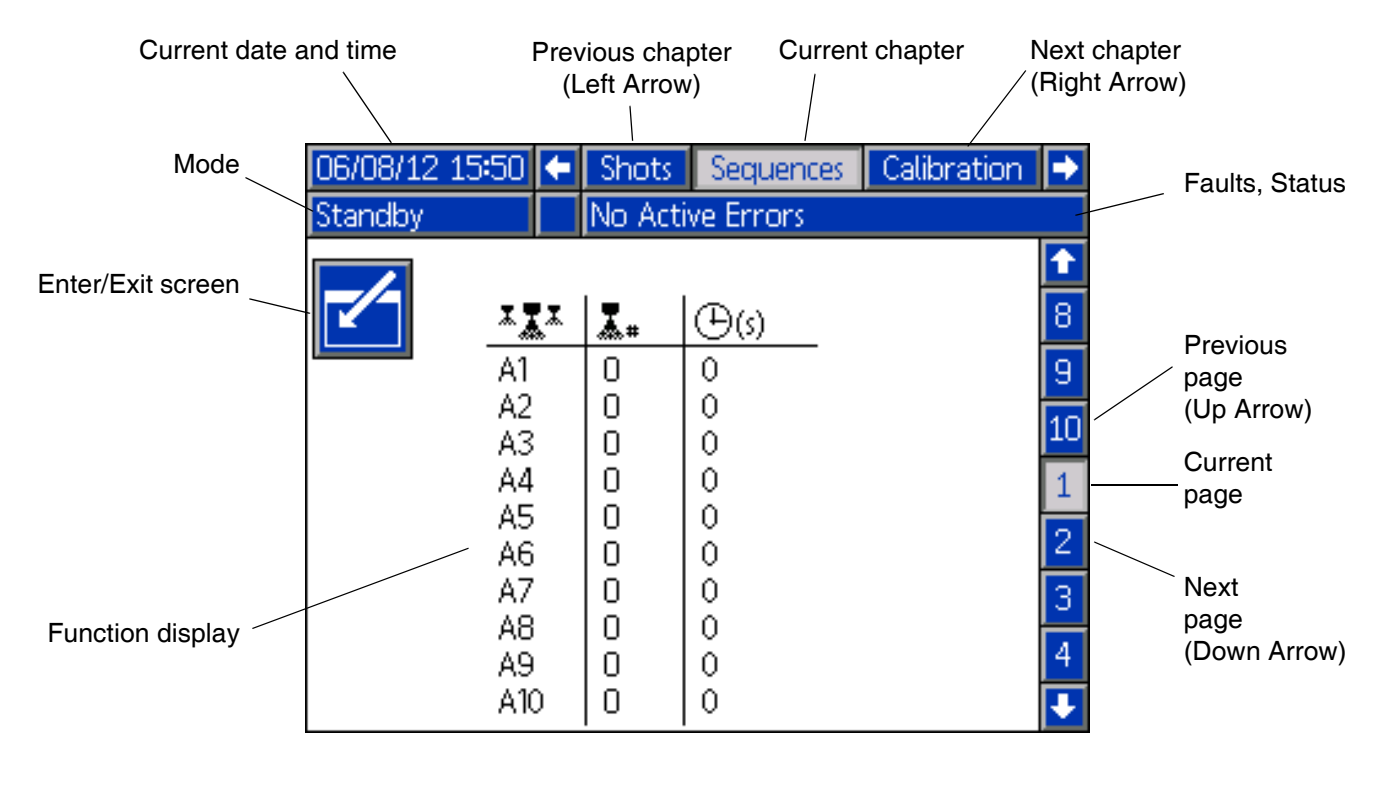

### FIG. 8: Main Display Components

## Fluid Control Module (FCM)

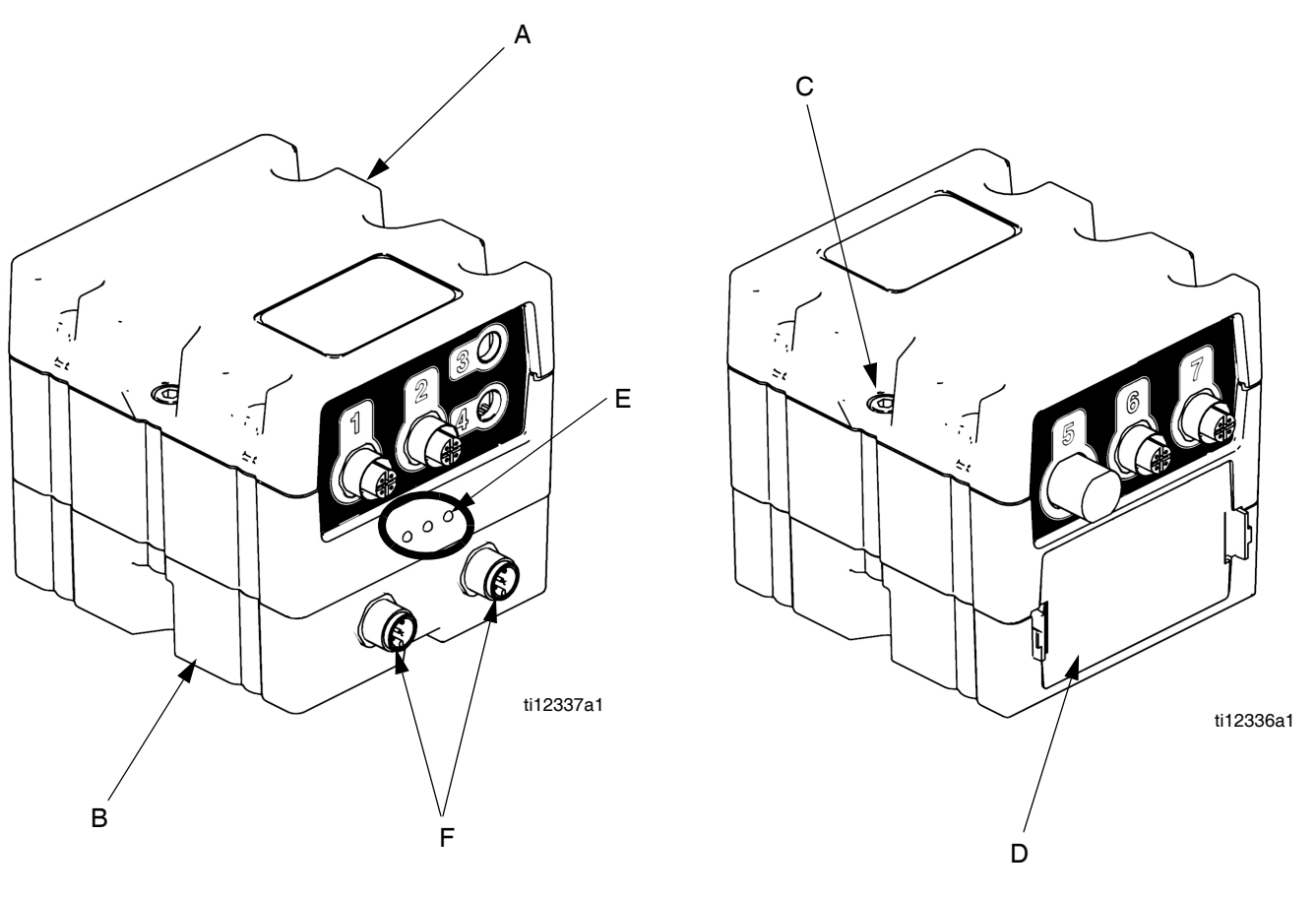

### FIG. 9: Fluid Control Module (FCM)

### Key:

- A Fluid Control Module
- B Base
- C Module Connection Screws

- D Access Cover
- E Module Status LEDs
- F CAN Connectors

### **Diagnostic Information**

| Module Status LED (Ref E) Signal | Diagnosis                                                  |
|----------------------------------|------------------------------------------------------------|
| Green on                         | System is powered up                                       |
| Yellow                           | Internal communication in progress                         |
| Red solid                        | FCM hardware failure. Replace FCM.                         |
| Red flashing fast                | Uploading software.                                        |
| Red flashing slow                | Token error. Remove token and upload software token again. |

## **Temperature Control Module**

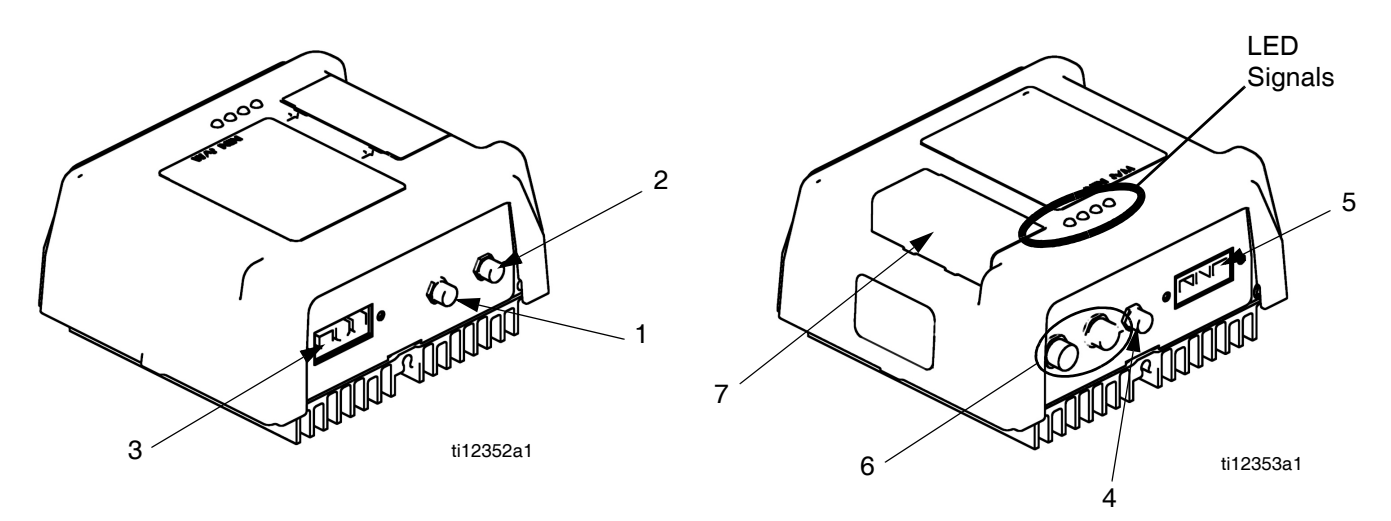

### FIG. 10: High Power Temperature Control Module Sensor Connections

### Key:

- 1 Overtemperature Switch Connection (primary heaters only)
- 2 RTD Temperature Sensor Connection
- 3 Output Power Connection

- 4 DC Output Connection
- 5 Input Power Connection
- 6 CAN Connections
- 7 Rotary Selector Switch, Token Access

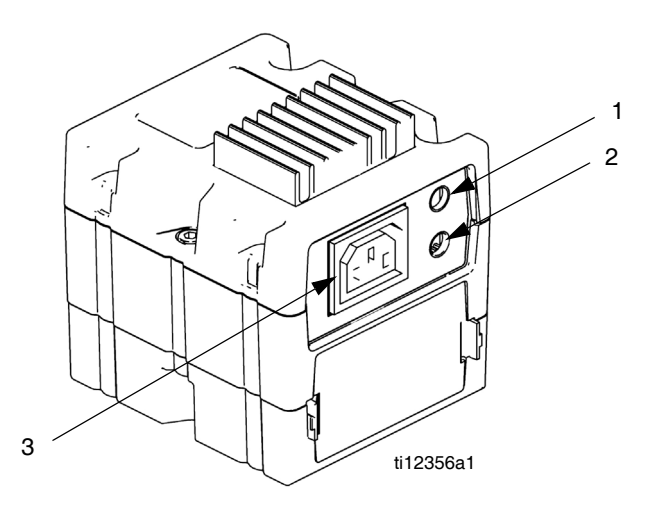

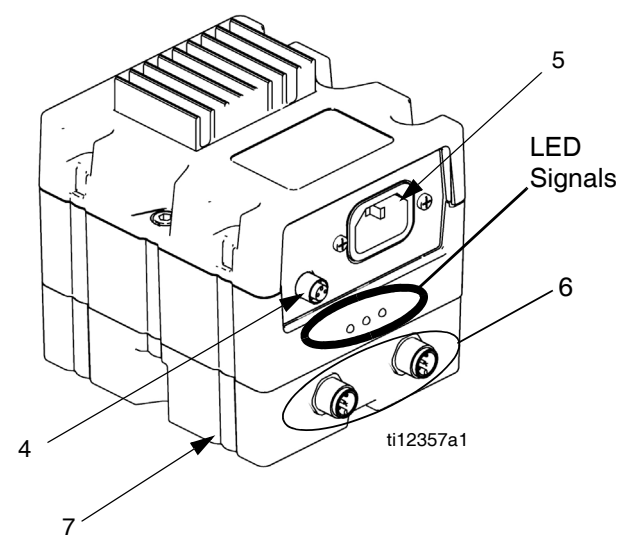

### FIG. 11: Low Power Temperature Control Module Cable Connections

- 1 Overtemperature Switch Connection
- 2 RTD Temperature Sensor Connection
- 3 Output Power Connection

- 4 DC Output Connection
- 5 Input Power Connection
- 6 CAN Connections
- 7 Base

## Temperature Control Module Diagnostic Information

### Module Status LEDs

| Signal                                        | Description                                                                                     |
|-----------------------------------------------|-------------------------------------------------------------------------------------------------|
| Green on                                      | Temperature control module is powered up.                                                       |
| Yellow on                                     | Internal communication in prog-<br>ress.                                                        |
| Red solid                                     | Temperature control module fail-<br>ure. See Troubleshooting table.                             |
| Red flashing<br>fast                          | Uploading software.                                                                             |
| Red flashing slow                             | Token error. Remove token and upload software token again.                                      |
| Blue light off<br>(High Power<br>Module only) | Temperature control module is off.<br>See Troubleshooting table.                                |
| Blue flashing<br>(High Power<br>Module only)  | Length of flashes indicates amount<br>of power running through tempera-<br>ture control module. |

### **Heat Control Zone Selection**

The HFR unit supports four independent temperature control zones and two independent temperature monitoring zones. The high power temperature control modules are located inside the frame below the hydraulic power pack.

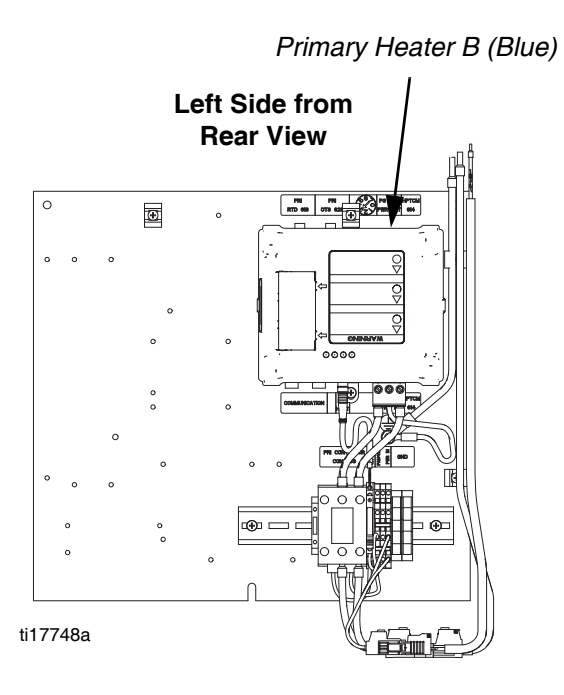

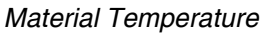

Primary Heater A (Red)

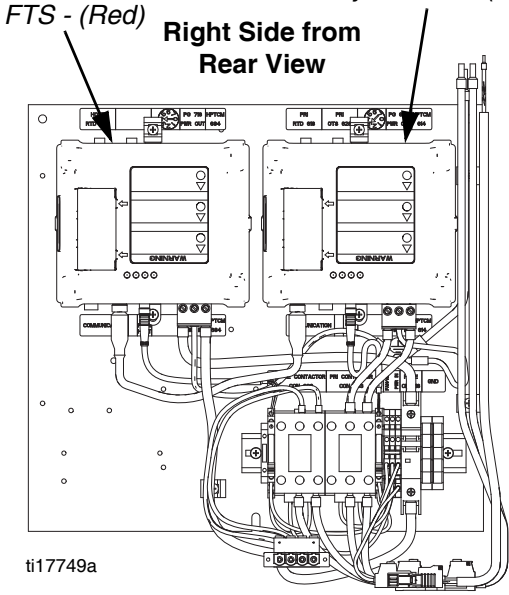

### **Adjust Rotary Switch**

The rotary switch setting indicates which zone the temperature control module will control in the system. The high power module uses an 8-position rotary switch. The low power module uses a 16-position rotary switch.

Set the rotary switch (S) to the specific selection according to the settings listed in the following tables.

### **High Power Module Rotary Switch Location**

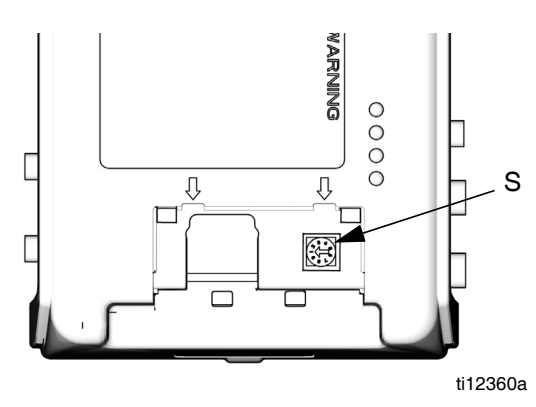

### Low Power Module Rotary Switch Location

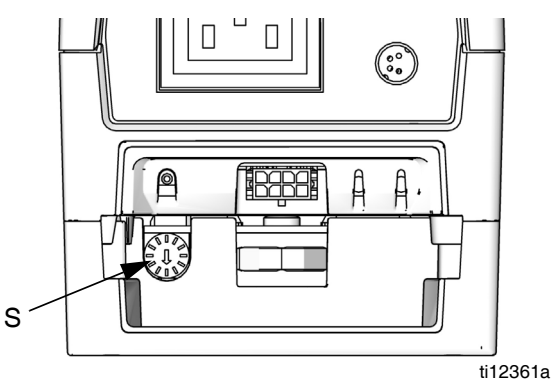

FIG. 12: Rotary Switch

### **High Power Module Rotary Switch Settings**

| Setting     | Zone                  |
|-------------|-----------------------|
| 0           | Not Used              |
| 1           | B (Blue) Primary Heat |
| 2           | B (Blue) Hose Heat    |
| 3           | A (Red) Primary Heat  |
| 4           | A (Red) Hose Heat     |
| 5 through 7 | Not Used              |

### Low Power Module Rotary Switch Settings

| Setting     | Zone                 |
|-------------|----------------------|
| 0 through 4 | Not Used             |
| 5           | B (Blue) Tank Heater |
| 6           | A (Red) Tank Heater  |
| 7           | B (Blue) Chiller     |
| 8           | A (Red) Chiller      |
| 9 through F | Not Used             |

| <br> |
|------|
|      |
|      |
|      |
|      |
|      |
|      |
| <br> |
|      |
| <br> |
|      |
|      |
|      |
|      |
|      |
| <br> |
| <br> |
|      |
|      |
|      |
|      |
|      |
|      |
|      |
| <br> |
|      |
|      |
|      |
|      |
|      |
| <br> |
| <br> |
|      |

## Setup

Perform this setup procedure to secure all necessary machine connections for machine operation.

### 1. Locate system.

- a. Locate system on a level surface. See **Dimensions** on page 95 for space requirements.
- b. Do not expose system to rain.
- 2. Electrical requirements. See Models on page 4 for detailed electrical requirements information.

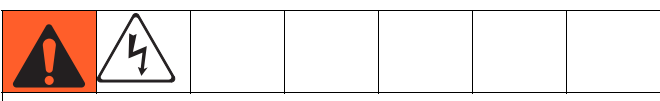

Installing this equipment requires access to parts which may cause electric shock or other serious injury if work is not performed properly. Have a qualified electrician connect power and ground to main power switch terminals, see step 4 in this setup procedure. All electrical wiring must be done by a qualified electrician and comply with all local codes and regulations.

### 3. Ground system

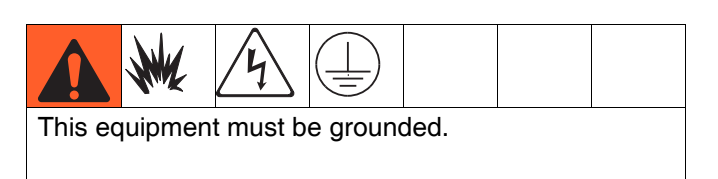

- a. *System:* grounded through power cord. See step 4 on page 28.
- b. Fluid supply containers: follow your local code.
- c. *Object being dispensed into*: follow your local code.
- d. *Solvent pails used when flushing*: follow your local code. Use only metal pails, which are conductive, placed on a grounded surface. Do not place pail on a nonconductive surface, such as paper or cardboard, which interrupts grounding continuity.
- e. To maintain grounding continuity when flushing or relieving pressure, hold a metal part of dispense gun firmly to the side of a grounded *metal* pail, then trigger gun.

### 4. Connect electrical cord to system.

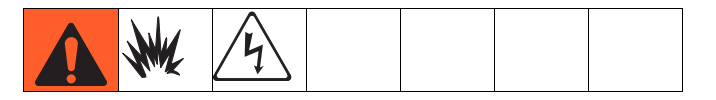

**NOTE:** See **Power Line Voltage Surges** information on page 29.

**NOTE:** Power cord is not supplied. See the following table.

### **Table 2: Power Cord Requirements**

| Model                           | Cord Requirements<br>AWG (mm <sup>2</sup> ) |
|---------------------------------|---------------------------------------------|
| Heated system, 230V, 3 phase    | 4 (21.2), 3 wire + ground                   |
| Heated system,<br>400V, 3 phase | 4 (21.2), 4 wire + ground †                 |

*†* Residual Current Device (RCD) must be rated at 300 mA if installed.

Electrical Cord Wires by Model 230V, 3 phase: L1, L2, L3, GND 400V, 3 phase: L1, L2, L3, N, GND

Use 5/32 or 4 mm hex allen wrench to connect the three power leads to L1, L2, L3, and Neutral (as required). Connect green to ground (GND).

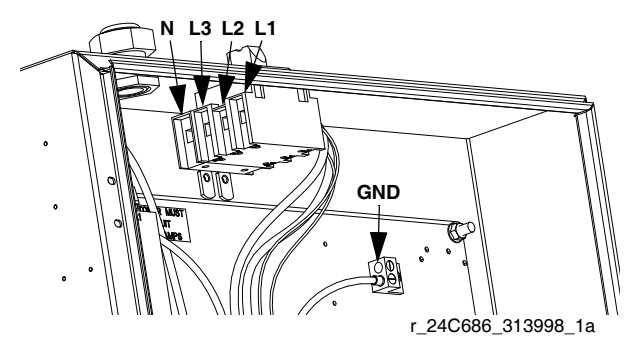

FIG. 13: 400V, 3 phase shown

### **Power Line Voltage Surges**

Power conversion equipment can be sensitive to voltage fluctuations on incoming power. The Motor Control Module falls under the category of power conversion equipment because energy is stored on a capacitive bus and then modulated to control a brushless motor. Engineered design takes this into account and withstands a wide range of conditions, but it is possible for supplied power to occasionally fall outside the tolerable range in industrial plants with high-amperage reactive pulsed loads such as welding equipment. If the tolerable range is exceeded, an overvoltage condition is flagged and the system will shut down in an alarm state to protect itself and alert the user of unstable power. Excessive or repeated overvoltage may permanently damage hardware. The MAX-HOLD feature on a multimeter can be used to determine peak DC voltage on the line. DC is the proper setting, as opposed to AC, because peak voltage is the critical parameter that affects the DC voltage level stored on the capacitive bus in power conversion equipment. Reading should not regularly exceed approximately 400VDC to avoid tripping the 420VDC alarm level in the Motor Control Module. If power quality is suspect, power conditioning or isolation of the device(s) causing poor power quality is recommended. Consult a qualified electrician if there are any concerns about the available power supply.

### Power Line Test Steps with Multimeter

- a. Set multimeter to "DC voltage".
- b. Connect multimeter probes to supplied power line.
- c. Press "Min Max" successively to show the peak positive and negative DC voltages.
- d. Confirm readings do not exceed 400VDC (Motor Control Module alarm issued at 420VDC).

The chart below shows the permissible magnitude and duration of temporary over-voltage events:

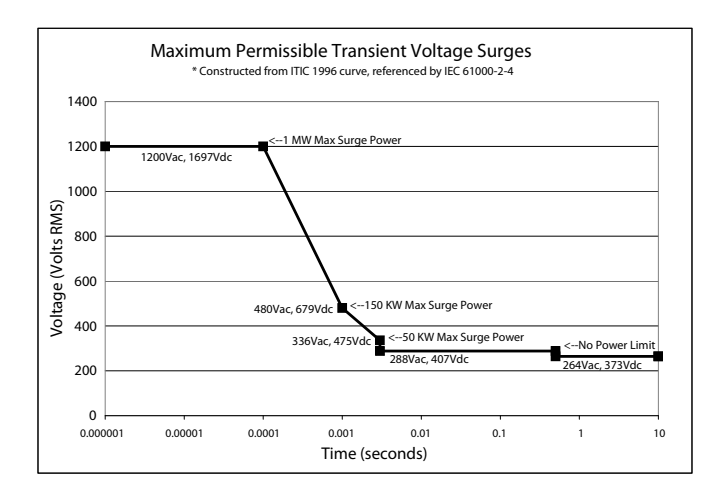

5. Connect HFR Proximity Cables to the GX-16.

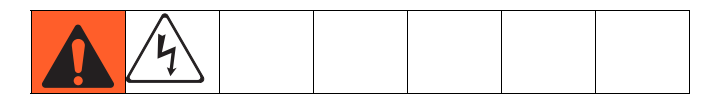

**NOTE:** Refer to the HFR and GX-16 manuals for more details for the following procedures.

**NOTE:** The cable is indicated by a green stripe.

- a. Connect the GX-16 proximity sensor to the proximity cable.
- b. Connect the 10 ft (3 m) hydraulic whip hose cable to the 25 ft (7.6 m) chemical hose cable.
- c. Connect the other end of the cable to the electrical connector found near the fluid manifold on the HFR.

**NOTE:** The electrical connector will be indicated by a green stripe and labeled "PG-MPO".

6. Connect Hydraulic Lines to the system.

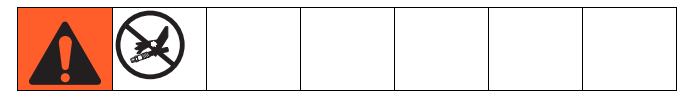

### NOTICE

Damage can occur to the directional valve if the hydraulic hose diameter is larger than 3/8 in. (9.5 mm).

To prevent damage to the applicator or directional valves, do not allow any dirt or foreign matter to enter the lines, when connecting the hose kit to the applicator and hydraulic power pack.

a. Connect the hydraulic hose to the hydraulic hose fittings (A2 and B2) on the AC power pack.

| Hydraulic<br>Hose Fitting | Hydraulic<br>Hoses | Hydraulic Hose<br>Color Markings |
|---------------------------|--------------------|----------------------------------|
| A2                        | Material close     | Green                            |
| B2                        | Material open      | Green/White                      |

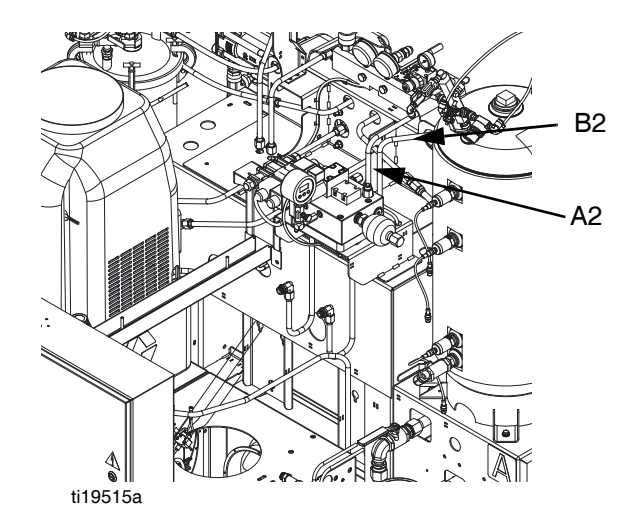

### FIG. 14: Hydraulic Fittings on Hydraulic Housing

- b. Hand tighten each fitting.
- c. Tighten each fitting 1/4 turn past hand tight.

## 7. Install GX-16 Fitting Adapter Kit (Models 24N575 and 24N576 Only).

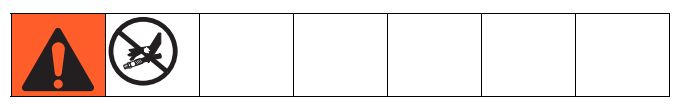

- a. Remove the chemical fittings from the back of the GX-16.
- b. Install JIC #4 fitting assembly into the B Supply port.
- c. Install JIC #6 fitting assembly into the B Return port.
- d. Install JIC #8 fitting assembly into both A Supply and A Return ports.

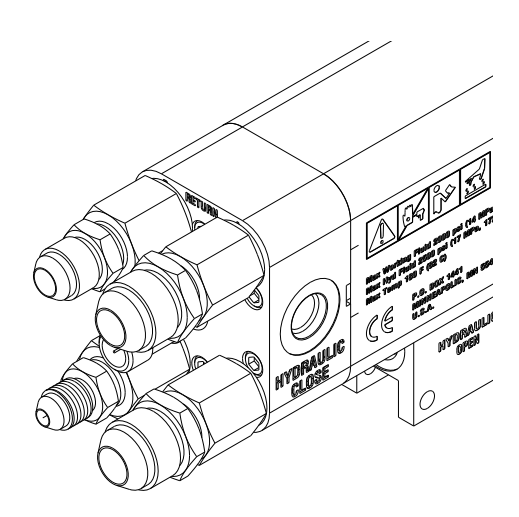

### 8. Install Flow Meter Kit (Optional).

Refer to HFR Flow Meter Kits, Instruction-Parts manual for installation and setup instructions.

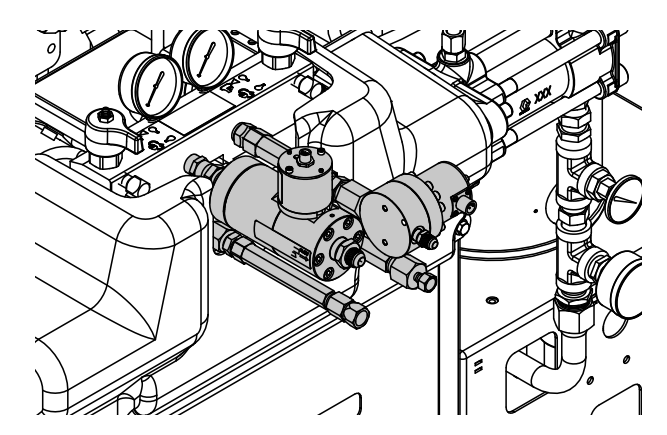

9. Install PrePoly Refresh Kit (Optional).

Refer to HFR for NVH Prepoly Refresh Kit, Instructions-Parts for installation and setup instructions.

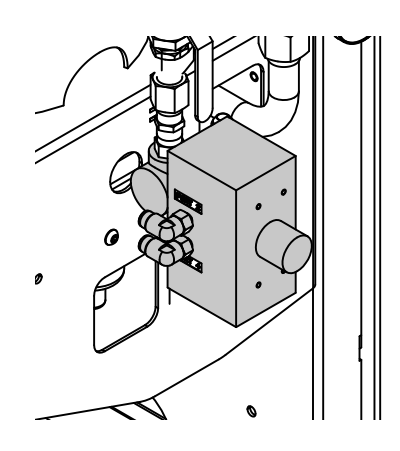

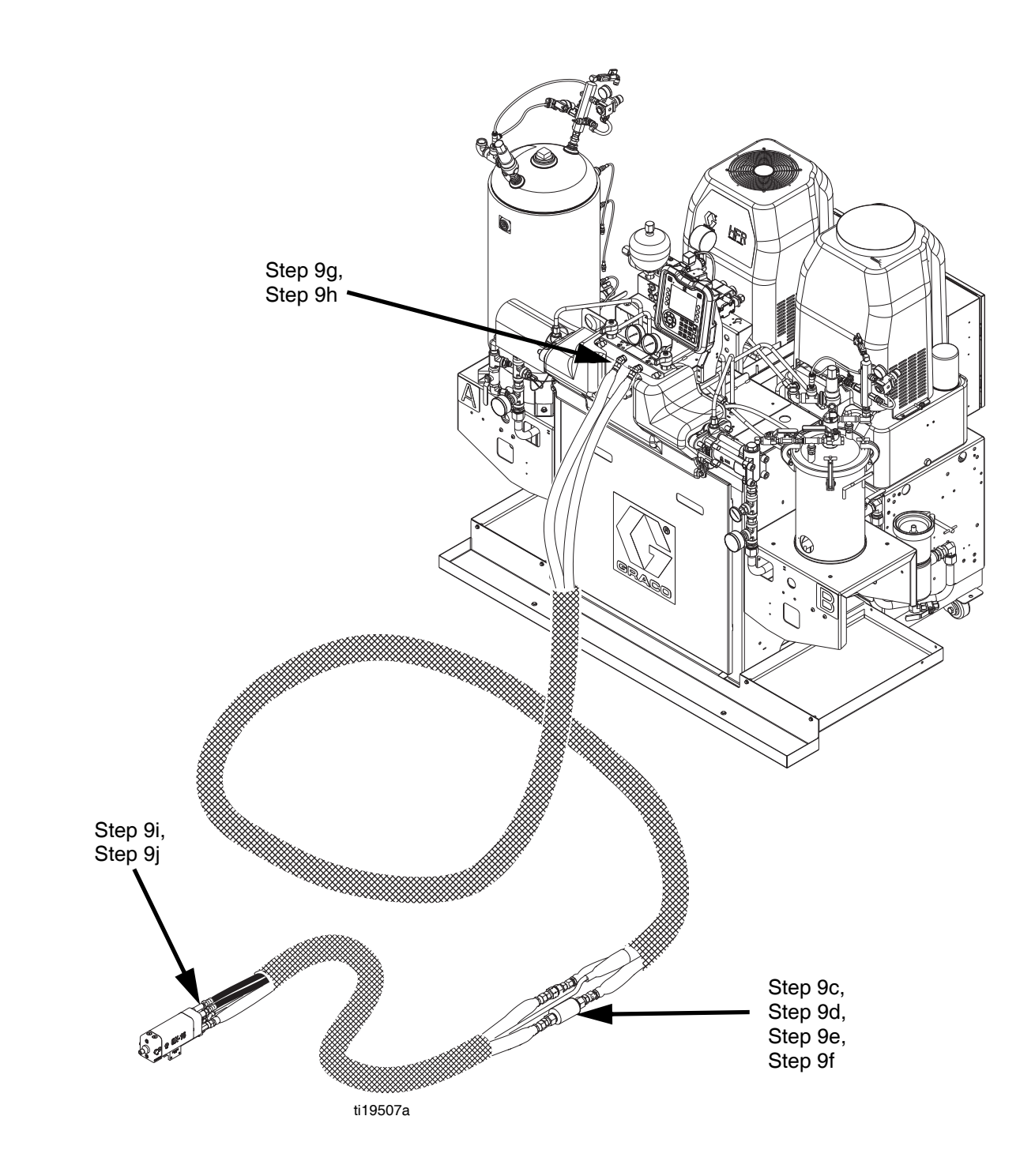

### FIG. 15: Material Hose Connections

### **10.** Connect Material Hoses

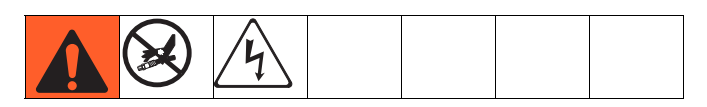

### NOTICE

Avoid routing hoses in walkway areas to prevent operators from tripping on hoses running between system components. This also prevents fittings from leaking.

**NOTE:** Refer to **Fig. 15** on page 32 for visual clarity of the following steps.

a. Ensure main power is OFF

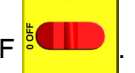

b. Ensure A (Red) and B (Blue) inlet valves on the HFR and the material supply ball valves on the tanks are closed.

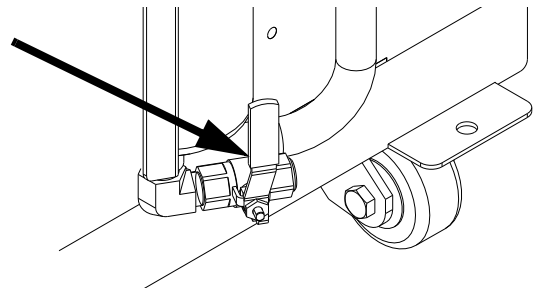

c. Remove reducer fitting from the A (Red) connection of the HFR fluid manifold. Install FTS in the A (Red) material supply line between main hose and whip hose. Ensure the FTS is facing toward the fluid flow of material after installation. See Heated Hose manual for instructions. Refer to FIG. 15 and FIG. 16.

Remove reducer fitting from B (Blue) connection of the HFR fluid manifold (Models 24N573, 24N574 only). Install the provided additional spacers near the location of the FTS for the remaining material lines. Refer to FIG. 15 and FIG. 16.

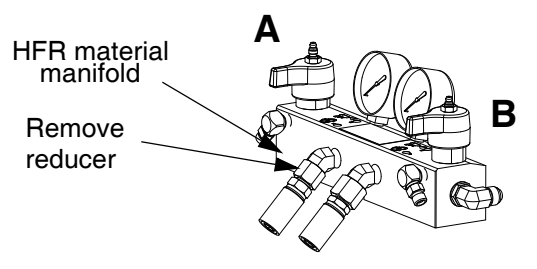

### FIG. 16: Material Manifold

e. Install ball valves (optional) between main hose and whip hose. Connect the main hose bundle to the whip hose bundle.

**NOTE:** The ball valve kit is designed to fit in one orientation only.

### NOTICE

If using the ball valve kit, ensure the FTS does not go through the ball valve. Failure to do so will result in damage to the FTS and the inability to close the ball valve.

- f. Assemble the hydraulic hose sections together and place the assembled hose connection near the FTS area. Refer to FIG. 15.
- g. Connect A (Red) and B (Blue) hoses to A (Red) and B (Blue) outlets on HFR fluid manifold (FM).
  Hoses are color coded: solid red for component A, solid blue for component B.

h. Connect cables (Y). Be sure cables have slack when hose bends. Wrap cable and electrical connections with electrical tape. See Heated Hose manual for heated hose connection details and illustrations for the various types of heated hoses.

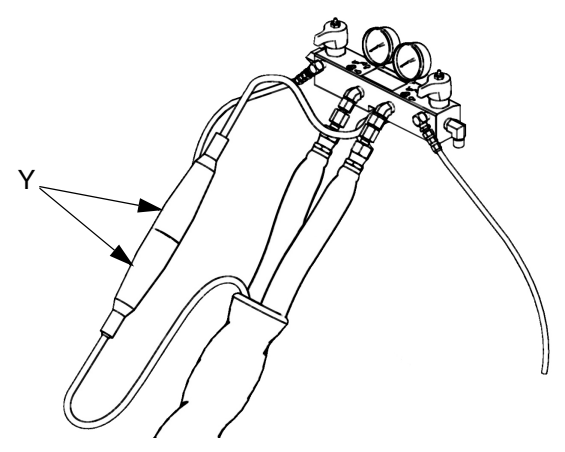

- i. Connect the other end of the supply hoses (solid color) to the applicator. See the applicator manual for fluid inlet identification.
- j. Connect A (Red) and B (Blue) return hoses (solid with white stripe) to the applicator. See the applicator manual for fluid outlet identification.

**NOTE:** The other end of the return hose will be connected in step n on page 39.

11. Connect GX-16 Hydraulic Lines

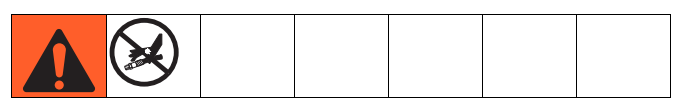

a. Navigate to the System Screen 2 and set the mode to run as straight head: prox dispense valve.

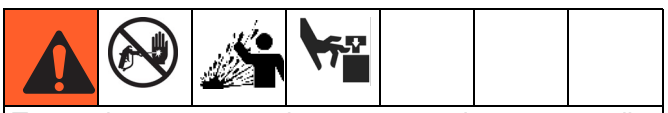

Trapped air can cause the pump to cycle unexpectedly, which could result in serious injury from splashing or moving parts.

b. Verify the mixhead hydraulic power pack is not active by verifying the gauge is at 0.

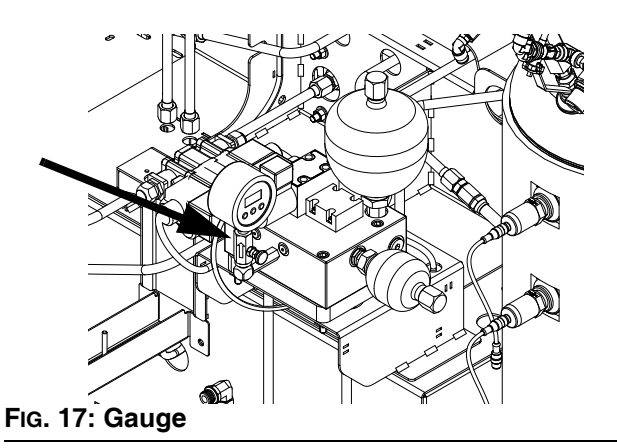

- c. Check the hydraulic fluid level. See **Technical Data** on page 93 for specifications.
- d. Use the supplied 7/16 in. JIC male-male adapter at the gun end to connect hoses together. This creates a hydraulic fluid circulation loop.

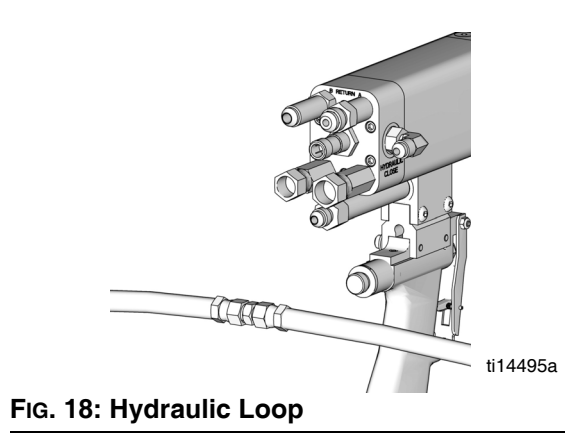

e. Turn on the power pack by navigating to the

Home Screen, Standby Mode and press Circulate oil for 3 minutes to purge air from hydraulic hoses.

**NOTE:** Pressure should not increase while air is purged from hoses.

- f. Turn off the power pack by pressing . Look at the gauge to verify no pressure exists in the hydraulic hoses and the AC Power Pack.
- g. Remove the 7/16 in. JIC male-male adapter connecting the hydraulic hoses.

### NOTICE

To prevent air from entering the hydraulic hoses, do not spill oil while disassembling the adapter connection. If spilling occurs, replace the lost fluid by manually filling the hoses with hydraulic fluid.

- h. Fill both open and close gun chambers with hydraulic fluid.
- i. Attach hydraulic hoses to the gun. Tighten each fitting 1/4 turn past hand tight.

**NOTE:** The hydraulic hose marked with both green and white stripe is for the open port of the gun. The hydraulic hose marked with only a green stripe is for the close port of the gun.

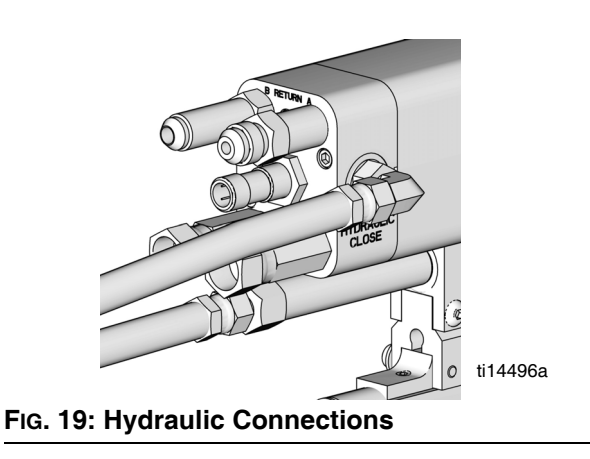

j. Attach trigger switch cable (if applicable) to gun and HFR.

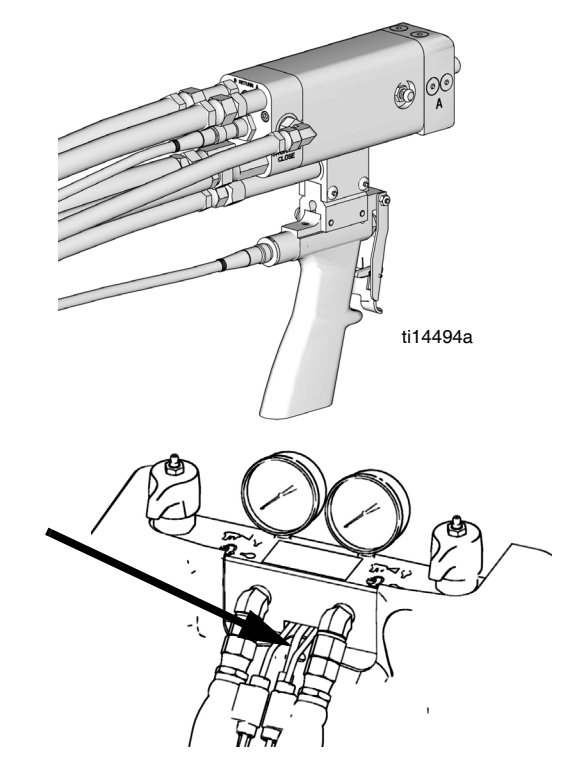

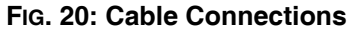

### 12. Setup the Advanced Display Module (ADM)

When main power is turned on by turning the main power switch (MP) to the ON position, the splash screen will be displayed until communication and initialization is complete.

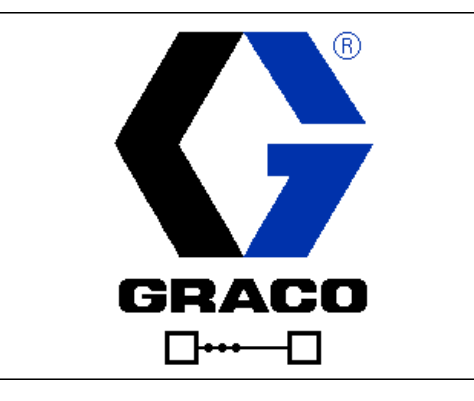

To begin using the ADM, the machine must be on and enabled. To verify the machine is enabled, verify the System Status Indicator Light (CB) is illuminated green, see FIG. 6 on page 20. If the System Status Indicator Light is not green, press the ADM Power On/Off (CA)

button . The System Status Indicator Light will illuminate yellow if the machine is disabled.

The blue token (24M560) must be installed to enable cold start up, temperature monitor zones, and shot times less than one second.

### NOTICE

To ensure proper machine operation, the blue token must remain installed in the ADM during operation.

If the machine is in the Disabled mode screen press

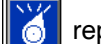

repeatedly to select standby mode.

### Navigation

- Press or to navigate to new screens.
- Press or to navigate to new screens or to move between fields.
- Press to activate the desired field or to activate/deactivate an option.

Perform the following tasks to fully setup your system.

Enter Setup Mode by pressing the button.

- a. Define shots. See **Shots Screen**, page 52 for more detail.
- b. Define sequences. See **Sequences Screen**, page 55 for more detail.
- c. Calibrate HFR, page 37. See Calibration Screen, Main, page 56 for more detail.
- d. Define pump information. See
   System Screen 1, page 57 for more detail.
- e. Define dispense valve and other system settings. See **System Screen 2**, page 57 for more detail.
- f. Define labels and other system settings. See **System Screen 3**, page 58 for more detail.
- g. If desired, view/reset counters. See **Maintenance Screen**, page 59 for more detail.
- h. Define level sensors and refill settings. See **Supply Screen**, page 60 for more detail.
- i. Enable/disable temperature conditioning components. See **Conditioning Screen 1**, page 61 for more detail.
- Define temperature conditioning setpoints. See Conditioning Screen 2, page 61 for more detail.
- If Night mode will be used, define Night mode settings. See Conditioning Screen 3, page 62 for more detail.
- I. Set general system settings. See **Advanced Screen 1**, page 64 for more detail.
- m. Set units of measure. See **Advanced Screen 2**, page 64 for more detail.
- n. Enable/disable system features. See Advanced Screen 3, page 64 for more detail.
## 13. Calibrate HFR

**NOTE:** Machine is calibrated from the factory. Only perform the following steps when changing or rebuilding pumps.

The HFR calibration procedure is a two step process. The first step, Learn Mode, must be performed whenever the pump line is rebuilt or if any other maintenance is performed that may affect the mechanical tolerances in the pump line. If the machine does not appear to be utilizing the full extent of the pump stroke, or if the machine appears to be contacting the end of the hydraulic cylinder, follow the Learn Mode procedure. The Learn Mode procedure will teach the system the mechanical limits of travel.

#### • Learn Mode Procedure:

- a. Ensure the dispense valve is set up as either straight head or straight head prox.
- b. Navigate to the Calibration screen.
- c. Press 🛃.
- d. Press 🔛 and then 💽. The pump will travel to the right most extreme position.
- e. After the pump stops moving, press and then press . The pump will travel to the left most extreme position.
- f. After the pump stops moving, press **c** to return to the main Calibration screen.

**NOTE:** During this process, the system learned the mechanical limits of travel. If the pump did not reach both the left and right extreme limits for any reason, repeat the procedure.

#### • Set temperatures:

This equipment is used with heated fluid, which can cause equipment surfaces to become very hot. To avoid severe burns:

- Do not touch hot fluid or equipment.
- Allow equipment to cool completely before touching it.
- Wear gloves if fluid temperature exceeds 110°F (43°C).

For detailed temperature adjustments, including alarm levels, or upon initial machine configuration, see **Condi-tioning Screen 2** on page 61 for details. For minor adjustments to the temperature setpoint once the machine has been initially configured, see the **Status Screen** on page 70.

• Set system control and dispense modes: See System Screen 1 on page 57.

- Set pump sizes: See System Screen 1 on page 57.
- Define Shot Recipes
  - a. Navigate to the Shots screen.
  - b. Press 🗹 to enter the screen.
  - c. Use the directional keypad to navigate to the shot detail column for the desired shot number.
  - d. Type the desired setting for that item then

press 🛃

e. Repeat the previous two steps for all desired shot numbers.

#### Change pressure imbalance setting (optional)

The pressure imbalance function detects conditions that can cause off-ratio dispense, such as loss of feed pressure/supply, pump seal failure, clogged fluid inlet filter, or a fluid leak.

The pressure imbalance default is factory-set at 500 psi (3.5 MPa, 35 bar). For tighter ratio error detection, select a lower value. For looser detection or to avoid nuisance alarms, input a higher value.

- a. Navigate to System Screen 3.
- b. Press 🗹 to enter the screen.
- c. Navigate to the pressure imbalance field.
- d. Type the desired pressure imbalance setting then press
- e. Press and input the specific gravity (SG) of each material into the ADM.

## 14. Flush the System

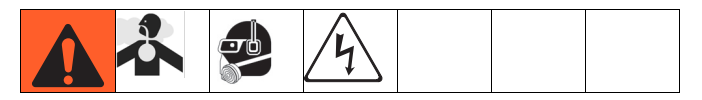

**NOTE:** System components will contain testing oil from the factory. Perform the following procedure when the machine is initially installed. Both supply and pressure relief must be flushed.

- a. Close both A side (Red) and B side (Blue) feed inlet valves on the system. See Fig. 2 on page 14.
- b. Close A side (Red) and B side (Blue) material return ball valves on the system.
- c. Close both A side (Red) and B side (Blue) material supply ball valves on the system.
- d. Place the applicator return hoses into a container.

#### NOTICE

To prevent cross contamination, keep components A (Red) and B (Blue) in separate containers.

- e. Fill tank A (Red) with approximately 5 gal. (19 l) of material and tank B (Blue) with approximately 2 gal. (8 l) of material.
- f. Pressurize both material tanks.

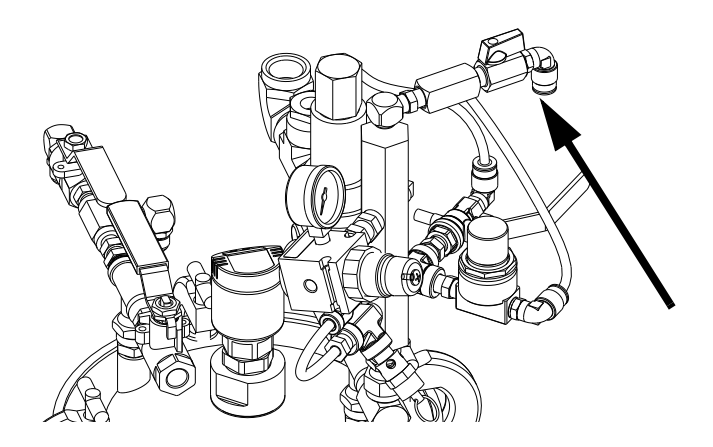

**NOTE:** A minimum feed pressure of 50 psi (0.35 MPa, 3.5 bar) is required at both feed inlet pressure gauges (FP). Maximum feed pressure is 75 psi (517 kPa, 5.2 bar). Maintain A (Red) and B (Blue) feed pressures within 10% of each other.

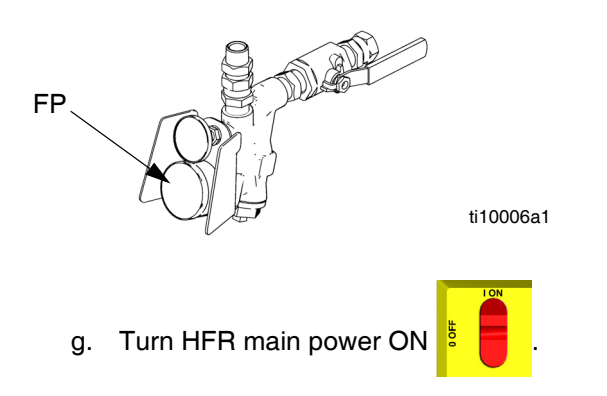

h. Navigate to the System Setup Screen. Set the low pressure dispense to 25%.

**NOTE:** The following steps are referring to the B side (Blue) components of the system.

i. Set PRESSURE RELIEF/DISPENSE valve (SA,

SB) to DISPENSE **T** for the corresponding material side.

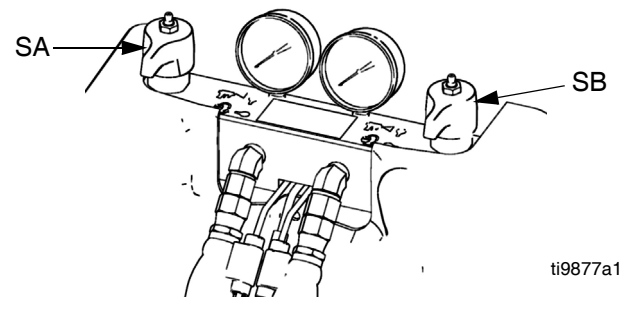

- j. Open feed inlet valve and the material supply ball valve on the system.
- k. Navigate to the Standby Screen and push of to start pumps.

**NOTE:** Material will dispense into the container from the applicator material hose at this time. Continue to dispense fluid until no material contamination is noticed.

**NOTE:** If necessary, navigate to Operator Mode to adjust the flow rate.

- I. Stop dispensing by pushing from the Standby Screen.
- m. Close feed inlet valve and the material supply ball valve on the system.
- n. Connect the applicator return hose to the fluid inlet fitting on the system.

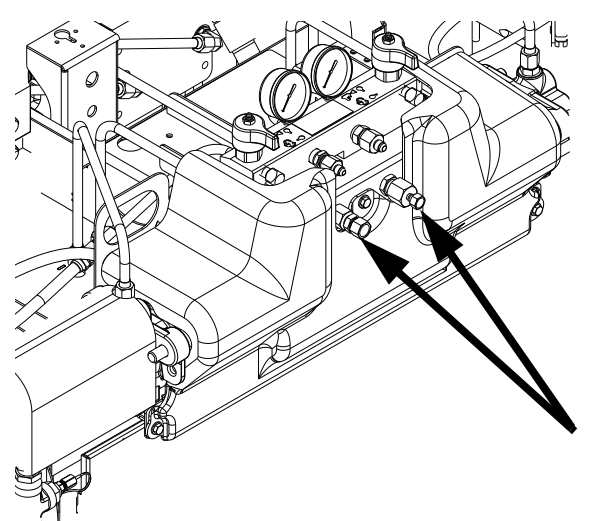

## FIG. 21: Return Lines

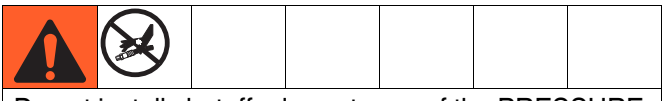

Do not install shutoffs downstream of the PRESSURE RELIEF/DISPENSE valve outlets (BA, BB). The valves function as overpressure relief valves when set

to DISPENSE . Lines must be open so valves can automatically relieve pressure when machine is operating.

If circulating fluid back to the supply drums, use high pressure hose rated to withstand the maximum working pressure of this equipment.

- o. Ensure all material hose connections are tight.
- p. Open the RETURN ball valves on the tank stand.
- q. Repeat steps j thru p for A side (Red).

## 15. Install GX-16 Orifices

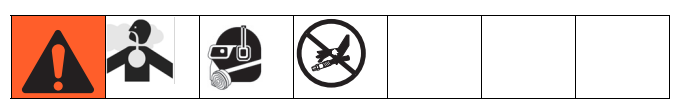

- a. Close both A side (Red) and B side (Blue) feed inlet valves on the system. See FiG. 2 on page 14.
- b. Close A side (Red) material return ball valves on the material tank stand.
- c. Follow Pressure Relief Procedure on page 43.
- d. Remove plugs from GX-16.
- e. Install orifices provided.

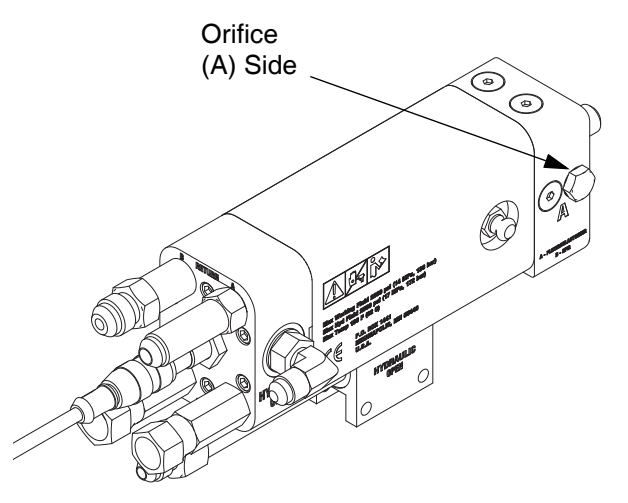

ti17747a

FIG. 22: GX-16 Plug Location

## 16. Pressure check hose

See hose manual. Pressure check for leaks. If no leaks, wrap hose and electrical connections to protect from damage.

## 17. Check hydraulic fluid level

Hydraulic reservoir is filled at the factory. Check fluid level before operating the first time, and weekly thereafter. See **Technical Data** on page 93 for specifications.

### **18.** Install High Volume Fill Kit (Optional).

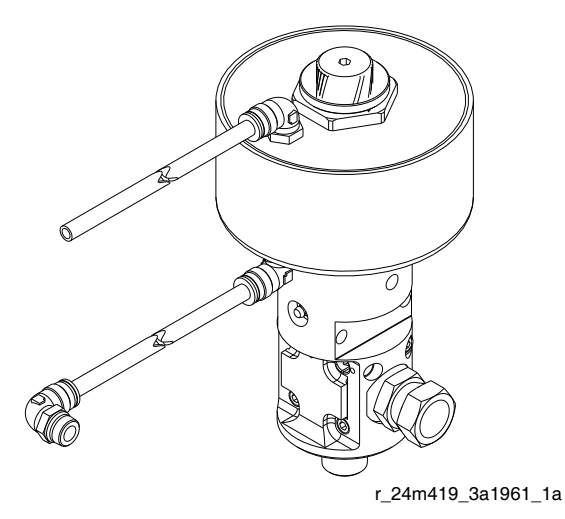

#### FIG. 23: High Volume Refill Kit

- a. Perform Pressure Relief Procedure, page 43.
- b. Close the ball valves located on the day tanks.
- c. Insert the refill valve onto the ball valve.
- d. Connect the air tube from the "open" port on the refill valve to the fitting on the solenoid valve that is located inside the tank stand base cube.
- e. Remove the plug from other port on the solenoid valve and install the air tube fitting.
- f. Connect the air tube from the "close" port on the refill valve to the fitting installed in step e above.

## **19.** Install Low Volume Fill Kit (Optional).

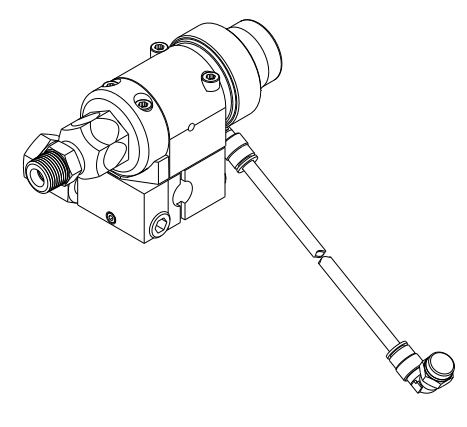

r\_24m418\_3a1961\_1a

#### FIG. 24: Low Volume Refill Kit

- a. Perform Pressure Relief Procedure, page 43.
- b. Close the ball valves located on the day tanks.
- c. Remove the swivel fitting from the day tank inlet port ball valve.
- d. Insert the refill valve onto the ball valve.
- e. Install the swivel fitting onto the refill valve assembly.
- f. Remove the air tube fitting installed on the solenoid valve located inside the tank stand base cube.
- g. Install the air tube fitting provided with the kit into the open port on the solenoid valve.
- h. Install the air tube from the refill valve to the solenoid valve.

## Startup

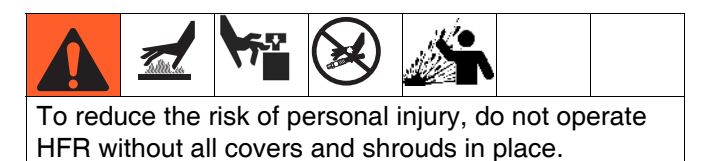

- 1. Check that all machine connections are setup. See **Setup** procedure, page 28.
- 2. Verify both PRESSURE RELIEF/DISPENSE valves
  - (SA, SB) are set to DISPENSE

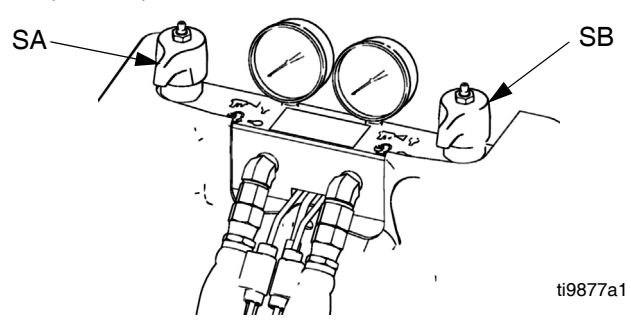

3. *If dispense valve has a trigger safety lock,* engage the trigger safety lock.

- 6. Navigate to Home Standby screen and press to initiate auto startup.
- Check that heat zones are on and temperatures are on target. Check fluid pressure display. Refer to Status Screen on page 70 for more details.
- 8. *If dispense valve has a trigger safety lock,* disengage the trigger safety lock.

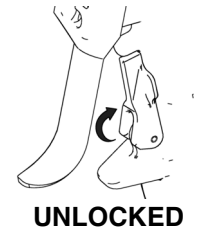

ti10441a1

i. Equipment is ready to dispense.

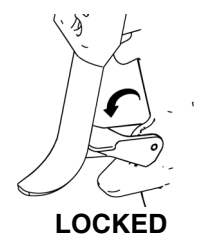

ti10442a1

4. Open system fluid inlet valves and ball valves found on the material tanks. As applicable, ball valves on the material tanks include material supply, applicator return, and pressure relief. Check for leaks.

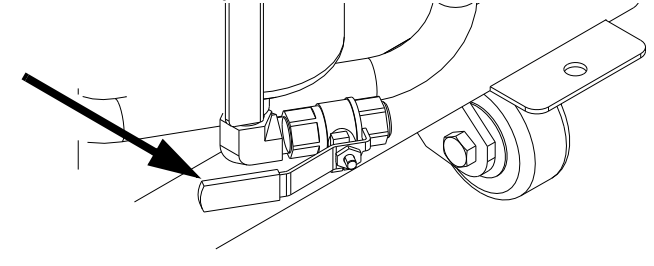

5. Press of to enable system. LED should be solid green.

## Shutdown

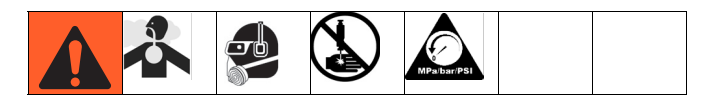

- 1. Park pumps.
  - a. From the Home screen, press of and select Standby mode.
  - b. Press . Material will not dispense. Pump will park automatically. Once pump is parked, pump will stop moving.
- 2. Press to disable the ADM.
- 3. Turn main power switch (MP) to OFF position.
- 4. Close A (Red) and B (Blue) fluid supply valves.

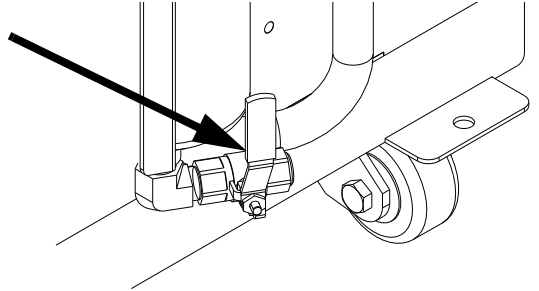

- 5. Perform Pressure Relief Procedure on page 43.
- 6. Shut down feed pumps as required. See feed pump manual.

## Pressure Relief Procedure

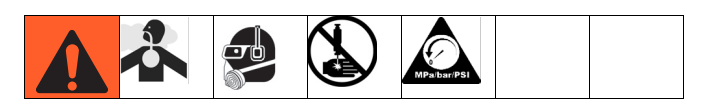

- 1. Press to disable the ADM.
- 2. Shut off feed pumps and agitator, if used.
- 3. Turn PRESSURE RELIEF/DISPENSE valves (SA,

SB) to PRESSURE RELIEF/CIRCULATION Route fluid to waste containers or supply tanks. Ensure gauges drop to 0.

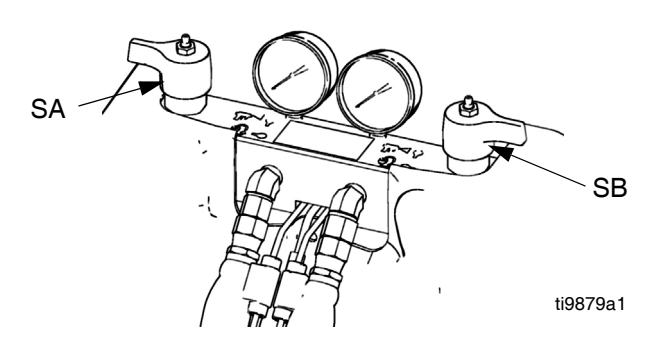

- 4. For models with a dispense valve with a safety lock, engage gun safety lock.
- 5. Relieve pressure in dispense valve. See dispense valve manual.

## Flushing

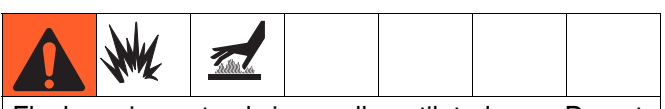

Flush equipment only in a well-ventilated area. Do not dispense flammable fluids. Do not turn on heaters while flushing with flammable solvents. Heaters must be off and cool when solvent is in the system.

- Flush out old fluid with new fluid, or flush out old fluid with a compatible solvent before introducing new fluid.
- Use the lowest possible pressure when flushing.
- All fluid components are compatible with common solvents. Use only moisture-free solvents. See Run Screen Icons on page 50 for list of wetted components to verify compatibility of solvent with wetted materials. See solvent manufacturers information for material compatibility.
- To flush feed hoses, pumps, and heaters separately from heated hoses, set PRESSURE RELIEF/DIS-PENSE valves (SA, SB) to PRESSURE

RELIEF/CIRCULATION . Flush through bleed lines (N).

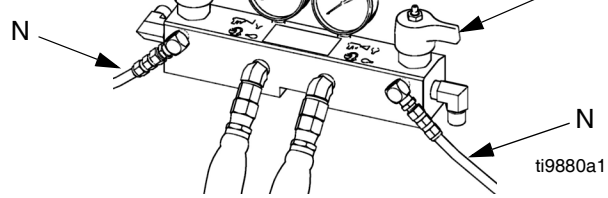

- To flush entire system, circulate through gun fluid manifold (with manifold removed from gun).
- To prevent moisture from reacting with isocyanate, always leave the system dry or filled with a moisture-free plasticizer or oil. Do not use water. See **Important Two-Component Material Information** on page 11.
- Solvent pails used when flushing: follow your local code. Use only metal pails, which are conductive, placed on a grounded surface. Do not place pail on a nonconductive surface, such as paper or cardboard, which interrupts grounding continuity.

To maintain grounding continuity when flushing or relieving pressure, hold a metal part of dispense gun firmly to the side of a grounded *metal* pail, then trigger gun.

## Maintenance

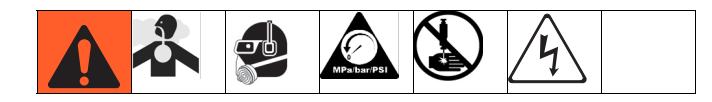

| Task                                                                                                    | Schedule                                                                                     |
|----------------------------------------------------------------------------------------------------|----------------------------------------------------------------------------------------------|
| Change break-in oil in a new unit                                                                                          | After first 250<br>hours of opera-<br>tion or within 3<br>months, which-<br>ever comes first |
| Inspect hydraulic and fluid lines for leaks                                                                                | Daily                                                                                        |
| Check hydraulic fluid level                                                                                                | Weekly                                                                                       |
| Grease circulation valves with<br>Fusion <sup>®</sup> grease (117773)                                                      | Weekly                                                                                       |
| Verify operation of air drying sys-<br>tem to prevent isocyanate crystal-<br>lization                                      | Weekly                                                                                       |
| Verify vent holes on bottom of<br>electrical cabinet are clear and<br>unobstructed                                         | Weekly                                                                                       |
| Inspect HFR Powerpack air filter<br>(part 24H018), clean or replace<br>as necessary,                                       | Weekly                                                                                       |
| Use compressed air to remove<br>dust buildup on control boards,<br>fan, motor (under shield), and<br>hydraulic oil coolers | Monthly                                                                                      |
| Clean up all hydraulic leaks; iden-<br>tify and repair cause of leak                                                       | As needed                                                                                    |
| Inspect the gun, fluid lines, trigger<br>switch cable and proximity switch<br>cable for wear or damage                     | Daily                                                                                        |
| Grease (117773 or 0553-6) the gun                                                                                          | Weekly or every 15,000 shots                                                                 |
| Clean and service the orifices and filters                                                                                 | As Needed                                                                                    |
| Check Accumulator Pre-Charge                                                                                               | Monthly                                                                                      |
| Check tightness of all clamps and fittings                                                                                 | Weekly                                                                                       |
| Check hoses for wear                                                                                                    | Monthly                                                                                      |
| Replace hydraulic filter                                                                                                   | 6 months                                                                                     |

| Task                                                     | Schedule |
|----------------------------------------------------------|----------|
| Grease (115982) high volume<br>refill valve, if equipped | Monthly  |
| Change hydraulic fluid                                   | Yearly   |

# Grease Circulation Valves With Fusion Grease (117773)

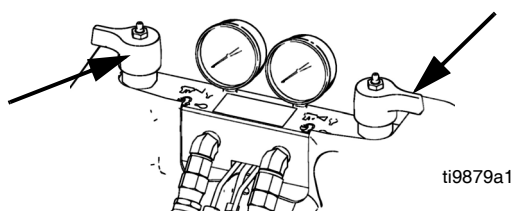

## **Check Hydraulic Fluid Level**

Check hydraulic fluid level on dipstick. Fluid level must be between indent marks (IM) on dipstick. Refill as required with approved hydraulic fluid; see **Run Screen Icons** on page 50. If fluid is dark in color, change fluid and filter.

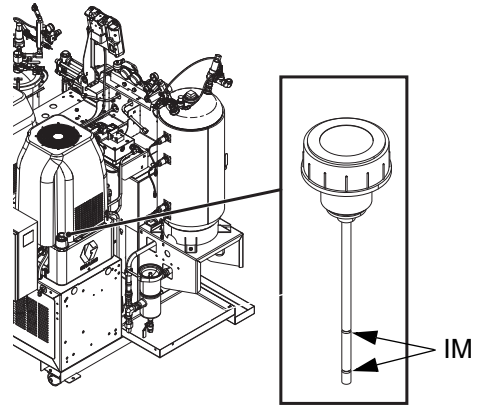

## Install Upgrade Tokens

**NOTE:** The Motor Control Module, Fluid Control Module, and Temperature Control Module connection to the system is temporarily disabled during the installation of upgrade tokens.

To install software upgrades:

 Use correct software token stated in the table. See Graco Control Architecture<sup>™</sup> Module Programming manual for instructions.

NOTE: Upgrade all modules in the system to the software version on the token, even if you are replacing only one or two modules. Different software versions may not be compatible.

All data in the module (System Settings, USB Logs, Recipes, Maintenance Counters) may be reset to factory default settings. Download all settings and user preferences to a USB before the upgrade, for ease of restoring them following the upgrade.

See manuals for locations of specific GCA components.

The software version history for each system can be viewed in the technical support section at www.graco.com.

| Token  | Application                                                                                                    |
|--------|----------------------------------------------------------------------------------------------------|
| 16H821 | HFR:<br>- Advanced Display Module<br>- Motor Control Module<br>- High Power Temperature Control Module<br>- Fluid Control Module (AC Power Pack)<br>- Discrete Gateway Module<br>- Communication Gateway Module |
| 16G584 | Tank Stand:<br>- Fluid Control Module<br>- Low Power Temperature Control Module                                                                                                    |
| 16G407 | Ratio Monitoring (Flow Meters):<br>- Fluid Control Module                                                                                                    |

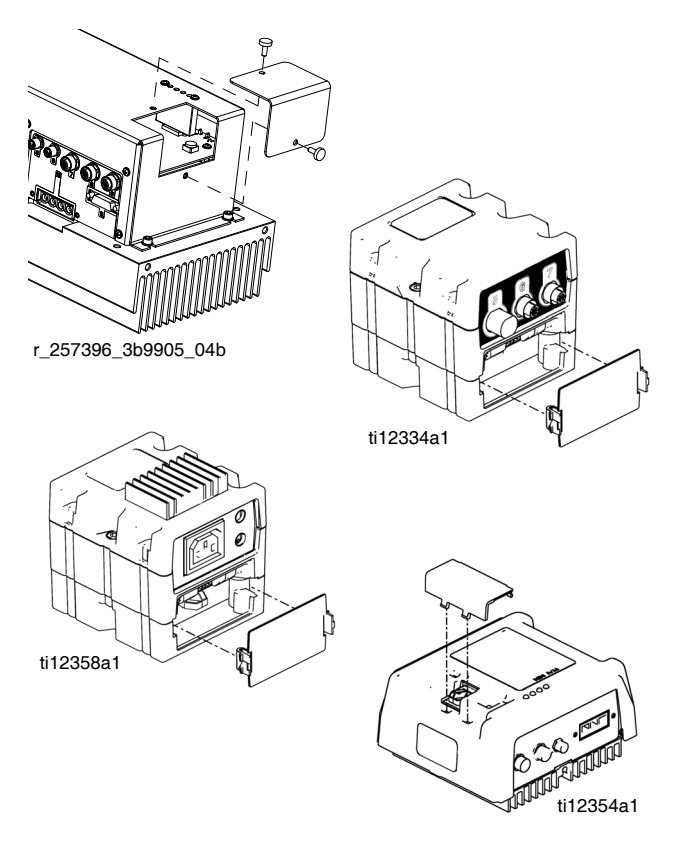

FIG. 25: Remove Access Cover

## Troubleshooting

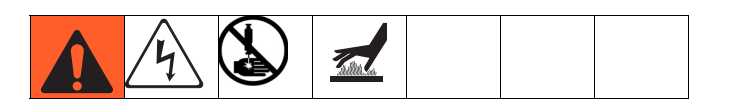

Before performing any troubleshooting procedure:

- 1. Perform **Pressure Relief Procedure** on page 43.
- 2. Turn main power OFF.
- 3. Allow equipment to cool.

Try the recommended solutions in the order given for each problem, to avoid unnecessary repairs. Also, determine that all circuit breakers, switches, and controls are properly set and wiring is correct before assuming there is a problem.

## Light Tower (Optional)

| Signal        | Description                                                    |
|---------------|----------------------------------------------------------------|
| Green on only | System is powered up and there are no error conditions present |
| Yellow on     | An advisory exists                                             |
| Red flashing  | A deviation exists                                             |
| Red on        | The system is shut down due to an alarm occurring.             |

Errors include advisories, deviations, or alarms, so green will only be on when none of these occur. A yellow light can be on at the same time as red (flashing or solid on) when an advisory exists at the same time as a deviation or alarm.

| PROBLEM                                            | CAUSE                                                                              | SOLUTION                                                                                                    |  |  |  |  |  |
|----------------------------------------------------|------------------------------------------------------------------------------------|----------------------------------------------------------------------------------------------------|--|--|--|--|--|
| General                                            |                                                                                    |                                                                                                    |  |  |  |  |  |
| Display Module completely                          | No Power                                                                           | Verify AC Power switch is ON                                                                                                    |  |  |  |  |  |
| dark                                               | Thrown Breaker                                                                     | Check Machines Breakers and Reset                                                                                                    |  |  |  |  |  |
|                                                    | Loose Connection                                                                   | Tighten 5-pin cable on Advanced Display Module                                                                                                    |  |  |  |  |  |
|                                                    | Bad Display Module                                                                 | Replace Advanced Display Module                                                                                                    |  |  |  |  |  |
| No or incorrect amount of                          | Ball Valve closed (if Installed)                                                   | Open tank ball valve.                                                                                                    |  |  |  |  |  |
| material dispensed from                            | Tank Empty                                                                         | Add fluid                                                                                                    |  |  |  |  |  |
| either side                                        | Tank Clogged                                                                       | Clean tank                                                                                                    |  |  |  |  |  |
|                                                    | Air In Material                                                                    | Prime the machine                                                                                                    |  |  |  |  |  |
| Significant material leaking<br>from pump seal     | Pump shaft worn and/or shaft seal worn                                             | Remove pump shaft assembly and reinstall read pump rebuild kit                                                                                        |  |  |  |  |  |
| Material dispensed not cor-<br>rect weight         | Specific gravity of one or more of the two materials has changed since calibration | Run calibration                                                                                                    |  |  |  |  |  |
|                                                    | Check valve malfunction                                                            | Remove check valve; clean or replace as necessary                                                                                                    |  |  |  |  |  |
|                                                    | Piston worn or broken                                                              | Replace Piston                                                                                                    |  |  |  |  |  |
| A (Red) and B (Blue) Primar                        | y Heaters                                                                          |                                                                                                    |  |  |  |  |  |
| Control of primary heat is                         | Dirty RTD connection                                                               | Unplug and re-plug RTD wires.                                                                                                    |  |  |  |  |  |
| abnormal; high temperature<br>overshoots           | RTD not contacting heater element                                                  | Loosen ferrule nut, push in RTD so tip contact heater<br>element. Holding RTD tip against heater element,<br>tighten ferrule nut 1/4 turn past tight. |  |  |  |  |  |
|                                                    | Failed heater element                                                              | Replace                                                                                                    |  |  |  |  |  |
|                                                    | Signal failure from RTD                                                            | Check connections                                                                                                    |  |  |  |  |  |
|                                                    | RTD wired incorrectly                                                              | Check connections. Power up zones one at a time and verify that temperature for each zone rises.                                                      |  |  |  |  |  |
| Hose System                                        | Hose System                                                                        |                                                                                                    |  |  |  |  |  |
| Material heats but heats                           | Ambient temperature is too cold                                                    | Use auxiliary hose system.                                                                                                    |  |  |  |  |  |
| slower than usual or it does not reach temperature | FTS failed or not installed correctly                                              | Check FTS                                                                                                    |  |  |  |  |  |

| PROBLEM                                                   | CAUSE                                                     | SOLUTION                                                                                                    |
|-----------------------------------------------------------|-----------------------------------------------------------|----------------------------------------------------------------------------------------------------|
| Material does not maintain                                | Ambient temperature is too cold                           | Increase A (Red) and B (Blue) setpoints to increase                                                                                                    |
| temperature while spraying                                |                                                           | fluid temperature and keep it steady                                                                                                    |
|                                                           | Flow too high                                             | Use smaller mix chamber. Decrease pressure.                                                                                                    |
| Material temperature<br>exceeds setpoint                  | Faulty RTD connections                                    | Verify that all FTS connections are snug and that pins<br>of connectors are snug and that pins of connects are<br>clean. Examine connection of thermocouples to long<br>green plug on heater control board. Unplug and<br>re-plug RTD wires, cleaning off any debris. Unplug<br>and re-plug long green connector on heater control<br>board. |
| Erratic material temperature                              | Faulty RTD connection                                     | Verify that all FTS connections are snug and that pins<br>of connectors are clean. Examine connection of RTD<br>to long green plug on heater control board. Unplug<br>and re-plug RTD wires, cleaning off any debris.<br>Unplug and re-plug long green connector.                                                                            |
|                                                           | FIS not installed correctly                               | environment as gun. Verify FTS installation.                                                                                                    |
| Material does not heat                                    | FTS failed or is not contacting cor-<br>rectly            | Check FTS                                                                                                    |
|                                                           | FTS not installed correctly                               | FTS should be installed close to end of hose in same environment as gun. Verify FTS installation.                                                                                                    |
|                                                           | Temperature control alarm                                 | See Advanced Display Module (ADM) on page 20                                                                                                    |
| Proportioning System                                      |                                                           |                                                                                                    |
| Proportioning pump does not<br>hold pressure when stalled | Pump piston or intake valve leaking                       | <ol> <li>Observe gauges to determine which pump is losing pressure.</li> <li>Determine in which direction the pump has stalled by observing which directional valve indicator light is on.</li> <li>Repair the valve.</li> </ol>                                                                                                    |
| Material imbalance.                                       | Inadequate flow from pump; cavitation                     | Increase fluid supply to proportioning pump:                                                                                                    |
|                                                           |                                                           | <ul> <li>Use 2:1 supply pump</li> <li>Use minimum 3/4 in. (19 mm) ID supply hose, as short as practical</li> </ul>                                                                                                    |
|                                                           |                                                           | the recommended fluid temperature to maintain a vis-<br>cosity of 250 to 1500 centipoise.                                                                                                    |
|                                                           |                                                           | Ulean Inlet Strainer Screen                                                                                                    |
|                                                           | Propouro roliof/oirovilation value last                   | Pomovo roturn lino and dotormino if flow is present                                                                                                    |
|                                                           | ing back to supply                                        | while in SPRAY mode                                                                                                    |
| Erratic pump movement                                     | Pump cavitation                                           | Feed pump pressure is too low. Adjust pressure to maintain 100 psi (0.7 MPa, 7 bar) minimum.                                                                                                    |
| Pump output low                                           | Obstructed fluid hose or gun; fluid hose ID too small     | Open, clear; use hose with larger ID                                                                                                    |
|                                                           | Worn piston valve or intake valve in<br>displacement pump | See pump manual 3A0019                                                                                                    |
|                                                           | Inadequate feed pump pressure                             | Check feed pump pressure and adjust to 100 psi (0.7 MPa, 7 bar) minimum.                                                                                                    |

## **Appendix A - ADM Icons Overview**

## **Setup Screen Icons**

| Icon         | Description                                                                                                    |
|--------------|----------------------------------------------------------------------------------------------------|
|              | Enter Screen                                                                                                    |
| ~            | Exit Screen                                                                                                    |
|              | <i>On Learn Mode Calibration screen:</i><br>Move pump                                                                                                    |
|              | All other screens:<br>Begin Dispense                                                                                                    |
| Ø            | Stop Dispense                                                                                                    |
| Ø            | Abort Changing the Label                                                                                                    |
| ( <u>≣</u> ) | Select left direction                                                                                                    |
| ₩Ţ.          | Select right direction                                                                                                    |
| ł            | Backspace                                                                                                    |
| F            | Back to main calibration screen from<br>learn mode calibration screen<br>or<br>Back to system screen 2 from mix                                                           |
|              | head operating details screen                                                                                                    |
| [ <u>]</u> ] | Access Learn Mode Calibration screen                                                                                                    |
| *            | Run MCM Learn Mode                                                                                                    |
| 1            | Proceed to next step in calibration procedure                                                                                                    |
| đ            | On Main Calibration screen:<br>Calibrate Weight Dispense or Enter<br>Specific Gravity Information                                                                         |
|              | On Flow Meter Calibration screen:<br>Use Dispensed Material Weight to<br>Calibrate Flow Meters. If pressed,<br>icon will change and units are<br>changed to volume units. |
| Ø            | Erase Selected Item or Control Data                                                                                                    |

| Icon       | Description                                                     |
|------------|-----------------------------------------------------------------|
| 00<br>00   | Erase All Counters on Page                                      |
| <b>→</b>   | Access Flowmeter Calibration                                    |
| <b>.</b>   | Valve Details                                                   |
|            | Selects all shots to be changed to the same user specific value |
| $\bigcirc$ | Pressure                                                        |
| <b>*</b> # | Shot Number                                                     |
| ×⊼×        | Sequence Position                                               |
| <b>₩</b> r | Flow                                                            |
| Ð          | Time (Duration)                                                 |
|            | Tank Blanket Heater                                             |
|            | Primary Heater                                                  |
| D          | Heated Hose                                                     |
| <b>↓</b>   | Chiller                                                         |
| AIBIC      | Move Cursor to the Left                                         |
| ABIC       | Move Cursor to the Right                                        |
| ф.<br>ад   | Upper/Lower Case Letters                                        |
| *          | Positive / Negative                                             |

## **Run Screen Icons**

| lcon                      | Description                                                                                                    |
|---------------------------|----------------------------------------------------------------------------------------------------|
| 6                         | Select mode.                                                                                                    |
| P.                        | Set system in park (icon will be selected when system is parked)                                                                                              |
| Ŷ                         | Open, Close Valve                                                                                                    |
|                           | A (Red) and B (Blue) refill button<br>(Press to start/abort refill)                                                                                           |
| Of                        | With a mix head installed: Turns on<br>the mix head hydraulics and puts the<br>machine in low pressure circulation.<br>Press a second time to turn off insti- |
|                           | <i>Tf Green:</i><br>Allowed to Dispense                                                                                                    |
|                           | <i>If Yellow:</i><br>System is in a pre-dispense state                                                                                                    |
|                           | <i>If Red:</i><br>Not Allowed to Dispense                                                                                                    |
| $\boxtimes$               | Stop Dispense                                                                                                    |
| OR 1                      | Jump in and use the key pad to select a shot number.                                                                                                    |
|                           | Skip the next shot in selected sequence. Only available when the system is not dispensing.                                                                    |
| $\overline{\mathfrak{A}}$ | Abort sequence and reset to first valid position                                                                                                    |
| $Q_{B_{4}}^{+}$           | Edit Operator Dispense Setting                                                                                                    |
|                           | Press to enter the Conditioning Con-<br>trol screen                                                                                                    |
| <b>**</b>                 | Turn on or off the highlighted zone.                                                                                                    |
|                           | Turn on or off all zones.                                                                                                    |
| Ø                         | Erase a single batch                                                                                                    |
| <u> </u>                  | Erase all batch data points                                                                                                    |

| lcon             | Description                                                                                           |
|------------------|----------------------------------------------------------------------------------------------------|
|                  | Sets machine to low pressure                                                                          |
| ©,               | Sets machine to high pressure                                                                         |
| 0 75 ℃<br>122 ℃  | Current and setpoint temperature for<br>primary heater. Not displayed if heat<br>zone is not enabled. |
| °F<br>[122] °F   | Current and setpoint temperatures for<br>heated hose. Not displayed if heat<br>zone is not enabled.   |
| °F <b>(Q</b>     | Current temperatures for heated hose monitor. Not displayed if heat zone is not enabled.              |
| °F<br>122°F      | Current and setpoint temperatures for tank blanket. Not displayed if heat zone is not enabled.        |
| 0 °F             | Current temperatures for tank blanket<br>monitor. Not displayed if heat zone is<br>not enabled.       |
| 71 °F ↓<br>66]°F | Current and setpoint temperatures for chiller. Not displayed if heat zone is not enabled.             |
| 71 °F 🕌          | Current temperatures for chiller moni-<br>tor. Not displayed if heat zone is not<br>enabled.          |
| <b>A</b>         | Amount of material moved through pump (volume tracking)                                               |
| [ <u>]</u> ]     | Cycles                                                                                                |
|                  | Activates the PrePoly Refresh                                                                         |

## **Appendix B - ADM Setup Screens Overview**

The ADM will start in the Run screens at the "Home" screen. From the Run screens, press **1** to access the Setup screens. If the Setup screens password is turned on, use the ADM keypad to enter the password

From the Setup screens, press **1** to access the Run screens. For Run screens information, see **Technical Data** on page 93. FIG. 26 shows the flow of the Setup screens.

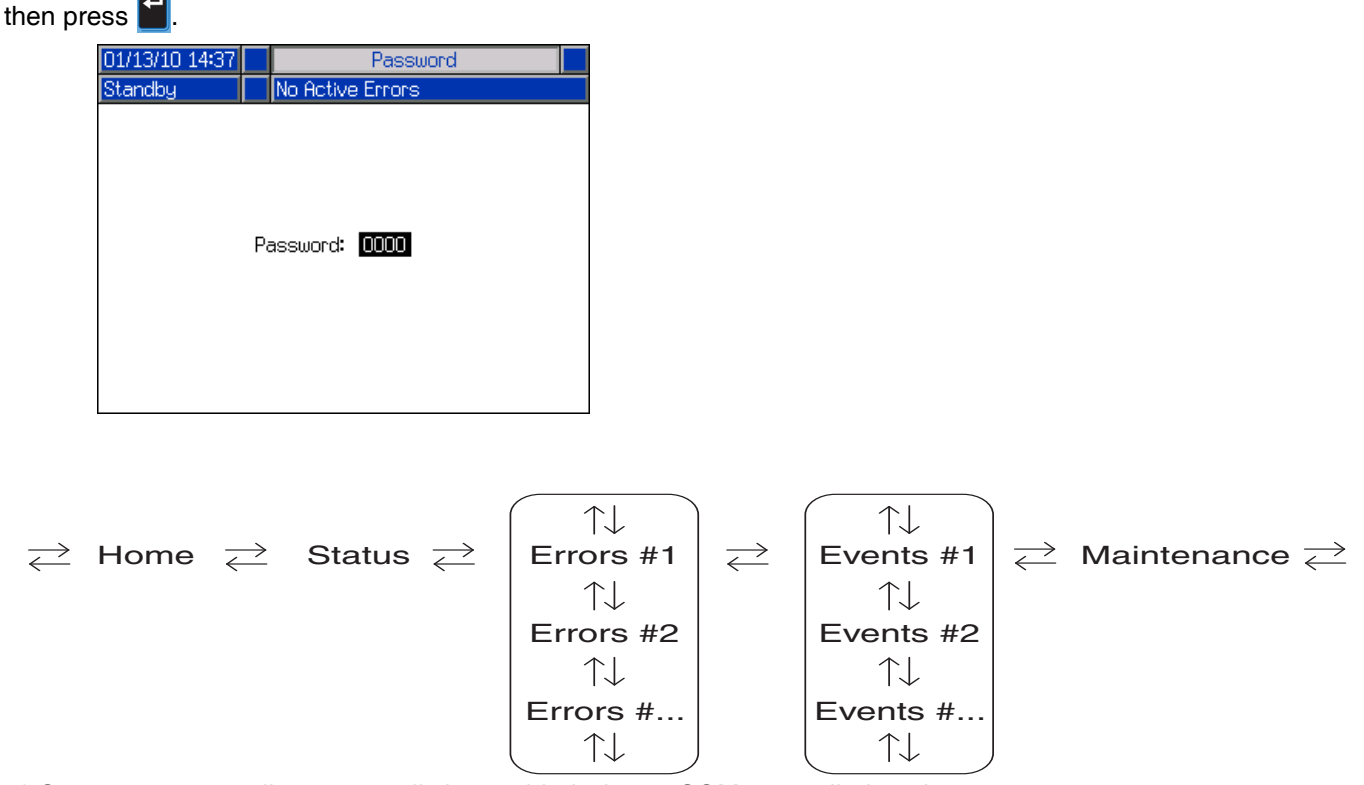

\* Gateway screen will automatically be enabled when a CGM is installed on the system

#### FIG. 26: Setup Screens Navigation Diagram

#### **Shots Screen**

This screen allows the user to edit shot definitions. The contents of this screen change based on the flow units selection. Shots are defined by flow rate and weight or time (duration). See **Home Screen**, **Shot Mode** on page 68 for information on how to use predefined shots.

**NOTE:** 100 shot definitions are available across ten pages.

To edit a shot definition:

1. Press desired then use the arrow keys to navigate to the desired value.

| 08/16/13            | /16/13 09:55                                    |                                                                           | /13 09:55 Advanced Shots Se                       |                     | Sequences                                                   |                                              |                                                                                   |                                                                    |                                  |
|---------------------|-------------------------------------------------|---------------------------------------------------------------------------|---------------------------------------------------|---------------------|-------------------------------------------------------------|----------------------------------------------|-----------------------------------------------------------------------------------|--------------------------------------------------------------------|----------------------------------|
| Standby             |                                                 |                                                                           |                                                   | Jo Activ            | /e Er                                                       | rors                                         |                                                                                   |                                                                    |                                  |
|                     | 1<br>2<br>3<br>4<br>5<br>6<br>7<br>8<br>9<br>10 | <b>☆</b> (<br>75.<br>0.0<br>0.0<br>0.0<br>0.0<br>0.0<br>0.0<br>0.0<br>0.0 | ( <u>cc/s)</u><br>0<br>1<br>1<br>1<br>1<br>1<br>1 | )                   | 75.<br>0.0<br>0.0<br>0.0<br>0.0<br>0.0<br>0.0<br>0.0<br>0.0 | (cc)<br>0<br>1<br>1<br>1<br>1<br>1<br>1<br>1 | <u>Δ</u> ()<br>+ 2<br>+ 0<br>+ 0<br>+ 0<br>+ 0<br>+ 0<br>+ 0<br>+ 0<br>+ 0        | cc)<br>2.5<br>1.0<br>1.0<br>1.0<br>1.0<br>1.0<br>1.0<br>1.0<br>1.0 | 8<br>9<br>10<br>1<br>3<br>4      |
| 08/16/13<br>Standby | 8 09:5                                          | i5                                                                        | ∣ /<br>N                                          | Advance<br>Io Activ | ed<br>e Eri                                                 | Shots<br>rors                                |                                                                                   | Sequences                                                          |                                  |
|                     | 1<br>2<br>3<br>4<br>5<br>6<br>7<br>8<br>9<br>10 | *;(<br>0.0<br>0.0<br>0.0<br>0.0<br>0.0<br>0.0<br>0.0<br>0.                | cc/s)                                             | )                   | 75.<br>0.0<br>0.0<br>0.0<br>0.0<br>0.0<br>0.0<br>0.0<br>0.0 | (cc)<br>0                                    | <u>∆(</u> (<br>+ 2<br>+ 0<br>+ 0<br>+ 0<br>+ 0<br>+ 0<br>+ 0<br>+ 0<br>+ 0<br>+ 0 | :c)<br>.5<br>.0<br>.0<br>.0<br>.0<br>.0<br>.0<br>.0<br>.0<br>.0    | 8<br>9<br>10<br>1<br>2<br>3<br>4 |

- 2. Type the new value then press 🕶 to accept the new value.
- 3. If desired, press (1) to quickly enter the same value for the rate and time/volume/weight.
- 4. Repeat step 2 as required.

Due to variation in material properties, the  $\Delta$  column gives the ability to adjust the shot time/volume/weight for each defined shot.

**NOTE:** If the  $\Delta$  column is used, it is recommended that a minimum of 5 shots are dispensed, measured and averaged for each dispense before entering a value for the  $\Delta$  column.

#### Time Based Example:

A 75 cc/s shot is defined to dispense for 2 seconds.

| 08/16/1:         | 3 09:4   | 43 🗲          | Advanc   | ed      | Shots | Seque | nces Þ |
|------------------|----------|---------------|----------|---------|-------|-------|--------|
| standby          |          |               | INO ACTI | /e Erri | ors   |       |        |
|                  | -        | ater (        | 1.5      | ارت     |       | . 13  | 1      |
|                  | <u>*</u> | <b>⊒</b> 4(cc | 1S)      | 96      | ) [   | 7(2)  | . 8    |
|                  | 1        | 75.0          |          | l 2.00  | +     | 0.00  |        |
|                  | 2        | 0.0           |          | 0.00    | +     | 0.00  | 9      |
|                  | 3        | 0.0           |          | 0.00    | +     | 0.00  | 10     |
|                  | 4        | 0.0           |          | 0.00    | +     | 0.00  |        |
|                  | 5        | 0.0           |          | 0.00    | +     | 0.00  | 1      |
|                  | 6        | 0.0           |          | 0.00    | +     | 0.00  | 2      |
|                  | 7        | 0.0           |          | 0.00    | +     | 0.00  |        |
|                  | 8        | 0.0           |          | 0.00    | +     | 0.00  | 3      |
| -                | 9        | 0.0           |          | 0.00    | +     | 0.00  | 4      |
| $\Omega_{\rm c}$ | 10       | 0.0           |          | 0.00    | +     | 0.00  |        |
|                  |          | •             |          |         |       |       | +      |

- 1. Dispense 5 shots into 5 separate containers.
- 2. Measure the dispensed amount and record the data.

| Shot | Example 1<br>Dispensed Volume<br>(cc) | Example 2<br>Dispensed Volume<br>(cc) |
|------|---------------------------------------|---------------------------------------|
| 1    | 146.2                                 | 156.2                                 |
| 2    | 146.4                                 | 156.4                                 |
| 3    | 145.6                                 | 155.6                                 |
| 4    | 145.8                                 | 155.8                                 |
| 5    | 146.0                                 | 156.0                                 |

Calculate the average of the 5 shots.
 Example 1 = 146cc
 Example 2 = 156cc

4. Use the following formula to calculate the  $\Delta$  column value.

((Flow Rate x Time) - Average Volume) Flow Rate

Example 1:

 $\frac{((75cc/sec \ x \ 2sec) - 146cc)}{75 \ cc/sec} = 0.053 \ sec$ 

## Example 2:

$$\frac{((75cc/sec \ x \ 2sec) - 156cc)}{75 \ cc/sec} = -0.08 \ sec$$

5. Enter the calculated value in the  $\Delta$  column.

#### Example 1:

| 08/16/13 | 3 09:4    | 14 | ÷      | Advanc   | ed    | Shots |            | Sequences      | ÷  |
|----------|-----------|----|--------|----------|-------|-------|------------|----------------|----|
| Standby  |           |    |        | No Activ | /e Er | rors  |            |                |    |
|          | -         |    |        |          |       |       |            |                | t  |
|          | <u></u> * | ₽  | '(cc   | ls)      | Ð     | s)    | ∆(         | (5)            | 8  |
|          | 1         | 75 | 5.0    |          | 2.0   | 0     | + (        | 0.05           | 0  |
|          | 2         | 0. | 0      |          |       |       | + (        | J.UU           | 9  |
|          | 3         | 0. | U<br>n |          | 0.0   |       | + t<br>+ f | J.UU<br>1 00 C | 10 |
|          | 5         | 0. | 0      |          | 0.0   | ŏ     | + (        | 3.00<br>3.00   | 1  |
|          | 6         | Ο. | ō      |          | 0.0   | ō     | + (        | 0.00           | 2  |
|          | 7         | 0. | 0      |          | 0.0   | 0     | + (        | 0.00           | 4  |
|          | 8         | 0. | 0      |          | 0.0   |       | + (        | 0.00           | 3  |
| Ö.,      | 9         | 0. | U      |          |       |       | + l        | J.UU<br>1 00   | 4  |
| Level C  | IU I      | 0. | U      |          | 1 0.0 | υļ    | + l        | J.UU           | Ŧ  |

#### Example 2:

| 08/16/13     | 3 09:4    | 15 🗲         | Advanc   | ed           | Shots  |            | Sequences    |    |
|--------------|-----------|--------------|----------|--------------|--------|------------|--------------|----|
| Standby      |           |              | No Activ | /e Eri       | rors   |            |              |    |
|              | -         | . ست         |          | <u>م</u>     |        |            |              | t  |
|              | <u></u> # | <b>≇</b> (co | /s)      | LΘ           | s)     | ₫(:        | 5)           | 8  |
|              | 1         | 75.0         |          | 2.0          | 0      | - 0        | .08          |    |
|              | 2         | 75.0         |          | 0.0          | 0      | + 0        | .00          | а  |
|              | 3         | 75.0         |          | 0.0          | 0      | + 0        | .00          | 10 |
|              | 4         | 0.0          |          | 0.0          | 0      | + 0        | .00          | 4  |
|              | 5         | 0.0          |          | 0.0          | 0      | + 0        | .00          |    |
|              | 6         | 0.0          |          | 0.0          | 0      | + 0        | .00          | 2  |
|              | 7         | 0.0          |          | 0.0          | 0      | + [        | .00          |    |
|              | 8         | 0.0          |          | 0.0          | 0      | + [        | .00          | 3  |
| 25           | 9         | 0.0          |          | 0.0          | U      | + U        | .00          | 4  |
| Land Control | 10        | 0.0          |          | U.U          | U      | + L        | .00          |    |
| ¢,           | 9<br>10   | 0.0<br>0.0   |          | 0.0<br>  0.0 | 0<br>0 | + 0<br>+ 0 | 1.00<br>1.00 | 4  |

**NOTE:** Depending on the dispensed volume average, the  $\Delta$  column may be either a positive or negative value.

### Volume/Weight Based Example:

A 75 cc/s shot is defined to dispense for 75 cc.

| 08/16/13                 | 08/16/13 09:46 🗲 Advi |      | Advanc | ed  | Shots |      | Sequences   | t  |    |
|--------------------------|-----------------------|------|--------|-----|-------|------|-------------|----|----|
| Standby No Active Errors |                       |      |        |     |       |      |             |    |    |
|                          | _                     | معدا |        |     |       |      |             |    | t  |
|                          | <u></u> *             | *    | '(cc   | ls) |       | (00) | <u>∆(</u> c | c) | 8  |
|                          | 1                     | 75   | 5.0    |     | 75.   | 0    | + 0,        | .0 |    |
|                          | 2                     | 0.   | 0      |     | 0.0   |      | + 0,        | .0 | Э  |
|                          | 3                     | 0.   | 0      |     | 0.0   |      | + 0,        | .0 | 10 |
|                          | 4                     | 0.   | 0      |     | 0.0   |      | + 0,        | .0 | 4  |
|                          | 5                     | 0.   | 0      |     | 0.0   |      | + 0,        | .0 | 1  |
|                          | 6                     | 0.   | 0      |     | 0.0   |      | + 0,        | .0 | 2  |
|                          | 7                     | 0.   | 0      |     | 0.0   |      | + 0,        | .0 |    |
|                          | 8                     | 0.   | 0      |     | 0.0   |      | + 0,        | .0 | 3  |
| 12                       | 9                     | 0.   | 0      |     | 0.0   |      | + 0,        | .0 | 4  |
| Land Carl                | 10                    | 0.   | U      |     | 0.0   |      | + 0,        | .0 |    |
|                          |                       |      |        |     |       |      |             |    |    |

- 1. Dispense 5 shots into 5 separate containers.
- 2. Measure the dispensed amount and record the data.

| Shot | Example 3<br>Dispensed Volume<br>(cc) |
|------|---------------------------------------|
| 1    | 72.2                                  |
| 2    | 72.4                                  |
| 3    | 72.6                                  |
| 4    | 72.8                                  |
| 5    | 72.5                                  |

- 3. Calculate the average of the 5 shots. Example 3 = 72.5cc
- 4. Use the following formula to calculate the  $\Delta$  column value.

(Requested Amount - Actual Amount)

## Example 3:

(75cc - 72.5cc = 2.5cc)

5. Enter the calculated value in the  $\Delta$  column.

### Example 3:

| 06/12/12<br>Stopdby | 2 13:4  | 47 🗲          | Advanc | ed Sho     | ts   | Sequences  | •      |
|---------------------|---------|---------------|--------|------------|------|------------|--------|
| stanuby             |         |               | NO ACU | echois     |      |            |        |
|                     |         | <b>≛</b> [(cc | ls)    | 🏝](cc)     | Δ    | (cc)       | 1<br>8 |
|                     | 1       | 75.0          |        | 75.0       | +    | 2.5        |        |
|                     | 2       | 0.0           |        | 0.0        | +    | 0.0        | 9      |
|                     | 3       | 0.0           |        | 0.0        | +    | 0.0        | 10     |
|                     | 4       | 0.0           |        | 0.0        | +    | 0.0        |        |
|                     | 5       | 0.0           |        | 0.0        | +    | 0.0        | 1      |
|                     | 6       | 0.0           |        | 0.0        | +    | 0.0        | 2      |
|                     | 7       | 0.0           |        | 0.0        | +    | 0.0        |        |
|                     | 8       | 0.0           |        | 0.0        | +    | 0.0        | 3      |
| Ċ.                  | 9<br>10 | 0.0<br>0.0    |        | 0.0<br>0.0 | ++++ | 0.0<br>0.0 | 4      |
|                     |         |               |        | 1          | 1    |            | ÷      |

## **Shot Calibration Table**

This screen allows the user to set the offset,  $\Delta(g)$ , for a calculated range of shot sizes based on pump sizes and material specific gravity.

**NOTE:** This table is only available when defining the shot by weight.

| 08/16/13 | 3 09:50   | A     | dvanced          | Shots    | Sequ | uences |  |  |
|----------|-----------|-------|------------------|----------|------|--------|--|--|
| Standby  |           | No    | No Active Errors |          |      |        |  |  |
| F        | Set       | point | t 75             | i.O cc/s |      |        |  |  |
|          | Shot Size |       | Offset Shot Size |          |      | Offset |  |  |
|          | 11-15     | +     | 1.0              | 73-106   | +    | 7.0    |  |  |
|          | 16-18     | +     | 2.0              | 107-145  | +    | 8.0    |  |  |
|          | 19-27     | +     | 3.0              | 146-187  | +    | 9.0    |  |  |
|          | 28-41     | +     | 4.0              | 188-280  | +    | 10.0   |  |  |
|          | 42-54     | +     | 5.0              | 281-354  | +    | 11.0   |  |  |
| Ø        | 55-72     | +     | 6.0 l            | 355+     | +    | 12.0   |  |  |

To enable the shot calibration table:

1. Navigate to Advanced Screen 4.

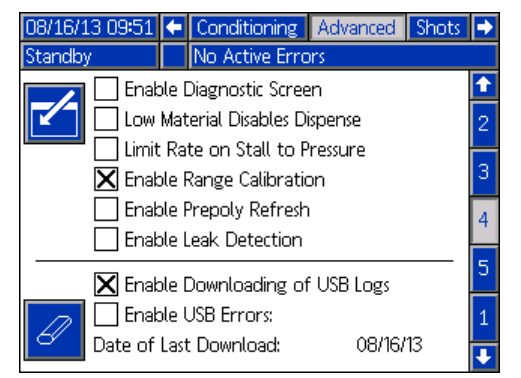

2. Press 🖆 then use the arrow keys to navigate to the "Enable Range Calibration" option.

3. Press 🗲 to activate the option.

To edit a shot definition:

1. Navigate to **Shots Screen**.

| 08/16/13    | 3 09:5     | 52 🗲 🛛 Advanc    | ed Shots    | Sequences   | •  |
|-------------|------------|------------------|-------------|-------------|----|
| Standby     |            | No Acti          | ve Errors   |             |    |
|             | _          | L                | <del></del> | 1           | î  |
|             | <u>.</u> * | <b>≇</b> ⊈(cc/s) | (g)         | <u>∆(g)</u> | 8  |
|             | 1          | 75.0             | 12.0        | + 1.0       |    |
|             | 2          | 0.0              | 1.0         | + 12.0      | Э  |
|             | 3          | 0.0              | 1.0         | + 12.0      | 10 |
|             | 4          | 0.0              | 1.0         | + 12.0      | 4  |
|             | 5          | 0.0              | 0.0         | + 0.0       | 1  |
|             | 6          | 0.0              | 0.0         | + 0.0       | 2  |
|             |            | 0.0              |             | + U.U       | 5  |
|             | 8          | 0.0              |             | + U.U       | 3  |
| <b>C</b> 5. | 9          | 0.0              |             | + 0.0       | 4  |
|             | U          | 0.0              | 1 0.0       | + 0.0       | Ŧ  |

- 2. Press  $\mathbf{\overline{1}}$  to enter the screen.
- 3. Press 🖾 to show the shot calibration table.
- 4. Press desired then use the arrow keys to navigate to the desired value.

| 08/16/1 | 3 09:53   |     | Advanced              | Shots    | Sequ | Jences |  |
|---------|-----------|-----|-----------------------|----------|------|--------|--|
| Standby |           |     | No Active E           | irrors   |      |        |  |
| ŀ       | Se        | tpc | oint: 75              | i.0 cc/s |      |        |  |
|         | Shot Size | 2   | Offset Shot Size Off: |          |      |        |  |
|         | 11-15     | i + | 1.0                   | 73-106   | +    | 7.0    |  |
|         | 16-18     | +   | 2.0                   | 107-145  | +    | 8.0    |  |
| +/      | 19-27     | '+  | 3.0                   | 146-187  | +    | 9.0    |  |
| /-      | 28-41     | +   | 4.0                   | 188-280  | +    | 10.0   |  |
|         | 42-54     | +   | 5.0                   | 281-354  | +    | 11.0   |  |
| Ø       | 55-72     | ! + | 6.0 l                 | 355+     | +    | 12.0   |  |

- 5. Type the new value then press 🗲 to accept the new value.
- 6. Repeat as required for other ranges.

## Weight Based Example Using Shot Calibration Table:

**NOTE:** The offset needs to be determined for each range and may need to be modified if the flow rate changes. Visit www.graco.com and search for PKE "Shot Calibration Table Worksheet" to assist in the calculations for the following procedure.

**NOTE:** Offset ranges are dependent on material ratio and material specific gravity. The values shown are for reference only.

- 1. Dispense five shots into separate containers for an average range.
- 2. Measure the amount for each shot size and record the data.
- 3. Repeat steps 1 and 2 for all twelve ranges.
- 4. Calculate the average for each range and record the data.

5. Calculate the offset of each shot size and record the data.

Target Shot Size - Average Shot Size

6. Enter the offset into the table.

| 08/16/13 | 3 09:53                  |     | Advanced | Shots   | Sequ   | uences |
|----------|--------------------------|-----|----------|---------|--------|--------|
| Standby  | Standby No Active Errors |     |          |         |        |        |
| F        | Se                       | tpc | iint: 75 | .0 cc/s |        |        |
|          | Shot Size                | 2   | Offset   |         | Offset |        |
|          | 11-15                    | i + | 1.0      | 73-106  | +      | 7.0    |
|          | 16-18                    | +   | 2.0      | 107-145 | +      | 8.0    |
| +/       | 19-27                    | '+  | 3.0      | 146-187 | +      | 9.0    |
| /-       | 28-41                    | +   | 4.0      | 188-280 | +      | 10.0   |
|          | 42-54                    | +   | 5.0      | 281-354 | +      | 11.0   |
| Ø        | 55-72                    | ! + | 6.0 l    | 355+    | +      | 12.0   |

7. Repeat steps 1 through 6 for more precise offsets.

## Example:

| Step<br>Ref. | Shot<br>Number       | Range: 11-15g<br>Target Shot Size: 13g |
|--------------|----------------------|----------------------------------------|
| 1,2          | Shot 1               | 11.600                                 |
| 1,2          | Shot 2               | 12.200                                 |
| 1,2          | Shot 3               | 12.400                                 |
| 1,2          | Shot 4               | 11.900                                 |
| 1,2          | Shot 5               | 12.000                                 |
| 4            | Average<br>Shot Size | 12.02                                  |
| 5            | Offset               | 0.98                                   |

#### Sequences Screen

This screen allows the user to edit sequence information.

See **Home Screen**, **Sequence Mode** on page 69 for information on how to use predefined sequences.

**NOTE:** Five sequences with 20 positions each are available across 10 pages.

**NOTE:** Sequence positions are made from shots defined in the **Shots Screen**.

To edit a sequence:

- 1. Press desired then use the arrow keys to navigate to the desired value.
- 2. Type the new value then press 🗲 to accept the new value.

| 06/08/12 15 | :50 🗲 | Shots      | Sequences  | Calibration | <ul><li>Image: Image: Image:</li></ul> |
|-------------|-------|------------|------------|-------------|----------------------------------------------------------------------------------------------------|
| Standby     |       | No Act     | ive Errors |             |                                                                                                    |
|             |       |            |            |             | î                                                                                                    |
|             | xXX   | <b>X</b> # | (J)        |             | 8                                                                                                    |
|             | A1    | 0          | 0          |             | 9                                                                                                    |
|             | A2    | 0          | 0          |             | 10                                                                                                    |
|             | A3    | 0          | 0          |             | ΤU                                                                                                    |
|             | A4    | 0          | 0          |             | 1                                                                                                    |
|             | A5    | 0          | 0          |             |                                                                                                    |
|             | A6    | 0          | 0          |             | 2                                                                                                    |
|             | A7    | 0          | 0          |             | 3                                                                                                    |
|             | A8    | 0          | 0          |             |                                                                                                    |
|             | A9    | 0          | 0          |             | 4                                                                                                    |
|             | A10   | 0          | 0          |             | Ð                                                                                                    |

## **Calibration Screen, Main**

This screen shows calibration information for the system and provides access to other calibration screens. See **Calibrate HFR** on page 37 for how to use the calibration screens to calibrate the machine.

The date next to each key represents the last time that calibration was performed.

The "Cal. Min" and "Cal. Max" values are the system recognized extreme ends of piston travel. See **Calibration Screen, Learn Mode**.

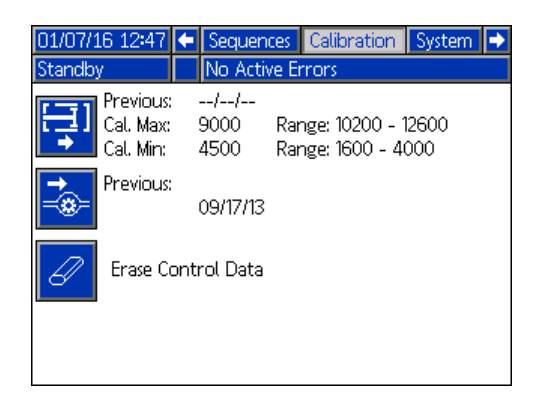

Press to go to the **Calibration Screen**, Learn **Mode** screen.

Press to erase the motor control database in the motor control module.

## Calibration Screen, Learn Mode

This screen allows the user to calibrate piston position. The piston can be moved to the left and right to obtain the full range of motion. See **Calibrate HFR** on page 37 for how to use this screen to calibrate the machine. *Current position* 

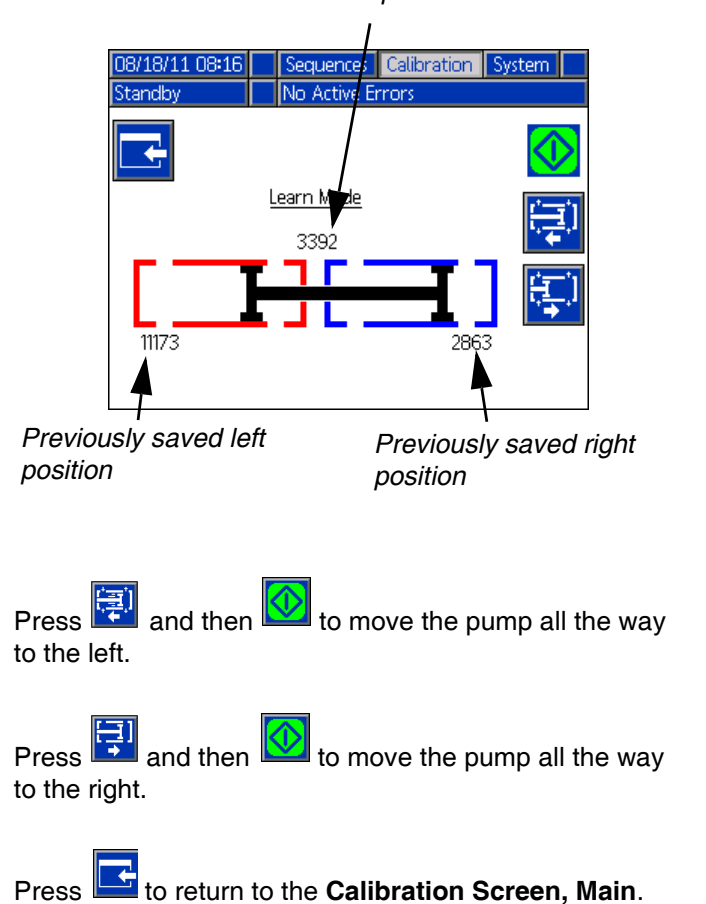

This saves the new left and right numbers.

#### System Screen 1

This screen allows the user to set important system settings. Control Mode can be set to Flow. With Control Mode set to Flow, the machine will dispense at a continuous flow rate regardless of pressure fluctuations unless pressure alarm conditions occur.

Dispense Mode can be set to Time, Volume, and Weight. Dispense Mode controls how displayed amounts are measured. See **Calibrate HFR** on page 37 for more information.

Pump sizes and inlet pressures must be entered on this screen.

#### NOTICE

If pump sizes and inlet pressures are not entered properly, system performance will be affected.

The inlet pressure must be set to the maximum feed pressure that will be seen by that side of the machine.

The maximum working pressure for the machine is displayed on this screen. The maximum working pressure is dependent on the installed hoses and dispense valve. The maximum working pressure is set to the lowest rated system component. If 2000 psi hoses are installed and the maximum working pressure displayed is not 2000 psi, see manual 313998 for instructions to set the maximum working pressure for hoses. If the installed dispense valve rating is below the maximum working pressure shown here, verify the correct dispense valve is selected on System Screen 2.

| 07/11/11 10:45                          | 🗲 Calibration   | System                             | Maintenance      | ₽ |
|-----------------------------------------|-----------------|------------------------------------|------------------|---|
| Standby                                 | 🔒 Blue Motor    | : Temp, Sl                         | nutdown          |   |
|                                         | Control Mode:   | Flow                               |                  | Î |
|                                         | Dispense Mode:  | Time                               |                  | 3 |
| Max. Wo                                 | rking Pressure: | 3000 psi                           |                  |   |
| RED 🗄                                   |                 | )<br>E                             | BLUE             | 1 |
| Inlet: <u>200</u><br>Type: <u>60 -1</u> | ]psi<br>60 ▼    | <b>D</b><br>Inlet: 20<br>Type: 5 - | 10 psi<br>- 50 💌 | 2 |
| Size: 160                               |                 | Size: 10                           | •                | Ŧ |

#### System Screen 2

This screen allows the user to set which items are installed on the machine.

The hydraulic level sensor and hydraulic RTD for both the pump line and mix head must be marked as enabled when installed in the system. If the sensors are not marked as enabled, they will be ignored by the machine controls.

Select the dispense valve installed in the system. This selection is critical to ensure proper operation of the

machine. When a mix head is selected, 🕰 button will

become active when the is pressed. When active, pressing this button will open a screen used to define the mix head operating parameters. See the **Mix Head Operating Details Screen** on page 58.

| 08/06/14 11:54 🗲 Calibration System Maintenance                              | ₽ |
|------------------------------------------------------------------------------|---|
| Shot No Active Errors                                                        |   |
| Enable Gel Timer: Shot: 0                                                    | t |
| Idle Period: 60 seconds<br>Alarm: 10 seconds                                 | 1 |
| Pump Line Mix Head<br>Hydraulic Level Sensor:<br>Hydraulic RTD:              | 2 |
| Post Dispense Shot Disable [2] seconds           Dispense Valve:         MD2 | 3 |
| Pre Dispense Delay: 🕕 seconds                                                | Ŧ |

Post Dispense Shot Disable is a feature where the user can disable shot requests for zero to five seconds after the completion of a dispense. This feature is not applicable for P2/Fusion Dispense Valves. This feature can not be active if the Pre Dispense Delay feature is active.

Pre Dispense Delay is a feature where the HFR can delay the start of a dispense until the user has pressed and held the foot switch for the duration entered. For example, if the user enters a five second duration, the footswitch must be held on continuously for five seconds before the HFR will start a dispense. This feature is not available for recirculation systems or applicable for P2/Fusion Dispense Valve applications. This feature can not be active if the Post Dispense Shot Disable feature is active.

## Mix Head Operating Details Screen

This screen allows the user to define the mix head operating parameters.

- Low Pressure Circulation: The percentage of setpoint, 10%-90%, at which the system will run during low pressure circulation.
- **Pre-Dispense Circulation:** The time for which the system will circulate at high pressure prior to dispensing when the dispense command is triggered while the system is in low pressure circulation.
- **Post-Dispense Circulation:** The time duration that the system will remain in high pressure circulation after a dispense before dropping into low pressure circulation. Entering "0" disables the post-dispense time.

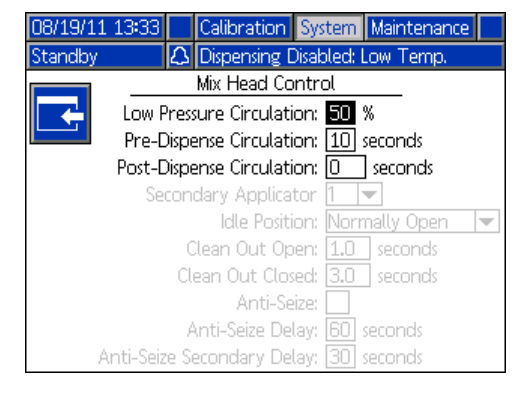

to go back to the **System Screen 2**.

## System Screen 3

This screen allows the user to edit the labels for the A (Red) and B (Blue) sides of the machine. The labels set for the A (Red) and B (Blue) sides of the machine are displayed throughout the screens. Labels are limited to five characters.

To edit a label:

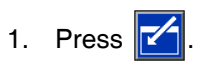

2. To edit the A (Red) label, press . To edit the B (Blue) label, press the down arrow

then press **1**. The keyboard will appear on the screen. See **Keyboard Screen** on page 59.

The pressure imbalance setting is set from this screen. Pressure imbalance is the allowable difference in pressure between the two materials before an alarm is triggered. The input range is 145-2000 psi (1-14 MPa, 10-138 bar).

The flowmeter types are defined on this screen. The ratio deviation value is the allowable percentage before the machine displays a pop-up notification. The ratio alarm value is the allowable percentage difference before the machine will stop a dispense.

The ratio displayed between chemicals can be changed between blue or red, allowing either chemical to be displayed as a ratio to 1.

This screen allows the user to enter material specific gravities.

| 06/08/12<br>Standby | 2 09:59  Calibration No Active Erro Label Sp <u>RED BLUE Pressure Imbalance Alarm</u> | ystem Maintenance<br>ors<br>ecific Gravity<br>1.000<br>1.000<br>n: 500 psi | <ul> <li></li> <li></li> <li>2</li> </ul> | Pressure<br>/ Imbalance<br>Setting |
|---------------------|---------------------------------------------------------------------------------------|----------------------------------------------------------------------------|-------------------------------------------|------------------------------------|
| Flowmet             | er Type: Disabled 🔻                                                                   | Disabled                                                                   | з                                         |                                    |
|                     | <u>Deviation %</u><br>Ratio: +/- 100                                                  | <u>Atarm %</u><br>+/- [100]                                                | 1                                         |                                    |
|                     | Ratio: <mark>Blue  (1</mark>                                                          |                                                                            | ⊥<br>↓                                    |                                    |

### **Keyboard Screen**

This screen is used to edit the A (Red) and B (Blue) labels on the ADM. Use arrow keys to select the desired

1. Use arrow keys to select the desired letter and

press 🖆 to accept the letter. To erase all text,

press . To delete one letter, press

move the cursor one letter to the left, press

move the cursor one letter to the right, press . To toggle the letters from upper/lower case, press

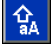

2. When finished entering the new label, press

#### **Maintenance Screen**

This screen shows shot number, sequence position, dispense valve, and accumulator charge cycle counters.

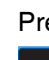

To

. To

Press and navigate to the drop down box. Press

and scroll to a range of counters to view. Press again to select the range of counters and display them on the screen.

Counters may be erased individually. Navigate to the

counter you want to erase and press 4. Alternatively, each counter displayed on the page may be erased

simultaneously by pressing

| 06/05/17 14 | :39                                                   |                                                    | Syste                           | em                                                                            | Mainte                                                    | nance            | Supply |
|-------------|-------------------------------------------------------|----------------------------------------------------|---------------------------------|-------------------------------------------------------------------------------|-----------------------------------------------------------|------------------|--------|
| Night       |                                                       |                                                    | No Ai                           | ctive                                                                         | Errors                                                    |                  |        |
| 88<br>88    | Ca<br>1<br>2<br>3<br>4<br>5<br>6<br>7<br>8<br>9<br>10 | Co<br>12<br>32<br>55<br>0<br>0<br>0<br>0<br>0<br>0 | nters:<br>punter<br>2<br>2<br>3 | 1 - :<br>21 -<br>61 -<br>81 -<br>81 -<br>C1 -<br>D1 -<br>E1 -<br>Disp<br>Accu | 20<br>40<br>60<br>80<br>100<br>20<br>20<br>20<br>20<br>20 | lve<br>or Cycles | ۲<br>۲ |

| 01/12/10 12:56 |     | System     | Ma   | linter | hance | Supply |
|----------------|-----|------------|------|--------|-------|--------|
| Shot           |     | No Active  | e Er | rors   |       |        |
|                | oun | iters: 1 – | 20   | •      | ]     |        |
|                | •   | Counter    | _    |        | Coun  | ter    |
|                | 3   | 1          |      | 11     | 0     |        |
| 2              | 4   |            |      | 12     | 0     |        |
| 6/ 3           | 2   |            |      | 13     | 0     |        |
| 4              | 0   |            |      | 14     | 0     |        |
| <u>AA</u> 5    | 0   |            |      | 15     | 0     |        |
| <i>AA</i> 6    | 0   |            |      | 16     | 0     |        |
| <u>г</u>       | 0   |            |      | 17     | 0     |        |
| 8              | 0   |            |      | 18     | 0     |        |
| 9              | 0   |            |      | 19     | 0     |        |
| 10             | 0   |            |      | 20     | 0     |        |

## **Supply Screen**

This screen allows the user to specify the operating parameters for off-board, integrated tanks and indicate which positions have level sensors installed. See the Tank Feed Systems manual for information about installing level sensors, see **Related Manuals** on page 3. The user may select from the following refill settings: Disabled, Monitor, Manual, Auto Top-Off, Auto Full-Volume.

**NOTE:** Use the "Disabled" setting if off-board tanks are not installed.

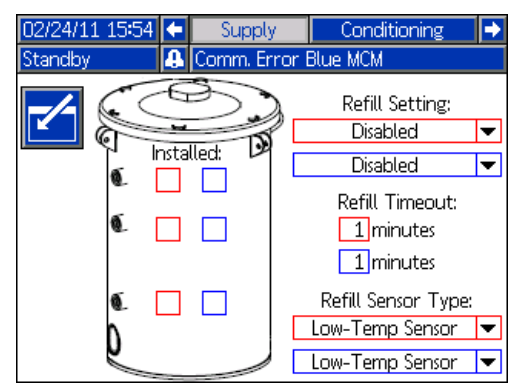

The following describes system operation when each tank mode is selected.

- Disabled
  - Disables tank operation
- Monitor (2 Sensors)
  - The top sensor generates a high level deviation and the bottom sensor generates a low level alarm
  - Refill is not supported, no button is provided on the run screens to initiate refill
  - Errors will clear when the corresponding condition clears
- Manual (2 Sensors)
  - The top sensor generates a high level deviation and the bottom sensor generates a low level alarm
  - A button is provided to the user on the run screens to initiate a manual refill operation at any time
  - Manual refill will run until either the high level sensor sees material, the user aborts the refill via the refill button on the run screens, or the refill time-out expires
  - The low level alarm will clear when the condition clears

## Monitor (3 Sensors)

 Same as Monitor (2 Sensors) section, except that a filled condition is considered as material filled up to the second or middle sensor

## Manual (3 Sensors)

 Same as Manual (2 Sensors) section, except that a filled condition is considered as material filled up to the second or middle sensor. Refill operations will fill to middle sensor, and material reaching the top or third sensor is considered a high level deviation

## Auto Top-Off (2 or 3 Sensors)

- The low level sensor will generate a low level alarm
- *Two level sensors installed*: When the high level sensor does not see material, automatic refill will begin and continue until either the high level sensor sees material or until the refill time-out expires
- Three level sensors installed: When the middle level sensor does not see material, automatic refill will begin and continue until either the middle level sensor sees material or until the refill time-out expires
- The low level alarm will clear when the condition clears
- A button is provided to the user on the run screens to initiate an automatic refill operation at any time, this button can also be used to abort a refill operation

## Auto Full-Volume (2 Sensors)

- The low level sensor will initiate an automatic refill when it does not see material
- Automatic refill will continue until either the high level sensor sees material or until the refill time-out expires
- The low level alarm will clear when the condition clears
- A button is provided to the user on the run screens to initiate an automatic refill operation at any time, this button can also be used to abort a refill operation

## Refill Setting

If a refill setting other than Disabled is selected, the user must set at least two level sensor locations as installed by checking the check box on the screen. If all three locations are set to installed, the system will default to the Auto-Top Off refill setting and operate as follows:

- The low level sensor will generate a low level alarm.
- The high level sensor will generate a high level deviation and abort any automatic refill operation.

- When the middle sensor is not satisfied, automatic refill will begin and will run until either the middle sensor is satisfied, the high level sensor generates a deviation (if the middle sensor fails), or the refill time-out expires.
- The low level alarm and the high level deviation will clear when the condition clears.
- A button is provided to the user on the Run screens to initiate an automatic refill operation at any time. This button can also be used to abort a refill operation.

## Refill Timeout

The refill time-out setting may be set by the user as a means to abort the refill in the case of a high level sensor failure. When an automatic refill begins, the time-out counter will begin to count down. If the timer expires before the high level sensor is triggered, the refill will abort. A refill must be manually started to enable auto refills again.

#### Refill Sensor Type

The Low-Temp Sensor setting limits tank temperatures to 150°F (66°C). And the High-Temp Sensor setting limits tank temperatures to 190°F (88°C).

#### NOTICE

If you are using low temperature sensors and select the High-Temp Sensor setting and set the temperature above  $150^{\circ}F$  (66°C), damage to the level sensors will occur.

## **Conditioning Screen 1**

This screen allows the user to select which temperature conditioning components are installed in the system.

Check the box next to the component type for the appropriate side of the system to indicate that a component is installed. A maximum of four components and two monitoring zones may be selected.

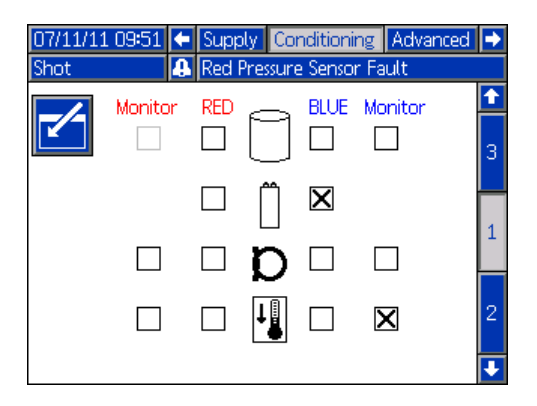

## **Conditioning Screen 2**

This screen shows the fluid path for the temperature conditioning components and temperature setpoints for each component.

**NOTE:** If tank blanket heaters or inline heaters are installed along with hose heat, the hose heat setting will be limited to at or below the inline or tank heat setting.

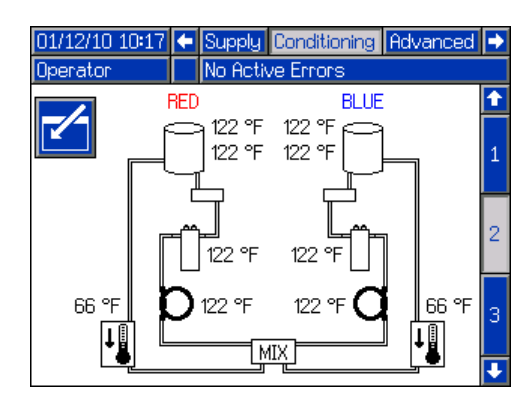

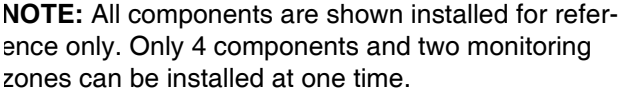

To edit the temperature setpoint and alarms for a particular component:

1. Press then use the arrow keys to navigate to the component you wish to edit.

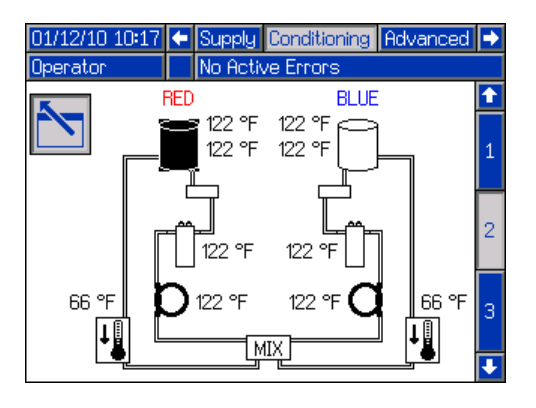

Press to display the setpoint and alarm values 2. associated with that component.

| 03/10/10 15:49 | Supply Conditioning Advanced |   |
|----------------|------------------------------|---|
| standby        |                              | Ŷ |
|                | Material: <b>120</b> °F      | 1 |
|                | High Alarm: 130 °F           |   |
|                | Low Alarm: 111 °F            | 2 |
|                |                              | з |
|                |                              | Ŧ |

3. Edit the setpoint and alarm values and then press to return to **Conditioning Screen 2**.

NOTE: The high alarm and low alarm values must be at least +/-9°F (5°C) than the material temperature value.

## **Conditioning Screen 3**

This screen allows the user to configure Night Mode operation. In Night Mode, the system will cycle on and

off periodically or turn on at a preset time. Press and select periodic or time schemes.

When the system is in Night Mode and in an "On" cycle, the system will circulate in low pressure. The installed conditioning zones will be on and controlling to their respective setpoints. When the system is in Night Mode and in an "Off" cycle, the system will be idle. The system will not be circulating and the conditioning zones will not be actively controlling temperature. When in Night Mode, supply tanks will not fill.

## Periodic Night Mode Conditioning Screen

This screen allows the user to set the on and off times of the machine in one minute intervals.

| 08/16/13 09:56 | 🗲 Supply            | Conditioning    | Advanced | • |
|----------------|---------------------|-----------------|----------|---|
| Standby        | No Activ            | ve Errors       |          |   |
|                | t Mode Cond         | <u>itioning</u> |          | Ť |
| 🖆 s            | cheme: <u>Perio</u> | dic 🔻           |          | 2 |
| Prepoly        | y Material: 🗌       | 79 °F           |          |   |
| Prepoly        | Timeout: [          | 50 minutes      |          | з |
| Max. Outlet    | : Pressure: 🛛       | DO psi          |          |   |
| On Du          | ration: 1           | minutes         |          | 1 |
| Off Du         | ration: 1           | minutes         |          |   |
|                |                     |                 |          | ÷ |

### Time Based Night Mode Conditioning Screen

This screen allows the user to set a specific time each day to turn the machine on or off. The times can be set on or off by either each day separately, Monday through Friday where each day has the same on or off times, or Sunday through Saturday where each day has the same on or off times.

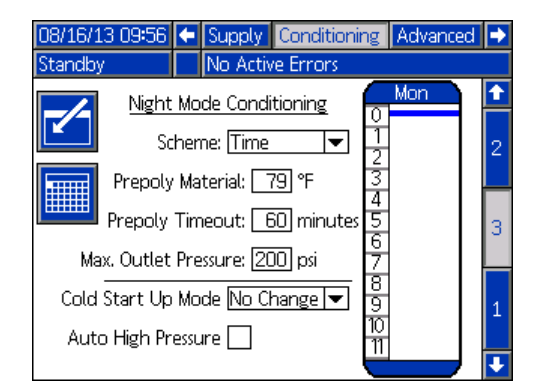

To set the on/off machine times:

- 1. Press to enter the screen.
- 2. Press left or right arrow keys to highlight the day selection column. Continue to press the left or right arrow keys to select the desired day, work week (Monday thru Friday), or full week (Sunday thru Saturday) duration.
- 3. Press the up or down arrow keys to select the desired hour to schedule the on or off machine times.
- 4. Press to enter the selected hour and select the desired time (15 minute increments) for either machine on or off to occur.
  - ←
- 5. Press and select either on or off for the time duration selected.

| Bar Color | Description                   |  |  |  |  |  |
|-----------|-------------------------------|--|--|--|--|--|
| Green     | Machine is ON                 |  |  |  |  |  |
| Red       | Machine is OFF                |  |  |  |  |  |
| Blue      | Machine PrePoly Refresh Start |  |  |  |  |  |

6. To erase times, repeat steps 1 thru 3 and press once the desired time duration has been selected.

**NOTE:** If times are entered in the weekly schedule, individual days can not be erased.

**NOTE:** Set the Prepoly Timeout one minute beyond the time it takes for the material to reach the middle sensor.

#### Cold Start Up Mode

Allows the user to select what mode the machine will enter once the cold start-up is complete. Selecting no change will leave the machine in either standby or night modes circulating at the set low pressure percentage.

#### Auto High Pressure

Changes the machine to high pressure circulation when the mode is changed from either standby or night modes.

## Calender Time Based Night Mode Conditioning Screen

This screen shows a summary of Time Based Night Mode on or off times that were set by the **Time Based Night Mode Conditioning Screen**.

| 07/11/1<br>Shot | .1 10:2 | 9 ←<br>4 | Supp<br>Blue | ily Ci<br>Inline | onditio<br>Temp | oning<br>. Cuto | Adv<br>off | anced | • |
|-----------------|---------|----------|--------------|------------------|-----------------|-----------------|------------|-------|---|
|                 | احتلك م | ot Ma    | da Ca        | politio          | nina.           |                 | Mon        |       | Î |
|                 | [       | Mon      | Tue          | Wed              | Thu             | Fri             | Sat        | Sun   |   |
|                 | 1:00    |          |              |                  |                 |                 |            |       | 2 |
|                 | 5:00    |          |              |                  |                 |                 |            |       |   |
|                 | 7:00    |          |              |                  |                 |                 |            |       |   |
|                 | 9:00    |          |              |                  |                 |                 |            |       | 3 |
|                 | 13:00   |          |              |                  |                 |                 |            |       |   |
|                 | 15:00   |          |              |                  |                 |                 |            |       |   |
|                 | 19:00   |          |              |                  |                 |                 |            |       | 1 |
|                 | 21:00   |          |              |                  |                 |                 |            |       | 1 |
|                 | 23:00   |          |              |                  |                 |                 |            |       |   |
|                 |         |          |              |                  |                 |                 |            |       |   |

#### **Advanced Screen 1**

This screen allows the user to set the language, date format, current date, time, setup screens password, screen saver delay, and turn on or off silent mode.

| 08/18/11 10:53     | •     | Conditioning     | Advanced | Shots | • |  |  |
|--------------------|-------|------------------|----------|-------|---|--|--|
| Night              |       | No Active Erro   | ors      |       |   |  |  |
|                    | La    | inguage: Englisi | า        | ▼     | t |  |  |
|                    | )ate  | Format: mm/d     | d/yy     | ▼     | 4 |  |  |
| Date: 08 / 18 / 11 |       |                  |          |       |   |  |  |
| Time: 10 : 53      |       |                  |          |       |   |  |  |
| Password: 0000     |       |                  |          |       |   |  |  |
| s                  | cree  | n Saver: 5mi     | inutes   |       | 3 |  |  |
|                    | Siler | nt Mode: 🗌       |          |       | Ŧ |  |  |

- Time: formatted in 24 hour time.
- Password: Enables the setup screens to be password protected. Entering "0000" disables the feature.
- Screen Saver: Enter the amount of time until the backlight turns off. Entering "0" leave it constantly on.
- Silent Mode: Check this box to turn off the buzzer for key presses.

#### **Advanced Screen 2**

This screen allows the user to set the units of measure.

| Shot       No Active Errors         Volume Units: cc       1         Weight Units: g       1         Pressure Units: psi       2         Temperature Units: °F       3         Flow Units: Weight       4         Rate Units: [second]       4 | 01/12/10 | 12:58 |      | Conditionir         | ġ   | Advanced | Shots    | • |
|----------------------------------------------------------------------------------------------------|----------|-------|------|---------------------|-----|----------|----------|---|
| Volume Units: cc  Volume Units: cc  Volume Units: g Volume Units: g Volume Units: psi Pressure Units: psi Temperature Units: % Filow Units: Weight Rate Units: //second  V                                                                     | Shot     |       |      | No Active           | Err | ors      |          |   |
| Weight Units: g<br>Pressure Units: psi<br>Temperature Units: °F<br>Flow Units: Weight<br>Rate Units: Vecond                                                                                                    |          |       | Voli | ume Units:          | СС  |          | <b>-</b> | ↑ |
| Pressure Units: psi  Temperature Units: °F  Flow Units: Weight  Rate Units: /second                                                                                                    |          |       | Wei  | ight Units <b>:</b> | g   |          | ▼        | - |
| Temperature Units: °F                                                                                                    |          | Pre   | ess  | ure Units <b>:</b>  | ps  | si       | ▼        | 2 |
| Flow Units: Weight 🔷 4<br>Rate Units: //second 💌                                                                                                    |          | Tempe | rat  | ure Units:          | °F  |          | ▼        | 3 |
| Rate Units: [/second 🛛 💌 📕                                                                                                    |          |       | F    | Flow Units <b>:</b> | We  | eight    | ▼        |   |
|                                                                                                    |          |       | R    | late Units:         | /s  | econd    | -        | 4 |

#### Advanced Screen 3

| 02/21/1 | 7 14:59                               | ٠     | Conditioning     | Advanced      | Shots   |          |  |  |  |
|---------|---------------------------------------|-------|------------------|---------------|---------|----------|--|--|--|
| Operato | or                                    |       | No Active Erro   | ors           |         |          |  |  |  |
|         | Disak                                 | ole I | Dispensing From  | n Display     |         | <b>1</b> |  |  |  |
|         | 🗍 🔲 Disable Modifying Temp Setpoint   |       |                  |               |         |          |  |  |  |
|         | 🔜 🔲 Disable Operator Mode Adjustments |       |                  |               |         |          |  |  |  |
|         | Tem                                   | per   | ature Alarm Di   | sables Disper | nse     | 2        |  |  |  |
|         | 🗌 Enab                                | ole ( | Operator Mode    | Cavitation A  | Alarm 🛛 | 3        |  |  |  |
|         | 🗙 Com                                 | plet  | te Dispense With | n Setpoint Ei | rror    | 4        |  |  |  |
|         | 2x Trigger For Dispense               |       |                  |               |         |          |  |  |  |
|         | Dispense From Home Position           |       |                  |               |         |          |  |  |  |
|         | Micro                                 | o Mo  | otion Enabled    |               |         | 6        |  |  |  |
|         |                                       |       |                  |               |         |          |  |  |  |

This screen allows the user to control the availability of some key system features.

- **Disable Dispensing From Display:** Check this box to disable dispensing from the ADM. A footswitch, dispense valve trigger, or other external signal will be the only way to initiate a dispense.
- **Disable Modifying Temp Setpoint:** Check this box to disable modifying temperature setpoints from the Run screens. This is only applicable if temperature control items are installed and enabled.
- **Disable Operator Mode Adjustments:** When this box is checked, the user will not be able to adjust the dispense settings in Operator Mode.
- **Temperature Alarm Disables Dispense:** When this box is checked, the system will reject dispense requests when any enabled heat/chiller zones are below/above their setpoint. The HFR will also generate a warning advisory if the user dispenses with a heat zone off while this feature is on.
- Enable Operator Mode Cavitation Alarm: Check this box to enable cavitation alarms in Operator Mode. Clear this box to disable cavitation alarms in Operator Mode.
- **Complete Dispense with Setpoint Error:** When this box is checked, the shot will continue dispensing even if the system never reaches the desired setpoint (flow or pressure).

• Micro Motion Enabled: If checked (default is NOT checked), the HFR will be capable of producing low flows down to 0.16 cycles/minute, from the default low rate of 3 cycles/minute.

**NOTE:** If the HFR is in pressure mode, the selection is not relevant.

If the resultant low flow selection produces HFR motor speeds less than 100 RPM, the flow may become unstable. If this situation is present, more material restriction or a higher flow selection is recommended. The motor speed can be monitored when the diagnostic run screen is turned ON, and the user navigates to the left of the main home run screen.

- **2x Trigger For Dispense:** When this box is checked, the machine will require a double trigger pull to initiate dispensing in shot or sequence mode.
- **Dispense from Home Position:** When this box is checked, the machine will be required to reach a defined home position before dispensing in shot or sequence mode.

## **Advanced Screen 4**

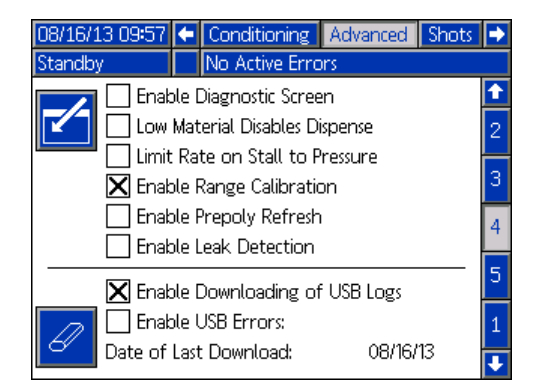

- Enable Diagnostic Screen: Check this box to enable the optional ADM screens, enabling USB log downloading, and erasing USB logs. For more information about USB operation, see Appendix F -USB Operation on page 87. For more information about the optional screens, see Diagnostic screen on page 72.
- Low Material Disables Dispense: When this box is checked, the current dispense will terminate and prevent additional dispenses when the supply system indicates a low level.
- Limit Rate on Stall to Pressure: Check this box to enable Limit Rate on Stall to Pressure. This will slow the rate of pressure rise on a stall to pressure system.

- **Enable Range Calibration:** Check this box to enable Range Calibration. This creates a range of shot offsets in a table based on the size of the shot. The user must calibrate each range at the specified flow rate. If the flow rate is changed, the table must be recalibrated.
- Enable PrePoly Refresh: Check this box to enable Prepoly Refresh. A Prepoly refresh will initiate a cold start, heat the system to a specified temperature (Conditioning Screen 3), empty the prepoly tank to the low level sensor and refill the tank. When enabled, either the user may initiate a refresh manually or through a scheduled task.
  - Night Mode, Disabled, or Standby Modes: Automatic refills are disabled. If the material level drops below the low level sensor, a low level alarm is thrown.
  - Shot, Operator or Sequence Modes: The system will monitor the amount of automatic refills requested after the last shot has been taken. If the system sees two refills without dispensing, the system will generate a leak detection warning and disable the system. The system must be completely powered down to clear the error.
- Enable Leak Detection: Check this box to enable Leak Detection. Leak detection is intended for catastrophic leaks only. It requires a Graco auto fill control to be enabled and working. Leak detection is not active during dispense.

## Advanced Screen 5

| 08/19/11 13:40                                      | ÷               | Cond       | itioning             | Advan             | ced          | Shots                | Ð |
|-----------------------------------------------------|-----------------|------------|----------------------|-------------------|--------------|----------------------|---|
| Standby                                             | Δ               | Disper     | nsing Disa           | ibled: Lo         | ow Te        | emp.                 |   |
| Module                                              |                 |            | Softwar<br>Num       | e Part<br>Iber    | Soft<br>Ver  | ware<br>sion         | Î |
| Advanced Displa<br>USB Configurati                  | y<br>on         |            | 16E<br>16G           | 122<br>102        | 1.08<br>1.05 | 1.069<br>5.011       | 3 |
| MCM Application                                     | 15 Y 8<br>16C ( | 320<br>014 | 1.09<br>1.03         | 9.016<br>3.001    | 4            |                      |   |
| Red Primary Hea<br>Blue Primary He                  | 15M<br>15M      | 371<br>371 | 1.05                 | ,008<br>,008      | 5            |                      |   |
| Red Hose Heat<br>Red Chiller<br>Mix Hood Power Pack |                 |            | 15Mi<br>15Mi<br>16A( | 371<br>371<br>139 | 1.05         | .008<br>.006<br>.057 | 1 |
| Red Tank Monit<br>Blue Tank Monit                   | or<br>or        |            | 16A2<br>16A2         | 206<br>206        | 1.01<br>1.01 | .001<br>.001         | 2 |
|                                                     |                 |            |                      |                   |              |                      | ÷ |

Numbers shown are for reference only and may be different on your system.

This screen displays software information.

## **Advanced Screen 6**

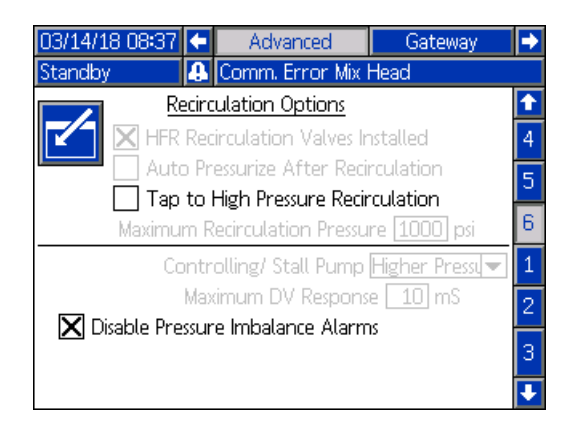

**Tap to High Pressure Recirculation** – This feature if checked (default is NOT checked), will command the HFR to interpret a footswitch tap as a go to high pressure recirculation mode, but will NOT dispense material

(same as pressing the " key on the main run screen). This feature only applies to full recirculation systems (S-Head, S-Head with Prox., and L-Head dispense valve options), and is disabled if the system is NOT a full recirculation system.

Other items on this screen do not pertain to full recirculation systems and are therefore disabled.

**Disable Pressure Imbalance Alarms:** If checked, this feature will disable the generation of pressure imbalance alarms resulting from an excessive pressure difference between the HFR Blue and Red pumps. This control is intended to make the initial installation of the HFR easier, and is typically not intended to be checked when the machine is used for production. This is especially true for impingement type dispense valve options (GX-16, GX-16 with Prox., L-Head) where excessive pressure differences can cause problems within the dispense valve.

## **Appendix C - ADM Run Screens Overview**

Run screens are divided into five major sections: status, errors, events, and maintenance. The following diagram demonstrates the flow of the Run screens beginning with the Home screen.

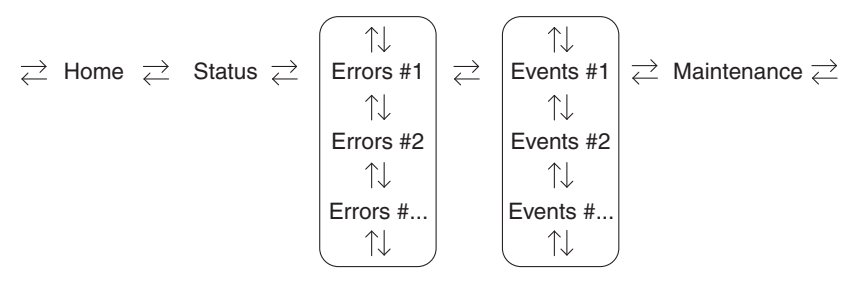

## FIG. 27: Run Screens Navigation Diagram

## **Home Screen**

The Home screen is the first screen that displays in the Run screens. It shows the current fluid pressure on the A (Red) and B (Blue) fluid outlets of the pump and if there are any active errors. If tanks are installed in the system, the fill level is shown on each tank. The ratio is also displayed as either Red:1 or Blue:1 depending on which display has been setup. See **System Screen 3** on page 58.

To select an operating mode, press 👸 repeatedly until

the desired mode is shown then press 🗲 to select the

mode. Alternately, press and use the up and down arrow keys until the desired mode is shown, then press

to select the mode. The available operating modes are operator, sequence, shot, standby, night, and disabled.

## Home Screen, Disabled Mode

When this mode is selected, the machine will not be able to dispense or condition (heat/cool) material. The setup screens cannot be accessed while in Disabled mode. Use the Select mode button to exit Disabled mode.

| 01/12/10 10:17<br>Disabled | <ul> <li>Maintenance</li> <li>No Active Error</li> </ul> | Home   | Status 🔿 |
|----------------------------|----------------------------------------------------------|--------|----------|
|                            | RED<br>26 psi 1 1                                        | 43 psi |          |

## Home Screen, Standby Mode

In Standby Mode, the user can enable heating, park the pumps, refill the tanks, circulate materials.

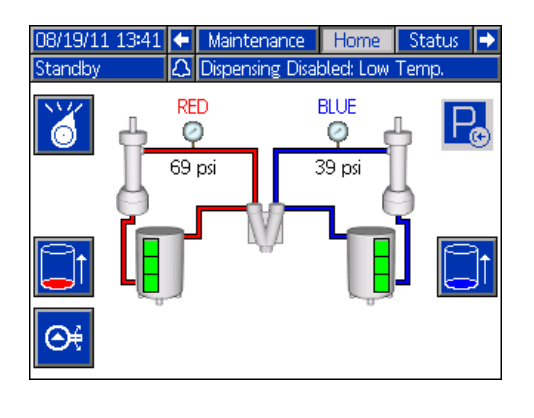

Press operating modes.

Press boot to move the pumps all the way to the left and turns the hydraulic power pack off.

Press or to initiate a tank refill. If a tank is filling, pressing either button will abort the filling operation.

Press to stop or start the hydraulic power pack and run the start-up process.

### Home Screen, Shot Mode

This mode allows the user to select one of 100 predefined shot numbers. See **Shots Screen** on page 52 for information about editing shot definitions.

To use a predefined shot:

- 1. Enter shot mode.
- 2. Press **1** and use the numeric keypad to enter the desired shot number.
- 3. Press 🗲 to select the shot number.
- Press to initiate a dispense. The system will go to high pressure mode and dispense a shot after the pre-dispense timer, see Mix Head Operating Details Screen on page 58, expires.

**NOTE:** There is a three second delay after a dispense before another dispense can be initiated.

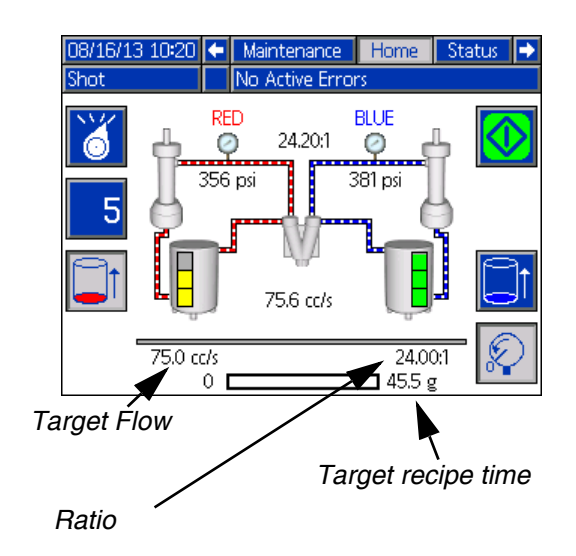

- 5. Press to switch between low and high pressure modes without dispensing.
- 6. During a dispense, press  $\bigotimes$  to abort the dispense.
- 7. See **Home Screen**, **Standby Mode** on page 68 for other button functions.

#### Home Screen, Sequence Mode

This mode allows the user to select one of five sequences (A-E). The progress bar on the bottom of the screen shows the progress of a shot dispensing from the selected sequence. See **Sequences Screen** on page 55 for information about editing sequence definitions.

**NOTE:** There is a three second delay after a dispense before another dispense can be initiated.

To use a predefined sequence:

- 1. Enter Sequence Mode.
- 2. Press the sequence letter/position selection button.
- 3. Use the left and right arrows to toggle between letter and position selection. When selecting a sequence letter (A-E), use the up and down arrow keys to scroll through the available letters. When selecting a sequence position, type in the desired position with the numeric keypad. The system will reject invalid letter/position selections.
- 4. Press to accept the sequence letter/position.
- 5. Press the Dispense button to begin dispensing.

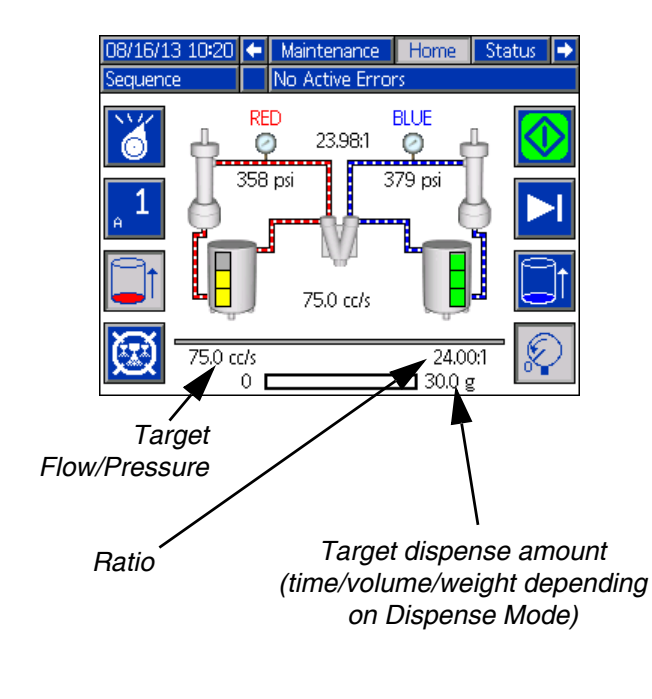

6. Press 1 to skip to the next sequence position.

- 7. Press to abort the sequence.
- 8. See **Home Screen, Shot Mode** on page 68 for other button functions.

#### Home Screen, Operator Mode

This mode allows users to set a flow rate to dispense material without using predefined shot information.

 To edit the flow rate, press . The value to change will now be highlighted. Type the new value then press to accept it.

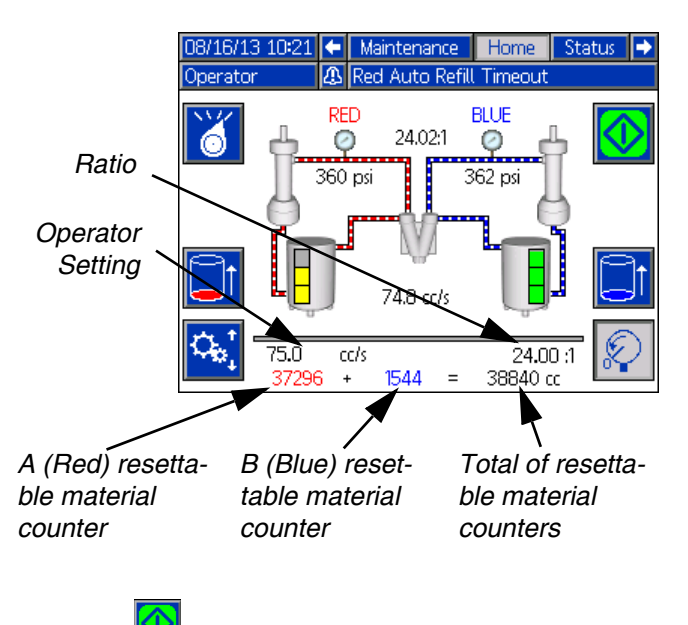

 Press to initiate a dispense. The system will go to high pressure mode and dispense a shot after the pre-dispense timer, see Mix Head Operating

**Details Screen** on page 58, expires. Press the Kernet to stop the dispense.

**NOTE:** There is a three second delay after a dispense before another dispense can be initiated.

- 3. If an external trigger is used, press an hold the trigger to initiate a dispense. Release the trigger to stop the dispense.
- 4. See **Home Screen, Shot Mode** on page 68 for other button functions.

## Home Screen, Night Mode

In Night Mode, the system will cycle on and off periodically or turn on at a preset time. Entering night mode will turn pumps and all conditioning zones off. The circulation on/off cycle begins automatically upon entering Night Mode. See **Conditioning Screen 3** on page 62.

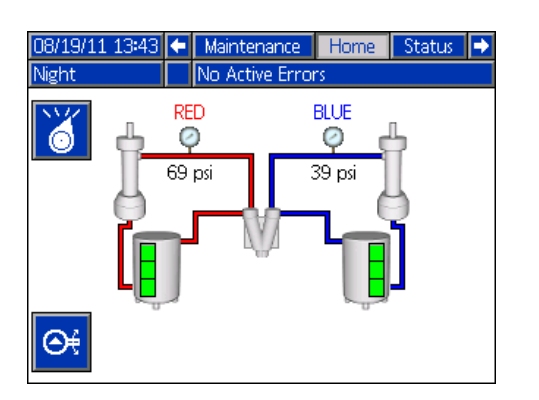

#### **Status Screen**

The status screen provides all of the operational functionality of the Home screen except for operating mode selection. Refer to the Home screen and operating mode descriptions for information on this functionality.

In addition to the functionality provided by the Home screen, the Status screen also provides material conditioning information and control.

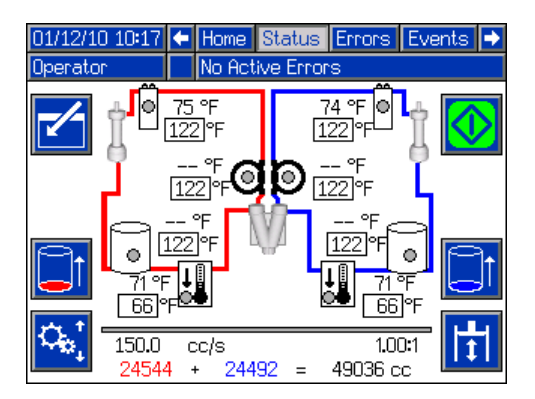

#### Status Screen, Conditioning Control

This screen allows users to turn on and off heat zones individually or all at once. When a zone is on it is actively controlling temperature. Refer to the table below for color code definitions.

| Zone<br>Setting | Color  | Definition        |  |
|-----------------|--------|-------------------|--|
| OFF             | Black  | Dispense Disabled |  |
|                 | Grey   | Dispense Allowed  |  |
|                 | Yellow | Dispense Disabled |  |
|                 | Green  | Dispense Allowed  |  |

To turn a single zone on/off:

- 1. Press Z to enter the Conditioning Control screen.
- 2. Use the arrows keys to navigate to the desired zone.
- 3. Press to turn on the selected zone. When a zone is on, the button will be selected. Press the button again to turn off the zone.

To turn on/off all zones:

- 1. Press 🗹 to enter the Conditioning Control screen.
- Press the to turn on all zones. When one or more zones are on, the button will be selected. Press the button again to turn off all zones.

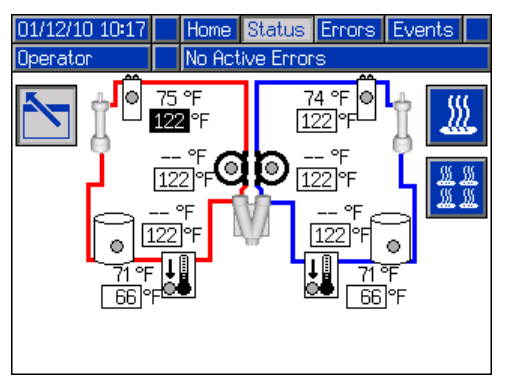

All zones shown for reference. Only four zones may be active at one time.

## Errors Screens

This screen shows users a list of errors that have occurred in the system. Each error entry includes a description and error code along with a date and time stamp. There are 5 pages, each holding 10 errors. The 50 most recent errors are shown.

Refer to the Troubleshooting section on page 47 for a detailed description of all of the system errors.

| 03/10/10 | 15:34 | ſ                                 | Status                             | Errors       | Events | t        |
|----------|-------|-----------------------------------|------------------------------------|--------------|--------|----------|
| Shot     |       |                                   | No Active B                        | rrors        |        |          |
| Date     | Time  | Coo                               | de-Class:Desc                      | ription      |        | ←        |
| 03/09/10 | 16:35 | L12,                              | 2-D: Blue Lo                       | w Material L | evel   | 2        |
| 03/09/10 | 15:05 | CA                                | C3-A: Comm                         | n. Error Red | Tank   | 5        |
| 03/09/10 | 15:05 | P6E                               | P6B2-D: Blue Pressure Sensor Fault |              |        |          |
| 03/09/10 | 15:05 | P6A1-D: Red Pressure Sensor Fault |                                    |              |        | <u> </u> |
| 03/09/10 | 15:05 | D6/                               | A1-D: Positio                      | n Sensor Fa  | ult    | 5        |
| 03/09/10 | 15:05 | T4ł                               | H1-A: Oil Ter                      | mp. Shutdoi  | wn     |          |
| 03/09/10 | 15:05 | T41                               | N1-A: Motor                        | Temp. Shut   | tdown  | 1        |
| 03/09/10 | 13:48 | L122                              | 2-D: Blue Lo                       | w Material L | evel   | $\vdash$ |
| 03/09/10 | 13:47 | L122-D: Blue Low Material Level   |                                    |              |        | 2        |
| 03/09/10 | 13:44 | L12,                              | 2-D: Blue Lo                       | w Material L | evel   | Ŧ        |

## **Events Screens**

This screen shows users a list of events that have occurred in the system. Each event includes a description and event code along with a date and time stamp. There are 20 pages, each holding 10 events. The 200 most recent events are shown.

Refer to the **Troubleshooting** section on page 47 for a detailed description of all of the system events.

| 03/10/10 | 15:32 | t   | Errors      | Events     | Maint   | enance | Ţ        |
|----------|-------|-----|-------------|------------|---------|--------|----------|
| Shot     |       |     | No Active   | e Errors   |         |        |          |
| Date     | Time  | Сос | de-Class:De | escription |         |        | î        |
| 03/09/10 | 10:09 | EM( | 00-R: Syste | em Power   | ed Off  |        | 6        |
| 03/08/10 | 16:14 | EQI | J1-R: Setti | ngs Down   | loaded  |        | -        |
| 03/08/10 | 16:14 | EQL | J3-R: Lang  | guage Dov  | vnloade | :d     | <u> </u> |
| 03/08/10 | 16:14 | EQU | J5-R: Logs  | s Downloa  | ded     |        | 8        |
| 03/08/10 | 16:13 | EAG | 00-R: Disp. | . Occurred | (Shot   | 2)     | 9        |
| 03/08/10 | 16:13 | EAG | 00-R: Disp. | . Occurred | (Shot   | 2)     | 10       |
| 03/08/10 | 16:13 | EAG | 00-R: Disp. | . Occurred | (Shot   | 2)     | 10       |
| 03/08/10 | 16:13 | EA  | 00-R: Disp. | . Occurred | (Shot   | 2)     | 11       |
| 03/08/10 | 16:13 | EAG | 00-R: Disp. | . Occurred | (Shot   | 2)     | 12       |
| 03/08/10 | 16:13 | EAG | 00-R: Disp. | . Occurred | (Shot   | 2)     | Ŧ        |

#### Maintenance Screen

This screen displays historical information for each pump in the system. The Batch counters are resettable and count both material usage and pump cycles. The Total counters are not resettable by the user. They also count both material usage and pump cycles. For material usage counters, units are displayed next to the volume/weight indicator icons.

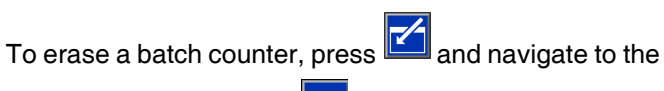

field to be erased. Press do erase that data point.

may be pressed to erase all of the Alternatively. batch data points simultaneously.

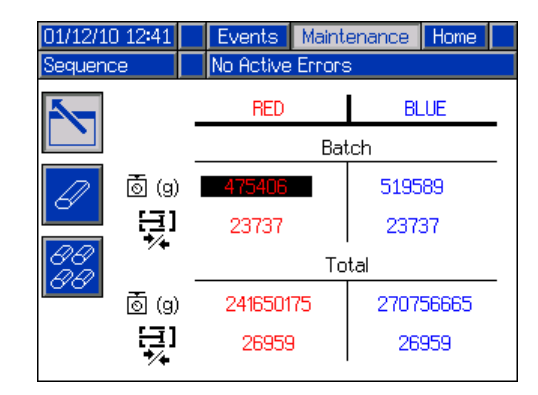

**NOTE:** In a circulation system, the pumpline must be stopped to erase counters.

## **Optional Screens**

The optional Diagnostic screen can be enabled in the **Advanced Screen 4** screen, see page 65.

## Diagnostic

| 07/26/11 08:2  | 8 🗲 Mainten                     | ance Diagnos | tic Home 🔿 |  |  |  |  |  |
|----------------|---------------------------------|--------------|------------|--|--|--|--|--|
| Standby        | No Activ                        |              |            |  |  |  |  |  |
|                | Tempera                         | ature(°F)    |            |  |  |  |  |  |
| IGBT           | Capacitor                       | Motor        | Hydraulic  |  |  |  |  |  |
| 79             | 97                              | 73           |            |  |  |  |  |  |
| Current (Amps) |                                 |              |            |  |  |  |  |  |
| BUS            | Phase 1                         | Phase 2      | Phase 3    |  |  |  |  |  |
| 0.0            | 0.0                             | 0.0          | 0.0        |  |  |  |  |  |
| Voltage        | Voltage (Volts) Speed (RPM) PWM |              |            |  |  |  |  |  |
| BUS            | Motor                           | Motor        | Motor      |  |  |  |  |  |
| 335            | 0                               | 0            | 0          |  |  |  |  |  |
|                |                                 | 1            | 1          |  |  |  |  |  |

The Diagnostic screen shows status information for various components in the Motor Control Module.
# Appendix D - ADM Error Codes

| Error<br>Code | Error Name                      | Error Description                                                                | Error<br>Type | Cause                                                                                    | Solution                                                                                                  |
|---------------|---------------------------------|----------------------------------------------------------------------------------|---------------|------------------------------------------------------------------------------------------|----------------------------------------------------------------------------------------------------|
| P4H3          | High<br>Accumulator<br>Pressure | AC Power Pack pressure too<br>high.                                              | Alarm         | Accumulator Directional<br>Valve stuck in charge<br>position.                            | Check control line to Directional Valve. Replace<br>Directional Valve.                                    |
| P1H3          | Low<br>Accumulator<br>Pressure  | AC Power Pack pressure too<br>low, or failed to reach desired<br>pressure.       | Alarm         | Accumulator Directional<br>Valve will not shift to<br>charge position.                   | Check control line to Directional Valve. Replace<br>Directional Valve.                                    |
| Т4Н3          | High Mix<br>Head Oil<br>Temp.   | AC Power Pack temperature too high.                                              | Alarm         | RTD Sensor option<br>turned ON without RTD<br>installed. Oil temp is<br>excessively hot. | If oil is not hot, replace sensor.                                                                        |
| MBH3          | Low Mix<br>Head Oil<br>Level    | Oil level in AC Power Pack too<br>low.                                           | Alarm         | Level Sensor bad.<br>Function turned ON<br>without sensor installed.                     | Add oil.                                                                                                  |
| DEH3          | Soft Stop<br>Asserted           | Soft Stop on AC power Pack<br>has been pressed.                                  | Alarm         | User has pressed the<br>Red Soft Stop Button on<br>AC Power Pack.                        | Pull out Soft Stop Button.                                                                                |
| A4H3          | Mix Head<br>Motor<br>Overload   | Excessive Current to AC<br>Power Pack motor.                                     | Alarm         | Short circuit within AC<br>Power Pack motor                                              | Replace motor                                                                                             |
| WDF1          | M1 Material<br>Extend Fault     | Material Rod in Dispense<br>Valve failed to close. Pump<br>halted.               | Alarm         | Material Rod failed to<br>close. Pump movement<br>halted.                                | Hydraulic lines installed backwards. + DC voltage shorted to the Valve Control Line.                      |
| WDF1          | M1 Material<br>Extend Fault     | Material Rod in Dispense<br>Valve failed to open during a<br>dispense.           | Deviation     | Material Rod stuck<br>closed. Shot duration too<br>short.                                | Take a long shot to determine if it corrects the problem                                                  |
| WDD3          | M1 Clean Out<br>Extend Fault    | Clean Out rod in dispense<br>valve ("L - Head") failed to<br>move.               | Alarm         | Clean Out rod valve<br>faulty                                                            | Check control line to clean out valve. Replace hydraulic valve.                                           |
| A4A6          | Red Blanket<br>Overcurrent      |                                                                                  |               |                                                                                          |                                                                                                    |
| A4B5          | Blue Blanket<br>Overcurrent     |                                                                                  |               |                                                                                          | Measure resistance of heater                                                                              |
| A4A3          | Red Inline<br>Overcurrent       |                                                                                  |               | Rad beaters                                                                              |                                                                                                    |
| A4B1          | Blue Inline<br>Overcurrent      | An over current was detected                                                     | Alarm         | Bauncalers                                                                               |                                                                                                    |
| A4A2          | Red Hose<br>Overcurrent         | on the output                                                                    | Alann         |                                                                                          |                                                                                                    |
| A4B4          | Blue Hose<br>Overcurrent        |                                                                                  |               |                                                                                          |                                                                                                    |
| A4A7          | Red Chiller<br>Overcurrent      |                                                                                  |               | High voltage                                                                             | Measure voltage across the disconnect switch.<br>Voltage should measure between 190 and 264 Vac.          |
| A4B8          | Blue Chiller<br>Overcurrent     |                                                                                  |               | Shorted Temperature<br>Control Module                                                    | If temperature rises for a zone that has been disabled, replace Temperature Control Module                |
| A4H1          | Motor Over<br>Current           | High current has been<br>detected on a phase and has<br>been shutdown to prevent | Alarm         | Bad internal wiring of the motor<br>Short circuit of motor                               | Replace motor<br>Check wiring to the motor to ensure no bare wires are                                    |
| A4M1          | Motor Over<br>Current           | Too much current is being<br>drawn from the wall                                 | Alarm         | Low voltage from the wall during load                                                    | Make sure the supply line is properly sized for the<br>load and is above the minimum voltage requirements |

| Error | Error Nama                    | Error Description                                                                                     | Error     | Causa                                                                    | Solution                                                                                                    |
|-------|-------------------------------|----------------------------------------------------------------------------------------------------|-----------|--------------------------------------------------------------------------|----------------------------------------------------------------------------------------------------|
| Code  | Entor Name                    | End Description                                                                                       | туре      | Short circuit of motor                                                   | Check wiring to the motor to ensure no hare wires are                                                                                                    |
|       |                               |                                                                                                    |           | wiring                                                                   | touching and that no wires are shorted to ground                                                                                                    |
| A4N1  | Motor Over<br>Current         | A hardware current fault has<br>occurred causing a system<br>shutdown                                 | Alarm     | Motor rotor has become<br>locked                                         | Unplug the directional valve (so pressure will not<br>build) and try to move the motor again. If this<br>succeeds then the power pack may need to be<br>replaced. If the motor is still unable to move, the<br>bearings or hydraulic pump have likely failed in the<br>motor and will need to be replaced. |
| A7A6  | Red Blanket<br>Control Fault  |                                                                                                    |           |                                                                          |                                                                                                    |
| A7B5  | Blue Blanket<br>Control Fault |                                                                                                    |           |                                                                          |                                                                                                    |
| A7A3  | Red Inline<br>Control Fault   |                                                                                                    |           |                                                                          |                                                                                                    |
| A7B1  | Blue Inline<br>Control Fault  | Unexpected current to                                                                                 | Alarm     | Shorted Temperature                                                      | If temperature rises for a zone that has been disabled,                                                                                                    |
| A7A2  | Red Hose<br>Control Fault     | heater/chiller                                                                                        | Alaini    | Control Module                                                           | replace Temperature Control Module                                                                                                    |
| A7B4  | Blue Hose<br>Control Fault    |                                                                                                    |           |                                                                          |                                                                                                    |
| A7A7  | Red Chiller<br>Control Fault  |                                                                                                    |           |                                                                          |                                                                                                    |
| A7B8  | Blue Chiller<br>Control Fault |                                                                                                    |           |                                                                          |                                                                                                    |
| A8A6  | No Red<br>Blanket<br>Current  |                                                                                                    |           | Tripped circuit breaker Visually check                                   |                                                                                                    |
| A8B5  | No Blue<br>Blanket<br>Current |                                                                                                    |           |                                                                          | Visually check circuit breaker for a tripped condition                                                                                                    |
| A8A3  | No Red Inline<br>Current      |                                                                                                    |           |                                                                          |                                                                                                    |
| A8B1  | No Blue Inline<br>Current     | No current to the conditioning                                                                        |           |                                                                          |                                                                                                    |
| A8A2  | No Red Hose<br>Current        | zone                                                                                                  | Alarm     |                                                                          |                                                                                                    |
| A8B4  | No Blue Hose<br>Current       |                                                                                                    |           | Low power                                                                | Measure voltage across input terminals on power line<br>filter. Voltage should measure between 190 and 264<br>Vac                                                                                                    |
| A8B7  | No Red<br>Chiller<br>Current  |                                                                                                    |           | Cable unplugged/loose<br>power                                           | Check for loose or disconnected wires or plugs                                                                                                    |
| A8B8  | No Blue<br>Chiller<br>Current |                                                                                                    |           | Bad heater(s)                                                            | Measure resistance of heater(s)                                                                                                    |
| A9C1  | Motor Over<br>Current         | A software error has occurred<br>commanding too much current                                          | Alarm     | Bad Motor Control<br>Module code                                         | Check for MCM software update, load latest MCM software, if problem persists contact Graco                                                                                                    |
| B9C0  |                               | The requested dispense<br>amount is below the minimum<br>amount of the system (25% of                 |           | Pumps are defined with the wrong size                                    | On the ADM go into the Setup screens to the System<br>screens then make sure that the pump sizes are<br>defined correctly                                                                                                    |
|       | Small Shot<br>Request         | the combined pump volumes is the minimum)                                                             | Deviation | Requested shot is below<br>the capabilities of the<br>current pump setup | If the user has to be able to take the shot the system must be fitted with smaller pumps                                                                                                    |
| B9C1  |                               | The requested dispense<br>amount (time/volume/weight)<br>is below the minimum amount<br>of the system |           | Short shot size                                                          | Increase the time/volume/weight of the shot                                                                                                    |

| Error<br>Code | Error Name                       | Error Description                                                 | Error<br>Type | Cause                                                                                             | Solution                                                                |
|---------------|----------------------------------|-------------------------------------------------------------------|---------------|---------------------------------------------------------------------------------------------------|-------------------------------------------------------------------------|
| CAA2          | Comm. Error<br>Red Hose          |                                                                   |               | Module missing power                                                                              | Check power supply connection                                           |
| СААЗ          | Comm. Error<br>Red Inline        |                                                                   |               | Module not programmed                                                                             | Program the module                                                      |
| CAA6          | Comm. Error<br>Red Blanket       |                                                                   |               |                                                                                                   |                                                                         |
| CAA7          | Comm. Error<br>Red Chiller       |                                                                   |               |                                                                                                   |                                                                         |
| CAB1          | Comm. Error<br>Blue Inline       |                                                                   |               |                                                                                                   |                                                                         |
| CAB4          | Comm. Error<br>Blue Hose         |                                                                   |               |                                                                                                   |                                                                         |
| CAB5          | Comm. Error<br>Blue Blanket      |                                                                   |               |                                                                                                   |                                                                         |
| CAB8          | Comm. Error<br>Blue Chiller      |                                                                   |               |                                                                                                   |                                                                         |
| CAC1          | Comm. Error<br>Motor             |                                                                   |               |                                                                                                   |                                                                         |
| CAC2          | Comm. Error<br>MCM               | Communication error                                               | Alarm         |                                                                                                   |                                                                         |
| CAC3          | Comm. Error<br>Red Tank          |                                                                   |               | Module bad                                                                                        | Replace module                                                          |
| CAC4          | Comm. Error<br>Blue Tank         |                                                                   |               |                                                                                                   |                                                                         |
| CAC5          | Comm. Error<br>Mix Head          |                                                                   |               |                                                                                                   |                                                                         |
| CAC6          | Comm. Error<br>Mix Head 2        |                                                                   |               |                                                                                                   |                                                                         |
| CAC7          | Comm. Error<br>Ratio Monitor     |                                                                   |               |                                                                                                   |                                                                         |
| CACN          | Comm. Error<br>Gateway           |                                                                   |               |                                                                                                   |                                                                         |
| CACP          | Comm. Error<br>DGM               |                                                                   |               |                                                                                                   |                                                                         |
| CACR          | Comm. Error<br>Remote<br>Pendant |                                                                   |               |                                                                                                   |                                                                         |
|               | Gateway                          |                                                                   |               | PLC is not maintaining<br>heartbeat                                                               | Ensure PLC is triggering the heartbeat                                  |
| CUCN          | Heartbeat                        | Heartbeat Error                                                   | Alarm         | Module missing power                                                                              | Check power supply connection                                           |
|               | Error                            |                                                                   |               | Module not programmed                                                                             | Program the module                                                      |
|               |                                  |                                                                   |               | Module Bad                                                                                        | Replace module                                                          |
| D1A1          | Setpoint Not<br>Reached          | The set point was not reached and the pump was shutdown           | Deviation     | Material restriction too<br>high for requested flow                                               | Reduce flow request                                                     |
| D4A1          | Setpoint<br>Exceeded             | The maximum cycles per<br>minute of the pump has been<br>exceeded | Deviation     | Restriction for the pump is not sufficient                                                        | Increase the restriction or lower the set point                         |
| D241          | Setpoint Not                     | The set point was not reached                                     | Deviation     | Pump cannot reach the requested pressure                                                          | Increase restriction in the system                                      |
|               | Reached                          |                                                                   | Deviation     | Pump cannot reach the<br>requested flow                                                           | Decrease restriction in the system                                      |
| D3A1          | Setpoint<br>Exceeded             | The set point was exceeded                                        | Deviation     | System underwent a<br>change that caused a<br>large drop in restriction<br>(such as new orifices) | Erase learned System Data, found in the setup screens under calibration |
|               |                                  |                                                                   |               | No material in pumps                                                                              | Make sure the material lines are open and have<br>proper feed pressure  |

| Error        | Emer Name                               |                                                                                                    | Error              | 0                                                                           | <b>D</b> elution                                                                                                    |
|--------------|-----------------------------------------|----------------------------------------------------------------------------------------------------|--------------------|-----------------------------------------------------------------------------|----------------------------------------------------------------------------------------------------|
| Code         | Error Name                              | Error Description                                                                                                    | туре               | Cause                                                                       | Solution<br>Berup the learn mode calibration                                                                                                    |
|              |                                         | know where the ends of the                                                                                           |                    |                                                                             | Check to ensure the pressure transducer is properly                                                                                                 |
|              | Invalid Learn                           | pump are. If the data gathered                                                                                       |                    | Loose/bad connection                                                        | installed and all wires are properly connected                                                                                                    |
| D5A1         | Mode Data                               | during this process is outside<br>of normal parameters the<br>machine will operate with a<br>greatly reduced stroke. | Deviation          | Bad linear position<br>sensor                                               | Verify pump moves to limits, if problem persists replace linear position sensor                                                                     |
|              |                                         |                                                                                                    |                    | Loose/bad connection to linear position sensor                              | Check to ensure the linear position sensor is properly installed and all wires are properly connected                                               |
| D6A1         | Position                                | The linear position sensor is returning data that should not                                                         | Alarm              | Bad linear position<br>sensor                                               | Replace linear position sensor                                                                                                    |
| 20,11        | Sensor Fault                            | be possible during normal<br>operation                                                                               |                    | Linear position sensor<br>may be loose where<br>attached to pump<br>housing | Re-tighten the sensor and re-calibrate the machine                                                                                                  |
| DDA1         | Red Pump<br>Cavitation                  |                                                                                                    |                    | Insufficient material being supplied or                                     | Verify that incoming ball valves are open                                                                                                    |
|              | Blue Pump                               | Cavitation was detected on the given pump                                                                            | Deviation          | insufficient material pressure on feed system                               | Verify that feed pumps are supplying material                                                                                                    |
|              | Cavitation                              |                                                                                                    |                    | Debris or packout in the                                                    | Inspect filter for debris of filler packout and clean or                                                                                            |
|              |                                         |                                                                                                    |                    | Orifices blocked                                                            | replace as necessary                                                                                                    |
|              | Pump Not                                | The nump failed to reach the                                                                                         |                    | Hose blocked                                                                | Clear or replace hose as necessary                                                                                                    |
| DFA1         | Parked                                  | park position                                                                                                    | Deviation          | Dispense valve failed to                                                    | Check to make sure the dispense valve is properly                                                                                                   |
|              |                                         | F F                                                                                                    |                    | open                                                                        | configured and connected to the MCM                                                                                                    |
|              | Check Flow                              |                                                                                                    |                    | Cogs in flow meter are                                                      | Check that flow meter is matched to nominal pump                                                                                                    |
| DR6A         | Meter Red                               | Flow Motor has sourced a fault                                                                                       | Doviation          | not turning                                                                 | output                                                                                                    |
| DR6B         | Check Flow<br>Meter Blue                | Flow Meler has caused a fault                                                                                        | Deviation          | Cable unplugged/loose<br>power                                              | check of loose or disconnected wires or plugs                                                                                                    |
| DSC0         | Pumps Not<br>Defined                    | The type or size of the Red or<br>Blue material pumps have not<br>been defined                                       | Alarm              | Properly setup the system                                                   | On the ADM go into the setup screens -> System-><br>then make sure that the pump type and size are set<br>(not)                                     |
| F1A0         | Low Flow                                |                                                                                                    | Alarm              | Cogs in flow meter are                                                      | Check that flow meter is matched to nominal pump                                                                                                    |
| F2A0         | Red                                     | Flow is below the defined low                                                                                        | Deviation          | not turning                                                                 | output                                                                                                    |
| F1B0         | Low Flow                                | limit                                                                                                    | Alarm              | Cable unplugged/loose                                                       | Check for loose or disconnected wires or plugs                                                                                                    |
| F2B0         | Blue                                    |                                                                                                    | Deviation          | power                                                                       |                                                                                                    |
| F4A0         | High Flow                               |                                                                                                    | Alarm              |                                                                             |                                                                                                    |
| F3AU<br>E4B0 |                                         | Flow is above the defined low                                                                                        | Deviation          | Cogs in flow meter are                                                      | Check that flow meter is matched to nominal pump                                                                                                    |
| F4D0         | Righ Flow                               | IIIIIt                                                                                                    | Alarm<br>Doviation | turning rapidly                                                             | σαφαί                                                                                                    |
| 1 300        | Dide                                    |                                                                                                    | Deviation          | Failure of the dispense                                                     | Ensure the valve has a proper air supply and seals                                                                                                  |
|              | Bump Failed                             | When the pump tried to stall to<br>pressure the pump traveled                                                        |                    | valve                                                                       | properly. If not, service the valve as necessary.                                                                                                   |
| F7D1         | to Stall                                | more than it should in normal<br>operation (only applies to<br>dead-headed system)                                   | Deviation          | Material leak                                                               | leakage. <b>NOTE:</b> This error will display after 2 full piston strokes so the leak will be substantial.                                          |
|              |                                         |                                                                                                    |                    | Out of material                                                             | Fill tanks                                                                                                    |
| L111         | Red Low<br>Material Level               |                                                                                                    |                    | Tanks low on material                                                       | Fill tanks with material                                                                                                    |
| L122         | Blue Low<br>Material Level              | Low material level in tanks                                                                                          | Deviation          | Loose/broken connection                                                     | If the tanks appear to have plenty of material check to make sure the level sensor is connected to the proper port and that the cord is not damaged |
|              |                                         |                                                                                                    |                    | Bad level sensor                                                            | Replace level sensor                                                                                                    |
| L311         | Red High<br>Material Level<br>Blue High | High material level in tanks                                                                                         | Deviation          | Defective fill valve                                                        | If the tanks appear to have plenty of material check to make sure the level sensor is connected to the proper                                       |
| L322         | Material Level                          |                                                                                                    |                    |                                                                             | port and that the cord is not damaged                                                                                                    |
| L6A1         | Red Auto<br>Refill Timeout              | The tank stand has been filing                                                                                       |                    | No material is actually<br>being fed                                        | Make sure the feed pumps are operating properly                                                                                                    |
|              | Blue Auto                               | for a time greater than                                                                                              | Deviation          | Loose level sensor                                                          | Check for loose or disconnected wires or plugs                                                                                                    |
| L6B2         | Refill Timeout                          | expected                                                                                                    |                    | connection                                                                  |                                                                                                    |
| 1            | 1                                       | 1                                                                                                    | 1                  | Dad level sensor                                                            | neplace level sensor                                                                                                    |

| Error<br>Code | Error Name                                                   | Error Description                                                                                           | Error<br>Type | Cause                                                                                       | Solution                                                                                                    |
|---------------|--------------------------------------------------------------|----------------------------------------------------------------------------------------------------|---------------|---------------------------------------------------------------------------------------------|----------------------------------------------------------------------------------------------------|
| L8A1<br>DR6B  | Red Tank<br>Sensor<br>Failure<br>Blue Tank<br>Sensor         | A level sensor had ceased<br>working                                                                        | Deviation     | Bad level sensor                                                                            | Replace level sensor                                                                                                    |
| L9AX<br>L9BX  | Failure<br>Red Tank<br>Leak<br>Detected<br>Blue Tank<br>Leak | A tank or material line is<br>leaking                                                                       | Alarm         | Two tank refills occur<br>without a dispense                                                | Check all hoses and pumps for material leaks                                                                               |
| L9A0          | Detected<br>Prepoly<br>Refresh Time<br>Expired               | Prepoly refresh took longer to complete than normal                                                         | Alarm         | No material is sensed by<br>the second level sensor<br>within an allotted amount<br>of time | Check for an obstructions within the material supply line                                                                  |
|               |                                                              |                                                                                                    |               | Low oil level                                                                               | Check oil level and if low add more hydraulic fluid<br>Check to ensure the hydraulic oil level sensor is                   |
|               |                                                              | The volume of oil in the tank is<br>below the minimum level<br>needed for the system to<br>properly operate | Alarm         | Loose/bad connection                                                                        | properly connected to the MCM and that the wire has not been damaged                                                       |
|               | Low Oil Level                                                |                                                                                                    |               | Bad level sensor                                                                            | Replace sensor                                                                                                    |
| MBH1          |                                                              |                                                                                                    |               | Leak in hydraulic driver                                                                    | Inspect hydraulic driver end seals and early leak<br>detection tubing. Replace seals as necessary and<br>replace lost oil. |
|               |                                                              |                                                                                                    |               | Leak in the hydraulic<br>reservoir, heat<br>exchanger                                       | Inspect the hydraulic reservoir fittings and filter for<br>leaks. Repair or replace as necessary and replace<br>lost oil.  |
| MBN1          | Low Motor<br>Performance                                     | The motor magnetism has<br>decreased to the point where<br>performance is greatly reduced                   | Advisory      | Prolonged exposure to<br>heat or high voltage                                               | If error persists and performance can no longer<br>satisfy the user requirements the motor will need to<br>be replaced     |
|               |                                                              | USB log has reached the                                                                                     |               | LISE logs have not been                                                                     | Download USB logs to a memory stick                                                                                        |
| MMUX          | Full                                                         | maximum entries                                                                                             | Advisory      | downloaded                                                                                  | Uncheck the Enable USB errors on Advanced screen 4                                                                         |
| N1D0          | Material<br>Dispense<br>Below Alarm                          | Material dispense is below the                                                                              | Alarm         | Cogs in flow meter are                                                                      | Check that flow meter is matched to nominal nump                                                                           |
| N2D0          | Material<br>Dispense<br>Below<br>Deviation                   | defined limit                                                                                               | Deviation     | not turning                                                                                 | output                                                                                                    |
| N3D0          | Material<br>Dispense<br>Above<br>Deviation                   | Material dispense is above the                                                                              | Deviation     | Cable unplugged/loose                                                                       | check for loose or disconnected wires or plugs                                                                             |
| N4D0          | Material<br>Dispense<br>Above Alarm                          |                                                                                                    | Alarm         | power                                                                                       | ····· ··· ··· ··· ··· ··· ··· ··· ···                                                                                      |

| Error    | <b>F</b>                     | European Station                                                                                                    | Error     | 0                                                                       | O a la diana                                                                                                    |
|----------|------------------------------|----------------------------------------------------------------------------------------------------|-----------|-------------------------------------------------------------------------|----------------------------------------------------------------------------------------------------|
| Code     | Error Name                   | Error Description                                                                                                    | Туре      | Cause                                                                   | Solution                                                                                                    |
|          |                              |                                                                                                    |           | Motor failure                                                           | ensure the motor is wired properly                                                                                                    |
|          |                              |                                                                                                    |           | Hydraulic power pack<br>failure                                         | If motor is moving but pump is not and pressure is not<br>building they hydraulic power pack may need<br>servicing                                                                   |
|          |                              |                                                                                                    |           | Loose/bad connection to the linear position sensor                      | Check to ensure the linear position sensor is properly<br>connected to the MCM and the wiring has not be<br>damaged                                                                  |
| N/A1     | Pump Failed                  | The MCM attempted to move                                                                                                    | Deviation | Failure of the linear<br>position sensor                                | Replace the linear position sensor                                                                                                    |
| 11471    | to Move                      | was detected                                                                                                    | Deviation | Motor no longer coupled to hydraulic pump                               | Reset coupler per specifications and retighten set<br>screws                                                                                                    |
|          |                              |                                                                                                    |           | Supply tube from<br>hydraulic pump to<br>manifold is loose or<br>broken | Retighten or replace supply tube                                                                                                    |
|          |                              |                                                                                                    |           | Broken motor shaft                                                      | Replace motor                                                                                                    |
|          |                              |                                                                                                    |           | Over-pressure valve<br>dumping to tank                                  | Verify that no outside forces are stopping the pump<br>from moving, then inspect over-pressure valve for<br>damage or debris                                                         |
| P400     | Thermal<br>Pressure<br>Rise  | Pressure has risen to an<br>unsafe level due to thermal<br>expansion of materials. All<br>conditioning zones have<br>automatically been turned off. | Deviation | High pressure                                                           | Open the dispense valve manually or open the valves to bleed pressure                                                                                                    |
| P4A1     | Red Pressure                 |                                                                                                    |           | Dispense valve failed to                                                | Check to make sure the dispense valve is properly                                                                                                    |
| 1 -17 (1 | Shutdown                     |                                                                                                    |           | open                                                                    | configured and connected to the MCM                                                                                                    |
|          |                              | The material pump pressure<br>exceeded the maximum<br>operating pressure as defined<br>in the setup screens                                         |           | Bad dispense valve                                                      | Replace dispense valve                                                                                                    |
|          | Blue<br>Pressure             |                                                                                                    | Alarm     | material lines                                                          | Check to ensure there is no blockage                                                                                                    |
| P4B2     |                              |                                                                                                    |           | Invalid maximum<br>pressure defined                                     | Make sure the requested pressure is within the max<br>operating pressure, which can be found on the setup<br>screen System 1                                                         |
|          | Shutdown                     |                                                                                                    |           | Orifices blocked                                                        | Clear blockage                                                                                                    |
|          |                              |                                                                                                    |           | Hose blocked                                                            | Clear blockage or replace hose as necessary                                                                                                    |
|          |                              |                                                                                                    |           | Dispense valve failed to open                                           | Check to make sure the dispense valve is properly<br>configured and connected to the MCM                                                                                             |
|          |                              |                                                                                                    |           | Dispense line is clogged                                                | Ensure the material flow is equally restricted on both material lines                                                                                                    |
|          |                              |                                                                                                    |           | Pressure imbalance is defined too low                                   | On the ADM go into the setup screens -> System-><br>and ensure the pressure imbalance value is the<br>maximum acceptable to prevent unnecessary alarms<br>which will abort dispenses |
| P4D0     | Pressure<br>Imbalance        | The pressure difference<br>between the Red and Blue<br>material is greater than the                                                                 | Alarm     | Orifice blocks closed off<br>too much on one or both<br>sides           | Verify that one or both of the orifice blocks dispense<br>when adjusted to the fully open position then adjust<br>accordingly                                                        |
|          |                              | defined amount                                                                                                    |           | Debris in the orifice block                                             | Relieve system pressure then remove the orifice from the orifice block and inspect for debris in the cavity                                                                          |
|          |                              |                                                                                                    |           | Material fillers may have packed out in an orifice                      | Relieve system pressure and remove the orifice from<br>the orifice block and inspect for pack out. Clean or<br>replace as necessary.                                                 |
|          |                              |                                                                                                    |           | Out of material                                                         | Fill tanks with material                                                                                                    |
|          |                              |                                                                                                    |           | Feed system defective                                                   | Replace defective item                                                                                                    |
| P6A1     | Red Pressure<br>Sensor Fault | The pressure sensor is                                                                                                    | Alarm     | Loose/bad connection                                                    | Check to ensure the pressure transducer is properly<br>installed and all wires are properly connected                                                                                |
| Dopo     | Blue                         | providing invalid/no pressure                                                                                                    |           | Bad sensor                                                              | Replace pressure transducer                                                                                                    |
| P6B2     | Pressure<br>Sensor Fault     | readings                                                                                                    | Alarm     | No material in pump                                                     | Fill tanks                                                                                                    |

| Error |                                     |                                | Error     |                                |                                                                                                    |
|-------|-------------------------------------|--------------------------------|-----------|--------------------------------|----------------------------------------------------------------------------------------------------|
| Code  | Error Name                          | Error Description              | Туре      | Cause                          | Solution                                                                                                    |
| R1D0  | Low Ratio<br>Alarm                  |                                | A         |                                |                                                                                                    |
| R4D0  | High Ratio<br>Alarm                 | Ratio monitor has detected an  | Ланн      | Material A to Material B       | Check food austom                                                                                           |
| R2D0  | Low Ratio<br>Deviation              | out of ratio condition         | Deviation | is out of ratio                |                                                                                                    |
| R3D0  | High Ratio<br>Deviation             |                                | Deviation |                                |                                                                                                    |
| T1A6  | Red Tank<br>Low Fluid<br>Temp.      |                                |           |                                |                                                                                                    |
| T1B5  | Blue Tank<br>Low Fluid<br>Temp.     |                                |           |                                |                                                                                                    |
| T1A3  | Red Inline<br>Low Fluid<br>Temp.    |                                | Alarm     | Tripped circuit breaker        | Visually check circuit breaker for a tripped condition                                                      |
| T1B1  | Blue Inline<br>Low Fluid<br>Temp.   | Fluid temperature is below the |           |                                |                                                                                                    |
| T1A2  | Red Hose<br>Low Fluid<br>Temp.      | defined low alarm limit        |           |                                |                                                                                                    |
| T1B4  | Blue Hose<br>Low Fluid<br>Temp.     |                                |           | Low power                      | Measure voltage across input terminals on power line filter. Voltage should measure between 190 and 264 Vac |
| T1A7  | Red Chiller<br>Low Fluid<br>Temp.   |                                |           | Cable unplugged/loose<br>power | Check for loose or disconnected wires or plugs                                                              |
| T1B8  | Blue Chiller<br>Low Fluid<br>Temp.  |                                |           | Bad heater(s)                  | Measure resistance of heater(s)                                                                             |
| T20X  | Dispensing<br>Disabled Low<br>Temp  | Dispensing disabled because    |           | Temperature is out of          | Check temperature alarm limits                                                                              |
| T30X  | Dispensing<br>Disabled High<br>Temp | of temperature                 |           | alarm limits                   |                                                                                                    |

| Error |                                     |                                                                                                | Error                   |                                                           |                                                                                                    |
|-------|-------------------------------------|------------------------------------------------------------------------------------------------|-------------------------|-----------------------------------------------------------|----------------------------------------------------------------------------------------------------|
| Code  | Error Name                          | Error Description                                                                              | Туре                    | Cause                                                     | Solution                                                                                                    |
| T2AA  | Red Hose<br>Low Fluid<br>Temp.      |                                                                                                |                         |                                                           |                                                                                                    |
| T2AE  | Red Tank<br>Low Fluid<br>Temp.      |                                                                                                |                         | Temperature is out of                                     | Chask temperature clarm limite                                                                                                   |
| T2AF  | Red Chiller<br>Low Fluid<br>Temp.   | Fluid temperature for a monitor<br>zone is below the defined low                               |                         | alarm limits                                              | Check temperature alarm limits                                                                                                   |
| T2BC  | Blue Hose<br>Low Fluid<br>Temp.     | alarm limit                                                                                    |                         |                                                           |                                                                                                    |
| T2BD  | Blue tank Low<br>Fluid Temp.        |                                                                                                |                         |                                                           |                                                                                                    |
| T2BG  | Blue Chiller<br>Low Fluid<br>Temp.  |                                                                                                |                         |                                                           |                                                                                                    |
| ТЗАА  | Red Hose<br>High Fluid<br>Temp.     |                                                                                                | Deviation               | cable unplugged/loose<br>power                            | Check for loose or disconnected wires or plugs                                                                                   |
| ТЗАЕ  | Red Tank<br>High Fluid<br>Temp.     |                                                                                                |                         |                                                           |                                                                                                    |
| T3AF  | Red Chiller<br>High Fluid<br>Temp.  | Fluid temperature for a monitor                                                                |                         | Inline heater is not turned<br>on                         | Turn on inline heater                                                                                                    |
| тзвс  | Blue Hose<br>High Fluid<br>Temp.    | alarm limit                                                                                    |                         |                                                           |                                                                                                    |
| T3BD  | Blue Tank<br>High Fluid<br>Temp.    |                                                                                                |                         |                                                           |                                                                                                    |
| T3BG  | Blue Chiller<br>High Fluid<br>Temp. |                                                                                                |                         |                                                           |                                                                                                    |
|       |                                     | The hydraulic oil temperature                                                                  |                         | No power to fan                                           | Check cord to make sure fan has power                                                                                            |
|       | 01 T                                | is approaching a level where                                                                   |                         | Debris is fan or fan grill                                | Clear debris from fan/fan grill                                                                                                  |
| T3H1  | Oil Temp.<br>Cutback                | damage is possible so the<br>Motor Control Module is<br>limiting the output to a safe<br>level | Deviation               | Low air volume from fan                                   | Try to stop fan by lightly pressing on the center with a pencil eraser. If the fan slows down easily it will need to be replaced |
|       |                                     |                                                                                                |                         | No power to fan                                           | Check cord to make sure fan has power                                                                                            |
|       |                                     |                                                                                                |                         | Debris is fan or fan grill                                | clear debris from fan/fan grill                                                                                                  |
|       | Motor Temp.                         | Motor temperature is<br>approaching a level where                                              | Advisory<br>7<br>1<br>1 | Low air volume from fan                                   | Try to stop fan by lightly pressing on the center with a pencil eraser. If the fan slows down easily it will need to be replaced |
|       | Cutback                             | motor control module is limiting<br>the output to a safe level                                 |                         | Ambient environmental<br>conditions are too hot           | Move machine to an area below 120°F                                                                                              |
|       |                                     | the output to a safe level                                                                     |                         | Motor/pump coupler may<br>be rubbing on hydraulic<br>pump | Reset coupler per specifications and retighten set screws                                                                        |

| Error |                                     |                                                                                                    | Error |                                                                                          |                                                                                                    |
|-------|-------------------------------------|----------------------------------------------------------------------------------------------------|-------|------------------------------------------------------------------------------------------|----------------------------------------------------------------------------------------------------|
| Code  | Error Name                          | Error Description                                                                                                    | Туре  | Cause                                                                                    | Solution                                                                                                    |
| T4A2  | Red Hose<br>High Fluid<br>Temp.     |                                                                                                    |       |                                                                                          |                                                                                                    |
| T4A3  | Red Inline<br>High Fluid<br>Temp.   |                                                                                                    |       |                                                                                          |                                                                                                    |
| T4A6  | Red Tank<br>High Fluid<br>Temp.     |                                                                                                    |       | Defective Temperature                                                                    | Replace Power Temperature Control Module                                                                                         |
| T4A7  | Red Chiller<br>High Fluid<br>Temp.  | Fluid temperature is above the                                                                                                    | Alarm | Control Module                                                                           |                                                                                                    |
| T4B1  | Blue Inline<br>High Fluid<br>Temp.  | defined high alarm limit                                                                                                    |       |                                                                                          |                                                                                                    |
| T4B4  | Blue Hose<br>High Fluid<br>Temp.    |                                                                                                    |       |                                                                                          |                                                                                                    |
| T4B5  | Blue Tank<br>High Fluid<br>Temp.    |                                                                                                    |       | Defective RTD                                                                            | Replace RTD                                                                                                    |
| T4B8  | Blue Chiller<br>High Fluid<br>Temp. |                                                                                                    |       | Loose connections                                                                        | Tighten connections                                                                                                    |
|       |                                     | The temperature the MCM has<br>reached a level where product<br>life will be decreased<br>drastically and has been<br>shutdown for protection | Alarm | No power to fan                                                                          | Check cord to make sure fan has power                                                                                            |
|       |                                     |                                                                                                    |       | Debris is fan or heatsink                                                                | Clear debris from fan or heatsink                                                                                                |
| T4C1  | Motor Control<br>High Temp.         |                                                                                                    |       | Low air volume from fan                                                                  | Try to stop fan by lightly pressing on the center with a pencil eraser. If the fan slows down easily it will need to be replaced |
|       |                                     |                                                                                                    |       | Motor may be damaged                                                                     | Replace motor                                                                                                    |
|       |                                     |                                                                                                    |       | Debris is packed in the<br>MCM's heat sink fins                                          | Clear debris from MCM heat sink fins                                                                                             |
|       |                                     | The hydraulic oil is at a                                                                                                    |       | No Power to Fan                                                                          | Check cord to make sure fan has power                                                                                            |
|       | Oil Temp.                           | temperature where                                                                                                    |       | Debris in fan or fan grill                                                               | Clear debris from fan/fan grill                                                                                                  |
| T4H1  | Shutdown                            | performance is impacted<br>significantly and has resulted<br>in a system shutdown                                                             | Alarm | Low air volume from fan                                                                  | Try to stop fan by lightly pressing on the center with a pencil eraser. If the fan slows down easily it will need to be replaced |
| T4H3  | High Mix<br>Head Oil<br>Temp.       | AC Power Pack temperature<br>too high                                                                                                    | Alarm | RTD Sensor option<br>turned ON without RTD<br>installed. Oil temp is<br>excessively hot. | If oil is not hot, replace sensor.                                                                                               |
|       |                                     |                                                                                                    |       | No power to fan                                                                          | Check cord to make sure fan has power                                                                                            |
|       |                                     |                                                                                                    |       | Debris is fan or fan grill                                                               | Clear debris from fan/fan grill                                                                                                  |
| T4N1  | Motor Temp.<br>Shutdown             | Motor temperature is too high<br>and system has been<br>hutdown shutdown to prevent possible<br>damage                                        | Alarm | Low air volume from fan                                                                  | Try to stop fan by lightly pressing on the center with a pencil eraser. If the fan slows down easily it will need to be replaced |
|       |                                     |                                                                                                    |       | Ambient environmental conditions are too hot                                             | Move machine to an area below 120°F                                                                                              |
|       |                                     |                                                                                                    |       | Motor may be damaged                                                                     | Motor may need to be replaced                                                                                                    |

| Error<br>Code | Error Name                   | Error Description             | Error<br>Type | Cause                                                 | Solution                                                                                                    |
|---------------|------------------------------|-------------------------------|---------------|-------------------------------------------------------|----------------------------------------------------------------------------------------------------|
|               | Red Tank                     |                               | Type          | 04450                                                 |                                                                                                    |
| 16A6          | RTD Fault                    |                               |               |                                                       |                                                                                                    |
| T6B5          | RTD Fault                    |                               |               |                                                       |                                                                                                    |
| T6A3          | Red Inline<br>RTD Fault      |                               |               |                                                       |                                                                                                    |
| T6B1          | Blue Inline<br>RTD Fault     | RTD 1 is giving no or invalid | Alorm         | Loose or bad connection                               | Check RTD wiring                                                                                                    |
| T6A2          | Red Hose<br>FTS Fault        | data                          | Alann         |                                                       |                                                                                                    |
| T6B4          | Blue Hose<br>FTS Fault       |                               |               |                                                       |                                                                                                    |
| T6A7          | Red Chiller<br>RTD Fault     |                               |               |                                                       |                                                                                                    |
| T6B8          | Blue Chiller<br>RTD Fault    |                               |               | Bad RTD                                               | Replace RTD                                                                                                    |
| T6C6          | Red Blanket<br>RTD Fault     |                               |               |                                                       |                                                                                                    |
| T6C5          | Blue Blanket<br>RTD Fault    | RTD 2 is giving no or invalid | Alarm         | Loose or bad connection                               | Check RTD wiring                                                                                                    |
| T6C7          | Red Chiller<br>RTD Fault     | data                          | Ланн          |                                                       |                                                                                                    |
| T6C8          | Blue Chiller<br>RTD Fault    |                               |               | Bad RTD                                               | Replace RTD                                                                                                    |
| T8A6          | No Heat Red<br>Tank          |                               |               |                                                       |                                                                                                    |
| T8B5          | No Heat Blue<br>Tank         |                               |               | Tripped circuit breaker                               | Visually check circuit breaker for a tripped condition                                                                                                    |
| T8A3          | No Heat Red<br>Inline        |                               |               |                                                       | Management in the second second second second second second second second second second second second second s                                                                                         |
| T8B1          | No Heat Blue<br>Inline       | No temperature rise           | Deviation     | Low Power                                             | Measure voltage across input terminals on power line<br>filter. Voltage should measure between 190 and 264<br>Vac                                                                                      |
| T8A2          | No Heat Red<br>Hose          |                               |               | Cable unplugged/loose<br>power                        | Check for loose or disconnected wires or plugs                                                                                                    |
| T8B4          | No Heat Blue<br>Hose         |                               |               | Bad heater(s)                                         | Measure resistance of heater(s)                                                                                                    |
| T8A7          | No Cooling<br>Red Chiller    |                               |               | Tripped circuit breaker                               | Visually check circuit breaker for a tripped condition                                                                                                    |
| T8B8          | No Cooling<br>Blue Chiller   | No temperature decline        | Deviation     | Defective cooling valve                               | Disconnect the valve and measure the voltage across<br>the wires when the chiller is running to ensure 24V is<br>being delivered to the valve. If so, the cooling valve<br>will likely need replacing. |
|               |                              |                               |               | Chilled water supply off                              | Turn on chilled water supply                                                                                                    |
|               |                              |                               |               | Loose or bad connection                               | Check RTD wiring                                                                                                    |
|               |                              | l leer is dispensing with an  |               | Heater IS Off                                         | I urn neater on                                                                                                    |
| T8CX          | Heater(s) off                | enabled heat zone off         | Advisory      | Disables Dispense<br>feature is on                    | Turn Temperature Alarm Disables Dispense feature off                                                                                                    |
| T9A6          | Red Blanket<br>Temp. Cutoff  |                               |               |                                                       | Poplage PTD                                                                                                    |
| T9B5          | Blue Blanket<br>Temp. Cutoff |                               |               |                                                       | i iepiace n i D                                                                                                    |
| T9A3          | Red Inline<br>Temp. Cutoff   | Heater overtemperature cutoff | Alarm         | Defective High Power<br>Temperature Control<br>Module | Replace High Power Temperature Control Module                                                                                                    |
| T9B1          | Blue Inline<br>Temp. Cutoff  |                               |               | Loose connections                                     | Tighten connections                                                                                                    |

| Error<br>Code | Error Name                       | Error Description                                                                                                 | Error<br>Type | Cause                                                            | Solution                                                                                                    |
|---------------|----------------------------------|----------------------------------------------------------------------------------------------------|---------------|------------------------------------------------------------------|----------------------------------------------------------------------------------------------------|
| T9C6          | Red Blanket<br>Ctrl<br>Shutdown  |                                                                                                    |               |                                                                  |                                                                                                    |
| T9C5          | Blue Blanket<br>Ctrl<br>Shutdown |                                                                                                    |               |                                                                  |                                                                                                    |
| T9C3          | Red Inline<br>Ctrl<br>Shutdown   |                                                                                                    |               |                                                                  |                                                                                                    |
| T9C1          | Blue Inline<br>Ctrl<br>Shutdown  | PCB over temperature                                                                                              | Alarm         | Overheated<br>Temperature Control                                | Turn conditioning zone off. Wait a few minutes. If the condition does not clear or regenerates consistently,                                         |
| T9C2          | Red Hose Ctrl<br>Shutdown        |                                                                                                    |               | Module                                                           | replace heater module                                                                                                    |
| T9C4          | Blue Hose<br>Ctrl<br>Shutdown    |                                                                                                    |               |                                                                  |                                                                                                    |
| T9C7          | Red Chiller<br>Ctrl<br>Shutdown  |                                                                                                    |               |                                                                  |                                                                                                    |
| T9C8          | Blue Chiller<br>Ctrl<br>Shutdown |                                                                                                    |               |                                                                  |                                                                                                    |
| V1H1          | Motor Control<br>Undervoltage    | The voltage to the MCM has<br>dropped to a level where<br>performance is greatly affected                         | Alarm         | Tripped circuit breaker<br>Supply lines providing<br>low voltage | Visually check circuit breaker for a tripped condition<br>Check incoming voltage to ensure it is above the<br>minimum operating voltage              |
| V4A6          | Red Blanket<br>Overvoltage       |                                                                                                    |               | Incoming line voltage is<br>too high                             | Measure voltage across disconnect switch. Voltage<br>should measure between 190 and 264 Vac.                                                         |
| V4B5          | Blue Blanket<br>Overvoltage      |                                                                                                    |               |                                                                  |                                                                                                    |
| V4A3          | Red Inline<br>Overvoltage        |                                                                                                    |               |                                                                  |                                                                                                    |
| V4B1          | Blue Inline<br>Overvoltage       | High line voltage                                                                                                 | Alarm         |                                                                  |                                                                                                    |
| V4A2          | Red Hose<br>Overvoltage          | nigh ine voltage                                                                                                  | Alaitti       |                                                                  |                                                                                                    |
| V4B4          | Blue Hose<br>Overvoltage         |                                                                                                    |               |                                                                  |                                                                                                    |
| V4A7          | Red Chiller<br>Overvoltage       |                                                                                                    |               |                                                                  |                                                                                                    |
| V4B8          | Blue Chiller<br>Overvoltage      |                                                                                                    |               |                                                                  |                                                                                                    |
| V4H0          | Motor Control<br>Overvoltage     | The voltage to the MCM has<br>reached an unsafe level and<br>has been shutdown in an<br>attempt to prevent damage | Alarm         | Supply lines providing<br>high voltage                           | Check incoming voltage to ensure it is below the maximum operating voltage                                                                           |
|               |                                  | The ADM triad to uplead a                                                                                         |               | System Settings file is<br>corrupt                               | Replace the system settings file with a backup or new file                                                                                           |
| WOUO          | Failed                           | system settings file but failed                                                                                   | Alarm         | System Settings file is<br>intended for another<br>system        | Ensure that the first line in the settings.txt file contains the text GMS <sup>™</sup> . If not replace the file with the proper system update file. |
|               | Motor                            | An error has been detected on                                                                                     |               | Failing sensors                                                  | If error persists the motor will need to be replaced                                                                                                 |
| WBH1          | Encoder Fault                    | the motor position sensor                                                                                         | Alarm         | Loose connection                                                 | Ensure the d-sub connector to the motor is connected<br>and the wiring is intact                                                                     |
|               | M1 Material                      | The material rod failed to move                                                                                   | Alarm         | Stuck material rod                                               | Check that material rod is able to freely move                                                                                                    |
|               | Rod Shift Fail                   | on a straight head                                                                                                | AlaIIII       | valve                                                            | Make sure the directional valve has power                                                                                                    |

| Error<br>Code | Error Name                | Error Description              | Error     | Causa                           | Solution                                                |
|---------------|---------------------------|--------------------------------|-----------|---------------------------------|---------------------------------------------------------|
| coue          |                           |                                | туре      | No power to directional         |                                                         |
|               |                           |                                |           | valve                           | Make sure the directional valve has power               |
|               |                           |                                |           | Pad directional value           | Make sure the cord to the directional valve is          |
|               |                           |                                |           |                                 | connected to the correct port and the cord is not       |
|               |                           |                                |           |                                 | damaged                                                 |
|               |                           | The motor has reached a        |           | Directional valve failure       | The directional valve will need to be replaced          |
| WKH1          | High Motor                | speed that should not be       | Alarm     | Hydraulic power pack<br>failure | The hydraulic power pack will need repair               |
| VVIXIII       | Speed                     | and was shutdown to prevent    | Лапп      | Defective encoder               | Replace encoder                                         |
|               |                           | possible damage                |           | Motor no longer coupled         | Reset coupler per specifications and retighten set      |
|               |                           |                                |           | to hydraulic pump               | screws                                                  |
|               |                           |                                |           | Supply tube from                |                                                         |
|               |                           |                                |           | hydraulic pump to               | Retighten or replace supply tube                        |
|               |                           |                                |           | highinolu is loose of           |                                                         |
|               |                           |                                |           | Broken motor shaft              | Benlace motor                                           |
|               | Red Tank                  |                                |           | Broken motor share              |                                                         |
| WM06          | Con. Fault                |                                |           |                                 |                                                         |
|               | Blue Tank                 | 1                              |           |                                 |                                                         |
| VVIVIOS       | Con. Fault                |                                |           |                                 |                                                         |
| WM03          | Red Inline                |                                |           |                                 |                                                         |
|               | Con. Fault                |                                |           |                                 |                                                         |
| WM01          | Blue Inline               |                                |           | Broken contactor                | Replace contactor                                       |
|               | Con. Fault                | High current to relay 1        | Alarm     |                                 |                                                         |
| WM02          | Red Hose                  |                                |           |                                 |                                                         |
|               | Blue Hose                 | -                              |           |                                 |                                                         |
| WM04          | Con. Fault                |                                |           |                                 |                                                         |
|               | Red Chiller               | 1                              |           |                                 |                                                         |
| VVIVIO7       | Con. Fault                |                                |           |                                 |                                                         |
| WM08          | Blue Chiller              |                                |           |                                 |                                                         |
|               | Con. Fault                |                                |           |                                 |                                                         |
| WMA6          | Hed Blanket               |                                |           | Defective RTD                   | Replace RTD                                             |
|               | nign remp.                | Tank blanket is above the      |           | Defective High Power            |                                                         |
|               | Blue Blanket              | defined high alarm limit       | Alarm     | Temperature Control             | Replace High Power Temperature Control Module           |
| WMB5          | High Temp.                |                                |           | Module                          |                                                         |
|               |                           |                                |           | Loose connections               | Tighten connections                                     |
| WMC6          | Red Tank                  |                                |           |                                 |                                                         |
|               | Con. Fault                |                                |           |                                 |                                                         |
| WMC5          | Blue Lank                 |                                |           |                                 |                                                         |
|               | Bed Inline                | 4                              |           |                                 |                                                         |
| WMC3          | Con. Fault                |                                |           |                                 |                                                         |
|               | Blue Inline               | 1                              |           |                                 |                                                         |
|               | Con. Fault                | I hexpected current to relay 1 | Alarm     | Shorted module                  | If temperature is being affected by a zone that has     |
| WMC2          | Red Hose                  | onexpected current to relay 1  | Лапп      | Shorted module                  | been disabled, replace heat module                      |
|               | Con. Fault                |                                |           |                                 |                                                         |
| WMC4          | Blue Hose                 |                                |           |                                 |                                                         |
|               | Con. Fault<br>Red Chiller | 4                              |           |                                 |                                                         |
| WMC7          | Con. Fault                |                                |           |                                 |                                                         |
|               | Blue Chiller              | 1                              |           |                                 |                                                         |
| WINC8         | Con. Fault                |                                |           |                                 |                                                         |
|               | Motor                     | A general fault has occurred   | _         |                                 | Cycle power, if the error persists the MCM will need to |
| WMH1          | Controller                | within the MCM                 | Deviation | Internal hardware failure       | be replaced                                             |
|               | ⊢ault                     |                                |           |                                 |                                                         |

| Error<br>Code | Error Name                         | Error Description                                                                                                    | Error<br>Type | Cause                                                                                                    | Solution                                                                                                    |
|---------------|------------------------------------|----------------------------------------------------------------------------------------------------|---------------|----------------------------------------------------------------------------------------------------|----------------------------------------------------------------------------------------------------|
|               | Invalid<br>Setpoint                | The requested controlling value (pressure or flow) is                                                                                    | Deviation     | System incorrectly setup                                                                                                    | On the ADM go into the setup screens -> System-><br>and ensure that all pages have properly defined<br>values                                                                                                    |
|               | Request                            | outside the limits of the system                                                                                                    |               | Shot incorrectly defined                                                                                                    | Redefine shot with control parameters within the limits of the system                                                                                                    |
| WSC0          | Invalid Gel<br>Timer<br>Definition | The shot that was entered for<br>the gel timer is not a valid shot.<br>This must be fixed before the<br>gel timer will function properly | Deviation     | Gel timer shot is below<br>the minimum dispense<br>amount or set for a<br>invalid pressure/flow                                   | Select a different shot or modify existing shot data                                                                                                    |
|               |                                    |                                                                                                    |               | The MCM has<br>determined that the gel<br>timer shot will not be able<br>to be executed based<br>parameters entered in<br>the ADM | If you are certain that the shot is within parameters,<br>try running the Learn Mode routine found in the setup<br>screen Calibration. If the error persists, a gel shot with<br>reduced control parameters is required. |

# Appendix E - System Events

| Event Code and       |                                          |
|----------------------|------------------------------------------|
| String               | Triggers                                 |
| EAA0-R: Prepoly      | While in night mode, the prepoly         |
| Refresh Started      | refresh started.                         |
| EBA0-R: Prepoly      | While in night mode, the prepoly         |
| Refresh Complete     | refresh completed successfully.          |
| EL00-R: System       | The System was powered on.               |
| Powered On           |                                          |
| EM00-R: System       | The System was powered off.              |
| Powered Off          |                                          |
| EB00-R: Stop Button  | The Red stop button was pressed on       |
| Pressed              | the Advanced Display Module.             |
| ECH0-R: Learn Mode   | A learn mode calibration was success-    |
| Executed             | fully completed.                         |
| ENN0-R: Automatic    | The system was successfully charac-      |
| Cal. Performed       | terized with the Automatic calibration.  |
| ECA1-R: Red Mate-    | The Red materials specific gravity was   |
| rial SG Modified     | modified.                                |
| ECB2-R: Blue Mate-   | The Blue materials specific gravity was  |
| rial SG Modified     | modified.                                |
| ENC1-R: Cal. Point 1 | A value for the first point in the three |
| Weight Entered       | point calibration was entered.           |
| ENC2-R: Cal. Point 2 | A value for the second point in the      |
| Weight Entered       | three point calibration was entered.     |
| ENC4-R: Cal. Point 1 | The running average for point one of     |
| Weight Erased        | the three point calibration was erased.  |
| ENC5-R: Cal. Point 2 | The running average for point two of     |
| Weight Erased        | the three point calibration was erased.  |
| END0-R: Ratio Check  | A ratio check shot was dispensed from    |
| Dispense             | the ratio check calibration screen.      |
| EA00-R: Disp.        | A dispense has occurred of the given     |
|                      |                                          |
| EH00-R: Gel Timer    | The gel timer expired and the system     |
| Dispense             | automatically took the get shot.         |
| ERUI-R: Shot Count   | A counter from the shot counters main-   |
|                      | A counter from the converse              |
| ERU2-R: Seq. Posi-   | A counter from the sequence counters     |
|                      | The resettable totalizer for the Ded     |
| rial Volume Reset    | material volume was reset to zero        |
| EDB1 D. Blue Mete    | The resettable totalizer for the Plue    |
| rial Volume Reset    | material volume was reset to zero        |
|                      | The reportable totalizer for the Ded     |
| rial Weight Reset    | material weight was reset to zero        |
| EDB2 D: Blue Mate    | The resettable totalizer for the Blue    |
| rial Weight Reset    | material weight was reset to zero        |
| FRAS-R' Red Cyclo    | The resettable cycle counter for the     |
| Count Reset          | Red nump was reset to zero               |
| FBB3-B: Blue Cycle   | The resettable cycle counter for the     |
| Count Reset          | Blue nump was reset to zero              |
|                      |                                          |

| Event Code and                       |                                                                                                    |
|--------------------------------------|----------------------------------------------------------------------------------------------------|
| String                               | Triggers                                                                                                    |
| EQU1-R: Settings<br>Downloaded       | The system settings were successfully<br>transferred from the ADM to a USB<br>drive.                                                              |
| REQU-R: Settings<br>Uploaded         | The system settings file was success-<br>fully transferred from the USB drive to<br>the ADM.                                                      |
| EQU3-R: Language<br>Downloaded       | The custom language file was suc-<br>cessfully transferred from the ADM to<br>a USB drive.                                                        |
| EQU4-R: Language<br>Uploaded         | The custom language file was suc-<br>cessfully transferred from the USB<br>drive to the ADM.                                                      |
| EQU5-R: Logs Down-<br>loaded         | The Error/Event and Shot data logs<br>were successfully transferred from the<br>ADM to a USB drive.                                               |
| EA0-R: Night Mode<br>Recirc On       | While in night mode the system has<br>automatically entered a low circulation<br>mode and attempted to turn on all<br>enabled conditioning zones. |
| EBR0-R: Night Mode<br>Recirc Off     | While in night mode the system has<br>automatically stopped the low circula-<br>tion mode and turned off all condition-<br>ing zones.             |
| EWA0-R: Prepoly<br>Refresh Cancelled | While in night mode, the prepoly refresh was cancelled                                                                                            |

# **Appendix F - USB Operation**

### Overview

There are 3 main uses for the USB on a GMS system:

- Ability to download a log of up to the past 50,000 errors, events, or jobs that can contain over 150,000 snapshots of critical dispense information
- Ability to download, modify, and upload custom language files
- Ability to download and upload system configurations
  - This data includes most user selectable and user configurable settings.
  - This data does not include pump counters, error and event logs, shot and sequence counters.

## **USB** Options

The only options for USB on the ADM are in **Advanced Screen 4**, see page 65.

| 08/16/13 09:57 <b>•</b> |                                                                                                    | Condit                                  | tioning<br>tive Frro      | Advanced             | Shots | •                                       |
|-------------------------|----------------------------------------------------------------------------------------------------|-----------------------------------------|---------------------------|----------------------|-------|-----------------------------------------|
|                         | Enable Diagnostic Screen Low Material Disables Dispense Limit Rate on Stall to Pressure Enable Range Calibration |                                         |                           |                      |       | <ul><li>▲</li><li>2</li><li>3</li></ul> |
|                         | Enable Prepoly Refresh                                                                                           |                                         |                           |                      | 4     |                                         |
| Ø                       | Enak                                                                                                    | ole Downlo<br>ole USB Err<br>Last Downl | ading ot<br>ors:<br>.oad: | f USB Logs<br>08/16/ | '13   | 5<br>1<br>•                             |

The first option is a checkbox that enables or disables the downloading of the Error Event and Shot Data log files. The Shot Data log runs during all circulation, shots, and operator modes.

The second option is the Erase icon which will reset the last download date to a time where all logs can be downloaded. This will allow the user to download all the USB log entries, which may take over 2 hours if the log files are full. Currently the ADM does not monitor the USB logs and alert the user when data may be overwritten so in order to minimize download times and the risk of losing data it is recommended that the user download the logs every 2 weeks or more often if the machine is used during more than one full shift a day. The third option is a checkbox that enables or disables the ability to record errors associated with the USB logs.

## **Download Log Files**

If the "Enable Downloading of USB Logs" is checked, the user can use a USB stick-drive to download the log files.

#### NOTICE

Low-quality USB stick drives may lead to burning out the USB port on the ADM. Use only high-quality USB stick-drives with the ADM USB port.

To download the log files, insert a high-quality USB stick-drive into the USB port in the bottom of the ADM. The ADM will automatically begin downloading the log files as well as the custom language file (DISP-TEXT.TXT) and the system settings (SETTINGS.TXT). The status of the download will be shown in the Status bar.

## Log Files, Folder Structure

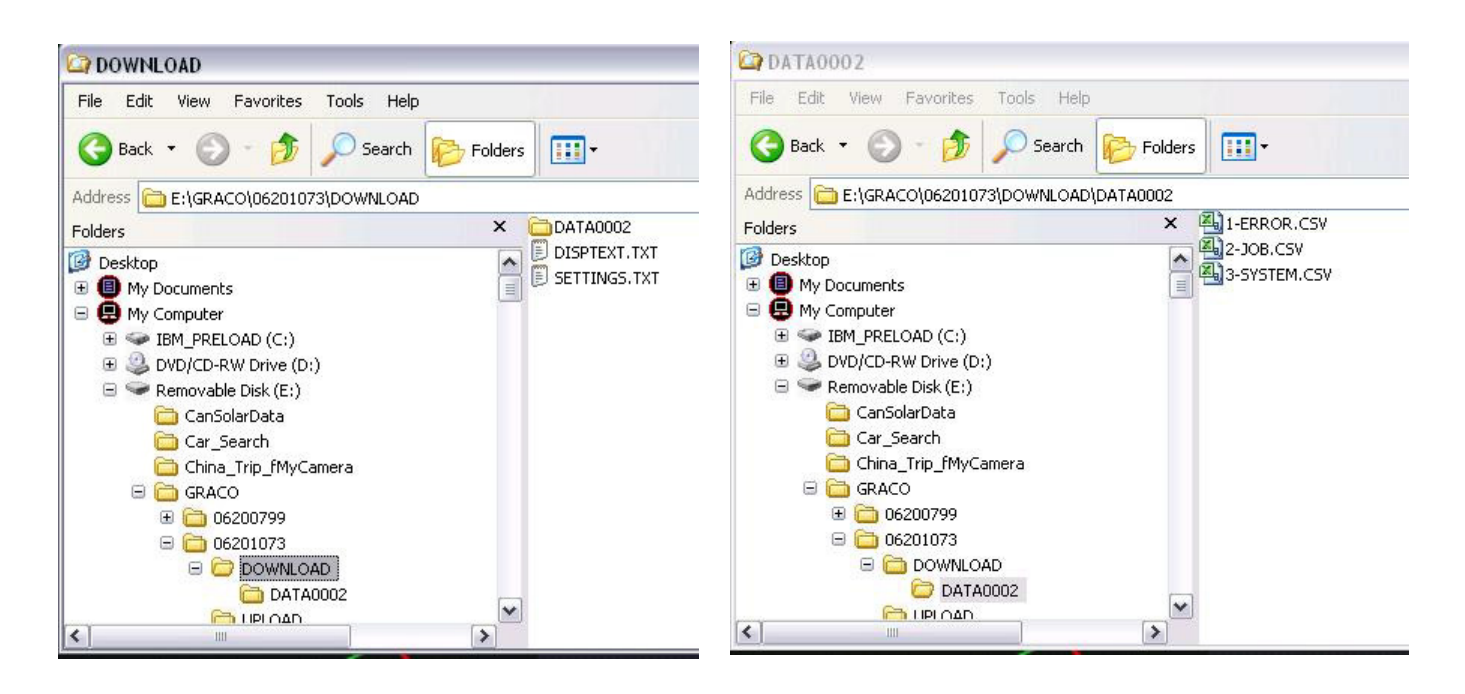

#### FIG. 28: DOWNLOAD, DATAxxxx Folders

Each time a stick-drive is inserted into the ADM USB port, a new folder named DATAxxxx is created. The number at the end of the folder name is incremented each time a stick-drive is inserted and data is downloaded or uploaded. In each DATAxxxx folder there are three log files. They are formatted as .csv (comma separated value) files and can be opened by most text editors or data processing programs such as Excel.

### **Example 1-ERROR File**

The 1-ERROR file is the Errors and Events log file.

|                 | А                            | В        | С                                           | D                           | E          | F         | G | - |
|-----------------|------------------------------|----------|---------------------------------------------|-----------------------------|------------|-----------|---|---|
| 1               | Error Log                    |          |                                             |                             |            |           |   |   |
| 2               | S/N: 06201073                |          |                                             |                             |            |           |   |   |
| 3               | Software Part Number: 16N420 |          |                                             |                             |            |           |   | = |
| 4               | Software Version: 1.01.002   |          |                                             |                             |            |           |   |   |
| 5               | 4/23/2012 11:09              |          |                                             |                             |            |           |   |   |
| 6               |                              |          |                                             |                             |            |           |   |   |
| 7               | Date                         | Time     | Error Log                                   | Event Log                   | Active Shr | ot Number |   |   |
| 8               | 4/11/2012                    | 14:12:17 | No Active Errors                            | EC0X-R:Setup Values Changed | -          |           |   |   |
| 9               | 4/11/2012                    | 14:13:26 | No Active Errors                            | EC0X-R:Setup Values Changed | -          |           |   |   |
| 10              | 4/11/2012                    | 14:14:14 | No Active Errors                            | EC0X-R:Setup Values Changed | -          |           |   |   |
| 11              | 4/11/2012                    | 14:15:00 | No Active Errors                            | EC0X-R:Setup Values Changed | -          |           |   |   |
| 12              | 4/11/2012                    | 14:17:11 | P4D0-A: Pressure Imbalance                  | No Event                    | -          |           |   |   |
| 13              | 4/11/2012                    | 14:17:17 | Error Cleared: P4D0-A: Pressure Imbalance   | No Event                    | -          |           |   |   |
| 14              | 4/11/2012                    | 14:17:31 | DDA1-D: Red Pump Cavitation                 | No Event                    | -          |           |   |   |
| 15              | 4/11/2012                    | 14:17:44 | DDB2-D: Blue Pump Cavitation                | No Event                    | -          |           |   |   |
| 16              | 4/11/2012                    | 14:20:18 | Error Cleared: DDA1-D: Red Pump Cavitation  | No Event                    | -          |           |   |   |
| 17              | 4/11/2012                    | 14:20:18 | Error Cleared: DDB2-D: Blue Pump Cavitation | No Event                    | -          |           |   |   |
| 18              | 4/11/2012                    | 14:20:46 | P4D0-A: Pressure Imbalance                  | No Event                    | -          |           |   |   |
| 19              | 4/11/2012                    | 14:20:52 | Error Cleared: P4D0-A: Pressure Imbalance   | No Event                    | -          |           |   |   |
| 20              | 4/11/2012                    | 14:23:59 | No Active Errors                            | EM00-R: System Powered Off  | -          |           |   |   |
| 21              | 4/11/2012                    | 14:24:00 | No Active Errors                            | EL00-R: System Powered On   | -          |           |   |   |
| 22              | 4/11/2012                    | 14:48:47 | No Active Errors                            | EM00-R: System Powered Off  | -          |           |   |   |
| 23              | 4/11/2012                    | 14:48:48 | No Active Errors                            | EL00-R: System Powered On   | -          |           |   |   |
| 24              | 4/11/2012                    | 14:50:03 | No Active Errors                            | EM00-R: System Powered Off  | -          |           |   |   |
| 25              | 4/11/2012                    | 14:50:10 | No Active Errors                            | EL00-R: System Powered On   | -          |           |   |   |
| 26              | 4/11/2012                    | 14:50:18 | No Active Errors                            | EM00-R: System Powered Off  | -          |           |   |   |
| 27              | 4/12/2012                    | 7:51:33  | No Active Errors                            | EL00-R: System Powered On   | -          |           |   |   |
| 28              | 4/12/2012                    | 7:52:35  | DDA1-D: Red Pump Cavitation                 | No Event                    | -          |           |   |   |
| <b>29</b><br>∣€ | 4/12/2012<br>↓ ▶ ↓ 1-ERROR   | 7.52.39  | DDR2-D: Blue Pump Cavitation                | No Event                    |            |           | • | - |

### **Example 2-JOB File**

The 2-JOB file is the Shot Data Log file.

| - 24 | A                 | В            | С                       | D                                | E                     | F                              | G                      | Н                               | I                    | J                             | K                           |
|------|-------------------|--------------|-------------------------|----------------------------------|-----------------------|--------------------------------|------------------------|---------------------------------|----------------------|-------------------------------|-----------------------------|
| 1    | Job Log           |              |                         |                                  |                       |                                |                        |                                 |                      |                               |                             |
| 2    | S/N: 06201073     |              |                         |                                  |                       |                                |                        |                                 |                      |                               |                             |
| 3    | Software Part Nur | mber: 16N420 |                         |                                  |                       | 1                              |                        |                                 |                      |                               |                             |
| 4    | Software Version  | 1.01.002     |                         |                                  |                       |                                |                        |                                 |                      |                               |                             |
| 5    | 4/23/2012 11:09   |              |                         |                                  |                       |                                |                        |                                 |                      |                               |                             |
| 6    |                   |              |                         |                                  |                       |                                |                        |                                 |                      |                               |                             |
| 7    | Date              | Time         | Inline Blue<br>RTD Temp | Requested<br>Inline Blue<br>Temp | Hose Blue<br>FTS Temp | Requested<br>Hose Blue<br>Temp | Inline Red<br>RTD Temp | Requested<br>Inline Red<br>Temp | Hose Red FTS<br>Temp | Requested<br>Hose Red<br>Temp | Tank Blu<br>Materia<br>Temp |
| 8    | 4/11/2012         | 14:16:52     | -                       |                                  | <u>-</u> 10           |                                |                        |                                 | -                    |                               |                             |
| 9    | 4/11/2012         | 14:16:54     | 5                       |                                  | 870                   |                                |                        |                                 | 2                    |                               |                             |
| 10   | 4/11/2012         | 14:16:56     | -                       |                                  | -0                    |                                |                        |                                 | -                    |                               |                             |
| 11   | 4/11/2012         | 14:16:58     | 5                       |                                  | 170                   |                                |                        |                                 | 2                    |                               |                             |
| 12   | 4/11/2012         | 14:17:00     | -                       |                                  | <b>4</b> 0            |                                |                        |                                 | -                    |                               |                             |
| 13   | 4/11/2012         | 14:17:02     | 5                       |                                  | ( <del>-</del> 3)     |                                |                        |                                 | ā:                   |                               |                             |
| 14   | 4/11/2012         | 14:17:04     | 1                       |                                  | -0                    |                                |                        |                                 | <u> </u>             |                               |                             |
| 15   | 4/11/2012         | 14:17:07     | -                       |                                  | 10                    |                                |                        |                                 | 2                    |                               |                             |
| 16   | 4/11/2012         | 14:17:09     | -                       |                                  | <u>-</u> 0            |                                |                        |                                 | -                    |                               |                             |
| 17   | 4/11/2012         | 14:17:11     | 5                       |                                  | -                     |                                |                        |                                 | ā)                   |                               |                             |
| 18   | 4/11/2012         | 14:17:28     | -                       |                                  | <b>1</b> 9            |                                |                        |                                 | -                    |                               |                             |
| Rea  | • ► ► 2-JOB       | 1/11/100     |                         | _ [                              |                       |                                |                        |                                 |                      | 1111                          |                             |

### Example 3-SYSTEM File

The 3-SYSTEM file is the Software Version log file.

|    | А                            | В       | С                    | D        | E       | F | G | F |   |
|----|------------------------------|---------|----------------------|----------|---------|---|---|---|---|
| 1  | System Software Log          |         |                      |          |         |   |   |   | ٦ |
| 2  | S/N: 06201073                |         |                      |          |         |   |   |   |   |
| 3  | Software Part Number: 16N420 |         |                      |          |         |   |   |   |   |
| 4  | Software Version: 1.01.002   |         |                      |          |         |   |   |   |   |
| 5  | 4/23/2012 11:11              |         |                      |          |         |   |   |   |   |
| 6  |                              |         |                      |          |         |   |   |   |   |
| 7  | Date                         | Time    | Node:                | Software | Version |   |   |   |   |
| 8  | 4/23/2012                    | 6:53:49 | MCM Application Blue | 1.01.108 |         |   |   |   |   |
| 9  | 4/23/2012                    | 6:53:49 | MCM Component Blue   | 1.09.001 |         |   |   |   |   |
| 10 | 4/23/2012                    | 6:53:49 | Blue Tank Monitor    | 1.01.001 |         |   |   |   | ≡ |
| 11 | 4/23/2012                    | 6:53:49 | Red Primary Heat     | 1.05.008 |         |   |   |   |   |
| 12 | 4/23/2012                    | 6:53:49 | Blue Hose Heat       | 1.05.008 |         |   |   |   |   |
| 13 | 4/23/2012                    | 6:53:49 | USB Configuration    | 1.07.001 |         |   |   |   |   |
| 14 | 4/23/2012                    | 6:53:49 | Advanced Display     | 1.01.003 |         |   |   |   |   |
| 15 | 4/23/2012                    | 6:53:50 | Blue Primary Heat    | 1.05.008 |         |   |   |   |   |
| 16 | 4/23/2012                    | 6:53:51 | Red Hose Heat        | 1.05.008 |         |   |   |   |   |
| 17 | 4/23/2012                    | 6:53:54 | Red Primary Heat     | 1.05.008 |         |   |   |   |   |
| 18 | 4/23/2012                    | 6:53:56 | Blue Primary Heat    | 1.05.008 |         |   |   |   |   |
| 19 |                              |         |                      |          |         |   |   |   |   |
| 20 |                              |         |                      |          |         |   |   |   |   |
| 21 |                              |         |                      |          |         |   |   |   | Ŧ |
| 14 | 🕩 M 3-SYSTEM 🖉               |         |                      |          |         | 1 |   |   |   |

## **Transfer System Settings**

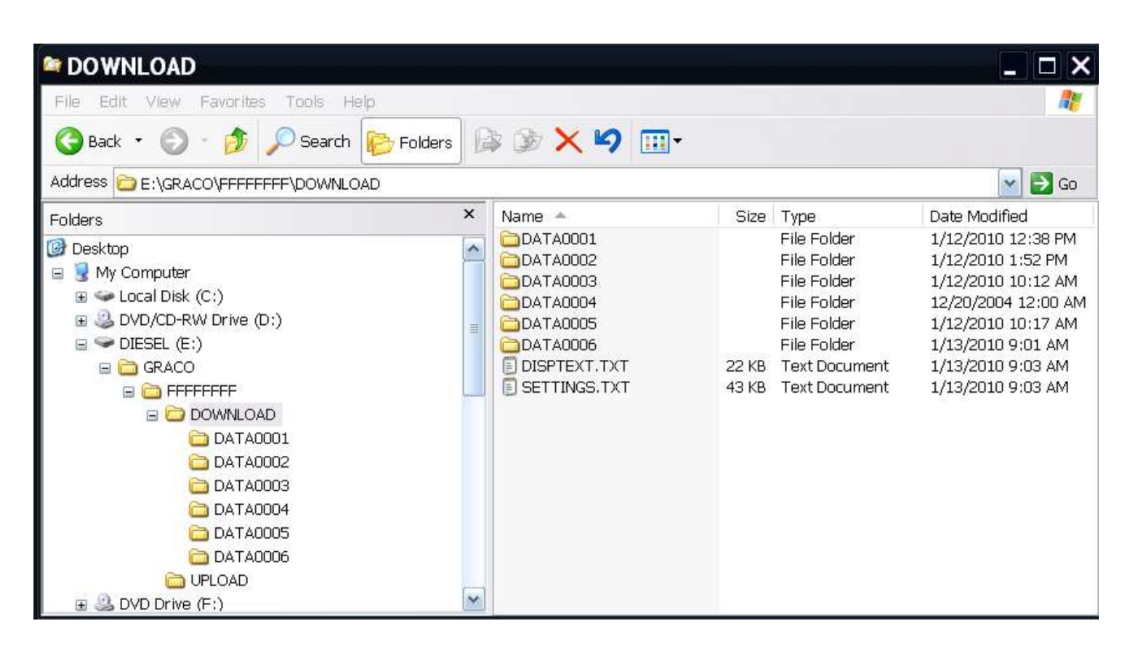

#### NOTICE

Low-quality USB stick drives may lead to burning out the USB port on the ADM. Use only high-quality USB stick-drives with the ADM USB port.

Use the following process to transfer system settings from one machine to another.

 Insert a high-quality USB stick-drive into the USB port on the system with the settings to be transferred. Once the download is complete the SET-TINGS.TXT file will be located in the "DOWNLOAD" folder.

#### NOTICE

The user should never attempt to modify the SET-TINGS.TXT file in any way. Graco is not responsible for damages caused by an improperly modified setup file.

- 2. Plug the USB stick-drive into a computer.
- 3. Navigate to the DOWNLOAD folder.
- 4. Copy the SETTINGS.TXT file from the DOWNLOAD folder into the UPLOAD folder.
- Remove the USB stick-drive from the computer and install it into the ADM USB port for the second machine. The software will automatically begin updating.

**NOTE:** Before the update begins the ADM automatically shuts down the system, aborting any in-progress dispensing. When the software is updating the system a pop-up box will appear to inform the user of the update and the system will lock. Once the update is complete the ADM will tell the user to cycle power to apply the updates. Once this box appears it is safe to remove the drive before cycling power.

- 6. When the software is done updating, remove the USB stick-drive from the ADM USB port and install in a computer.
- 7. Navigate to the UPLOAD folder and remove the SETTINGS.TXT file.

**NOTE:** Immediately after uploading the settings, remove the SETTINGS.TXT file from the UPLOAD folder to prevent accidental loss of data the next time the USB stick-drive is inserted into the ADM USB port. If there is a SETTINGS.TXT file in the UPLOAD folder when the USB stick-drive is inserted into the ADM USB port the software will try to update the ADM.

## Update Custom Language

#### NOTICE

Low-quality USB stick drives may lead to burning out the USB port on the ADM. Use only high-quality USB stick-drives with the ADM USB port.

Use the following process to customize the text on the ADM. The language file DISPTEXT.TXT can be modified in Excel but must be saved as a Unicode Text file with the extension .TXT in order for it to properly import.

- Insert a high-quality USB stick-drive into the USB port on the system with the settings to be transferred. Once the download is complete the DISPTEXT.TXT file will be located in the "DOWNLOAD" folder.
- 2. Plug the USB stick-drive into a computer.
- 3. Navigate to the DOWNLOAD folder.
- 4. Copy the DISPTEXT.TXT file from the DOWNLOAD to your computer.
- Use any data processing software such as Excel to edit the DISPTEXT.TXT file. When done editing save the file as the "Unicode Text" format. See Example DISPTEXT.TXT File on page 92.
  - a. In the first column, locate the string to change.
  - b. In the second column of the same row, enter the new string.
  - c. Save the file as a Unicode Text file. The name must remain "DISPTEXT.TXT".
- 6. Copy the edited DISPTEXT.TXT file into the UPLOAD folder.
- 7. Remove the USB stick-drive from the computer and install it into the ADM USB port. The software will automatically begin updating.

**NOTE:** Before the update begins the ADM automatically shuts down the system, aborting any in-progress dispensing. When the software is updating the system a pop-up box will appear to inform the user of the update and the system will lock. Once the update is complete the ADM will tell the user to cycle power to apply the updates. Once this box appears it is safe to remove the drive before cycling power.

- 8. When the software is done updating, remove the USB stick-drive from the ADM USB port and install in a computer.
- 9. Navigate to the UPLOAD folder and remove the DISPTEXT.TXT file.

**NOTE:** Immediately following uploading the language file, remove the DISPTEXT.TXT file from the UPLOAD folder to prevent accidental loss of data the next time the USB stick-drive is inserted into the ADM USB port. If there is a DISPTEXT.TXT file in the UPLOAD folder when the USB stick-drive is inserted into the ADM USB port the software will try to update the ADM.

### Example SETTINGS.TXT File

### NOTICE

The user should never attempt to modify the SET-TINGS.TXT file in any way. Graco is not responsible for damages caused by an improperly modified setup file.

| SETTINGS.T       | XT - Notepad |  |
|------------------|--------------|--|
| File Edit Format | View Help    |  |
| GMS              |              |  |
| 0xa0002000       | 0x00000030   |  |
| 0x80002002       | 0x0000001    |  |
| 0x80002003       | 0x0000000    |  |
| 0x80002004       | 0x0000001    |  |
| 0x80002005       | 0x0000000    |  |
| 0x80002006       | 0x0000000    |  |
| 0x80002007       | 0x0000001    |  |
| 0xa0002008       | 0x0000000    |  |
| 0xa000200a       | 0x0000ff05   |  |
| 0x8000200c       | 0x00000000   |  |
| 0x8000200d       | 0x0000000    |  |
| 0x8000200e       | 0x00000000   |  |
| 0x8000200f       | 0x00000001   |  |
| 0x80002010       | 0x0000000    |  |
| 0xe0002011       | 0x000dca1c   |  |
| 0xe0002015       | 0x000dca1c   |  |
| 0x80002019       | 0x0000000    |  |
| 0x8000201a       | 0x0000000    |  |
| 0xe000201b       | 0x0000ea60   |  |

### Example DISPTEXT.TXT File

|      | А                            | В                                        | * |  |  |  |
|------|------------------------------|------------------------------------------|---|--|--|--|
| 1    | English                      | Custom                                   |   |  |  |  |
| 2    |                              |                                          |   |  |  |  |
| 234  | Blue MCM Overvoltage         |                                          |   |  |  |  |
| 235  | Blue MCM Undervoltage        |                                          |   |  |  |  |
| 236  | Blue Motor Encoder Fault     |                                          |   |  |  |  |
| 237  | Blue Motor Controller Fault  |                                          |   |  |  |  |
| 238  | Blue Motor Low Performance   |                                          |   |  |  |  |
| 239  | Blue Motor High Speed        |                                          |   |  |  |  |
| 240  | Blue Pump Failed to Move     |                                          |   |  |  |  |
| 241  | Invalid Setpoint Request     |                                          |   |  |  |  |
| 242  | Small Shot Request           |                                          |   |  |  |  |
| 243  | Pressure Imbalance           |                                          |   |  |  |  |
| 244  | Pumps Not Defined            |                                          |   |  |  |  |
| 245  | Invalid Learn Mode Data Blue |                                          |   |  |  |  |
| 246  | Invalid Weight Cal. Data     |                                          |   |  |  |  |
| 247  | Blue Position Sensor Fault   |                                          |   |  |  |  |
| 248  | Red Pressure Sensor Fault    |                                          |   |  |  |  |
| 249  | Blue Pressure Sensor Fault   |                                          |   |  |  |  |
| 250  | Blue Setpoint Not Reached    |                                          |   |  |  |  |
| 251  | Blue Setpoint Not Reached    |                                          |   |  |  |  |
| 252  | 2 Blue Setpoint Exceeded     |                                          |   |  |  |  |
| 14 - | DISPTEXT 🖉 🖊                 |                                          |   |  |  |  |
| Rea  | ady 🔚 🔠 🖽 🖽 🖽                | 100% — — — — — — — — — — — — — — — — — — | : |  |  |  |

# **Technical Data**

| HFR for NVH Foam                                                                                                   |                                                                        |                                        |  |  |  |
|----------------------------------------------------------------------------------------------------|------------------------------------------------------------------------|----------------------------------------|--|--|--|
|                                                                                                    | US                                                                     | Metric                                 |  |  |  |
| Maximum fluid working pressure                                                                                     | 2000 psi                                                               | 14 MPa, 138 bar                        |  |  |  |
| Maximum Fluid Temperature                                                                                          | 180°F                                                                  | 82°C                                   |  |  |  |
| Fluid Inlet Feed Pressure Range                                                                                    | 50 psi to 100 psi                                                      | 345 kPa, 3.4 bar to 0.7 MPa, 7 bar     |  |  |  |
| Fluid Inlet:                                                                                                    | 1/5                                                                    | 2 nnt(f)                               |  |  |  |
| Component A (Red)                                                                                                  | 1/2                                                                    |                                        |  |  |  |
| Fluid Inlet:                                                                                                    | 3//                                                                    | 1 nnt(f)                               |  |  |  |
| Component B (Blue)                                                                                                 | 3/-                                                                    |                                        |  |  |  |
| Fluid Outlet:                                                                                                    | #8 (1/2 in ) .IIC (3/4-16 unf                                          | ) with #5 (5/16 in ) IIC adapter       |  |  |  |
| Component A (Red)                                                                                                  |                                                                        |                                        |  |  |  |
| Fluid Outlet:                                                                                                    | #10 (5/8 in ) IIC (7/8-14 unf) with a                                  | #6 (3/8 in ) IIC adapter               |  |  |  |
| Component B (Blue)                                                                                                 |                                                                        |                                        |  |  |  |
| Fluid Circulation Ports                                                                                            | 1/4 npsm(m), with plastic tubing, 250 psi (1.75 MPa, 17.5 bar) maximum |                                        |  |  |  |
| Line Voltage Requirement:                                                                                          | 105-264V 50/60 Hz                                                      |                                        |  |  |  |
| 230V / 3 phase Models                                                                                              | 199-204                                                                | W, 30/00 HZ                            |  |  |  |
| Line Voltage Requirement:                                                                                          | 360-440V, 50/60 Hz                                                     |                                        |  |  |  |
| 400V / 3 phase Models                                                                                              | See 400 V Power Requirements on page 5                                 |                                        |  |  |  |
| Amperage Requirement                                                                                               | See <b>Models</b> on page 4                                            |                                        |  |  |  |
| Sound Power                                                                                                    | 93 dB                                                                  |                                        |  |  |  |
| Heater Power                                                                                                    | 10 kV                                                                  | V full load                            |  |  |  |
| (A (Red) and B (Blue) heaters total, no hose)                                                                      | (12 kW for 1:1 Models Only)                                            |                                        |  |  |  |
| Hydraulic reservoir capacity                                                                                       | 9 gal.                                                                 | (34 liters)                            |  |  |  |
| Recommended hydraulic fluid                                                                                        | Citgo A/W Hydrau                                                       | ulic Oil, ISO Grade 46                 |  |  |  |
| Weight:                                                                                                    | 969 H                                                                  | 2 (204 kg)                             |  |  |  |
| Units with 10 kW Heaters                                                                                           | 000 ID (394 KG)                                                        |                                        |  |  |  |
| Wetted Part                                                                                                    | Aluminum, stainless steel, zinc-                                       | plated carbon steel, brass, carbide,   |  |  |  |
|                                                                                                    | chrome, fluoroelastomer, PTFE, ult                                     | ra-high molecular weight polyethylene, |  |  |  |
|                                                                                                    | chemically i                                                           | resistant o-rings                      |  |  |  |
| All other brand names or marks are used for identification purposes and are trademarks of their respective owners. |                                                                        |                                        |  |  |  |

### **Motor Control Module Technical Data**

| Motor Control Module                                                           |                                  |                 |  |  |
|--------------------------------------------------------------------------------|----------------------------------|-----------------|--|--|
|                                                                                | US                               | Metric          |  |  |
| Input Specifications:                                                          |                                  |                 |  |  |
| Input Line Voltage                                                             | 0-264 Vac, line-to-line          |                 |  |  |
| Input Line Phasing                                                             | Single or Three Phase            |                 |  |  |
| Input Line Frequency                                                           | 50/60 Hz                         |                 |  |  |
| Input Current per Phase 25A (three-phase), 50A (single-phase)                  |                                  |                 |  |  |
| Maximum Branch Circuit Protection Rating 30A (three-phase), 63A (single-phase) |                                  |                 |  |  |
| Short Circuit Current Rating                                                   | hort Circuit Current Rating 5 kA |                 |  |  |
| Output Specifications:                                                         |                                  |                 |  |  |
| Output Line Voltage                                                            | 0-264 Vac                        |                 |  |  |
| Output Line Phasing                                                            | Three Phase                      |                 |  |  |
| Output Current                                                                 | 0-30A                            |                 |  |  |
| Output Overload                                                                | 200% for 0.2 seconds             |                 |  |  |
| DC Power Supply                                                                | 24 Vdc, Class 2, Graco-provide   | ed power supply |  |  |
| Enclosure                                                                      | Type 1                           |                 |  |  |
| Max Ambient Temperature                                                        | 50°C (122°F)                     |                 |  |  |
| Overtemperature protection is provided to protect from motor overload.         |                                  |                 |  |  |

Current limit, set via the software, is provided as a secondary protection from motor overload.

All installations and wiring must comply with NEC and local electrical codes.

## Dimensions

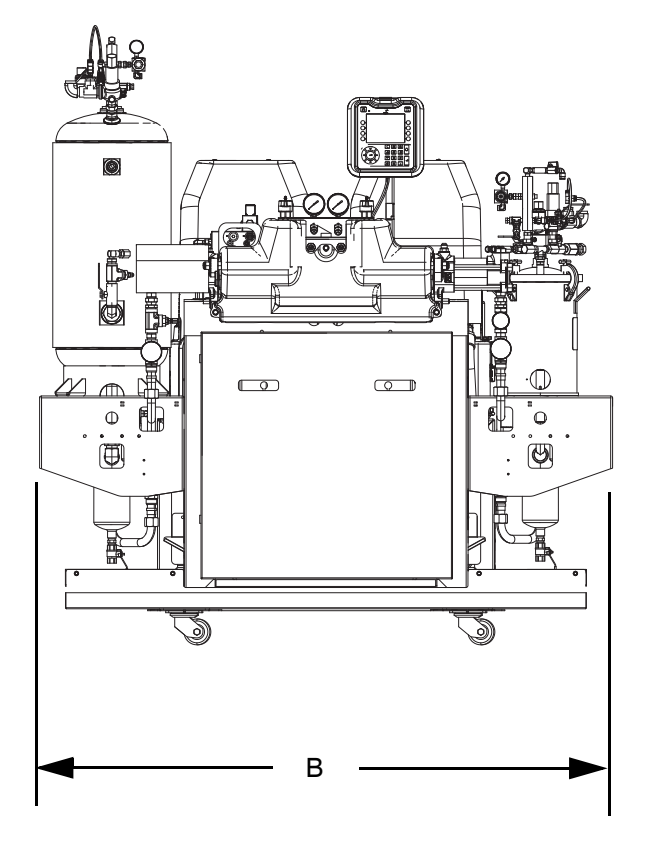

| Dimensions |                 |  |  |  |
|------------|-----------------|--|--|--|
| A (Height) | 76 in. (193 cm) |  |  |  |
| B (Width)  | 72 in. (183 cm) |  |  |  |
| C (Length) | 58 in. (147 cm) |  |  |  |

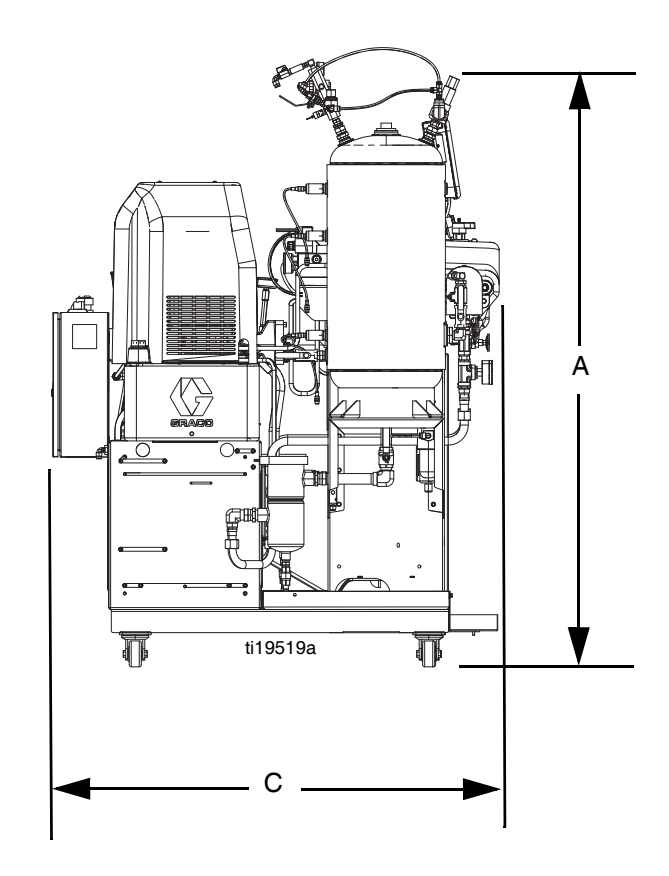

# **Graco Standard Warranty**

Graco warrants all equipment referenced in this document which is manufactured by Graco and bearing its name to be free from defects in material and workmanship on the date of sale to the original purchaser for use. With the exception of any special, extended, or limited warranty published by Graco, Graco will, for a period of twelve months from the date of sale, repair or replace any part of the equipment determined by Graco to be defective. This warranty applies only when the equipment is installed, operated and maintained in accordance with Graco's written recommendations.

This warranty does not cover, and Graco shall not be liable for general wear and tear, or any malfunction, damage or wear caused by faulty installation, misapplication, abrasion, corrosion, inadequate or improper maintenance, negligence, accident, tampering, or substitution of non-Graco component parts. Nor shall Graco be liable for malfunction, damage or wear caused by the incompatibility of Graco equipment with structures, accessories, equipment or materials not supplied by Graco, or the improper design, manufacture, installation, operation or maintenance of structures, accessories, equipment or materials not supplied by Graco.

This warranty is conditioned upon the prepaid return of the equipment claimed to be defective to an authorized Graco distributor for verification of the claimed defect. If the claimed defect is verified, Graco will repair or replace free of charge any defective parts. The equipment will be returned to the original purchaser transportation prepaid. If inspection of the equipment does not disclose any defect in material or workmanship, repairs will be made at a reasonable charge, which charges may include the costs of parts, labor, and transportation.

## THIS WARRANTY IS EXCLUSIVE, AND IS IN LIEU OF ANY OTHER WARRANTIES, EXPRESS OR IMPLIED, INCLUDING BUT NOT LIMITED TO WARRANTY OF MERCHANTABILITY OR WARRANTY OF FITNESS FOR A PARTICULAR PURPOSE.

Graco's sole obligation and buyer's sole remedy for any breach of warranty shall be as set forth above. The buyer agrees that no other remedy (including, but not limited to, incidental or consequential damages for lost profits, lost sales, injury to person or property, or any other incidental or consequential loss) shall be available. Any action for breach of warranty must be brought within two (2) years of the date of sale.

GRACO MAKES NO WARRANTY, AND DISCLAIMS ALL IMPLIED WARRANTIES OF MERCHANTABILITY AND FITNESS FOR A PARTICULAR PURPOSE, IN CONNECTION WITH ACCESSORIES, EQUIPMENT, MATERIALS OR COMPONENTS SOLD BUT NOT MANUFACTURED BY GRACO. These items sold, but not manufactured by Graco (such as electric motors, switches, hose, etc.), are subject to the warranty, if any, of their manufacturer. Graco will provide purchaser with reasonable assistance in making any claim for breach of these warranties.

In no event will Graco be liable for indirect, incidental, special or consequential damages resulting from Graco supplying equipment hereunder, or the furnishing, performance, or use of any products or other goods sold hereto, whether due to a breach of contract, breach of warranty, the negligence of Graco, or otherwise.

#### FOR GRACO CANADA CUSTOMERS

The Parties acknowledge that they have required that the present document, as well as all documents, notices and legal proceedings entered into, given or instituted pursuant hereto or relating directly or indirectly hereto, be drawn up in English. Les parties reconnaissent avoir convenu que la rédaction du présente document sera en Anglais, ainsi que tous documents, avis et procédures judiciaires exécutés, donnés ou intentés, à la suite de ou en rapport, directement ou indirectement, avec les procédures concernées.

# **Graco Information**

Sealant and Adhesive Dispensing Equipment

For the latest information about Graco products, visit www.graco.com. For patent information, see www.graco.com/patents.

TO PLACE AN ORDER, contact your Graco distributor, go to www.graco.com and select "Where to Buy" in the top blue bar, or call to find the nearest distributor. If calling from the US: 800-746-1334 If calling from outside the US: 0-1-330-966-3000

All written and visual data contained in this document reflects the latest product information available at the time of publication. Graco reserves the right to make changes at any time without notice.

Original instructions. This manual contains English. MM 3A2797

Graco Headquarters: Minneapolis International Offices: Belgium, China, Japan, Korea

GRACO INC. AND SUBSIDIARIES • P.O. BOX 1441 • MINNEAPOLIS MN 55440-1441 • USA

Copyright 2012, Graco Inc. All Graco manufacturing locations are registered to ISO 9001. www.graco.com Revision U, March 2018